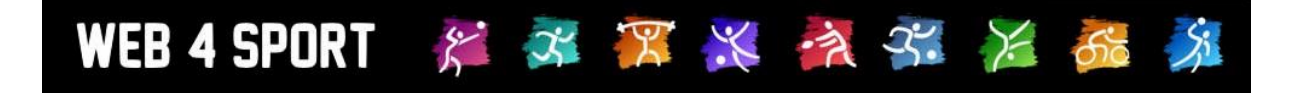

# Handbuch der Verbandsverwaltung

# Tennis

**Dokumentenversion 1.3** 

http://www.Web4Sport.de http://www.HenkeSoftware.de

Henke Software

# Inhaltsverzeichnis

| 1 Allgemeine Beschreibung                                   | 7     |
|-------------------------------------------------------------|-------|
| 1.1 Was kann man in der Verbandsverwaltung machen           | 7     |
| 1.2 Wo finde ich die Verbandsverwaltung                     | 7     |
| 1.3 Zusammenschluss von Verbänden (z.B. Land-Bezirk-Kreis)  | 7     |
| 1.4 Übersicht über den Verband                              |       |
| 1.5 Berechtigung beantragen                                 | 8     |
| no Boroontigung boarti agon initiani initiani initiani      | ••••• |
| 2 Allgemein                                                 | 9     |
| 2.1 Verbandsdaten                                           | 9     |
| 2.2 Zeit-Planung                                            | 9     |
| 2.3 Konfiguration                                           | 10    |
| 2.3.1 Konfiguration - Allgemein                             | 10    |
| 2.3.2 Konfiguration - Darstellung                           | 11    |
| 2.3.3 Anträge                                               | 12    |
| 2.3.4 Rechnungswesen                                        | 12    |
| 2.3.5 Spielbetrieb                                          | 12    |
| 2.4 Berechtigungen                                          | 13    |
| 2.4.1 Berechtigungen verwalten                              | 13    |
| 2.4.2 Übergeordnete Rechte                                  | 13    |
| 2.4.3 Einstellung kopieren                                  | 14    |
| 2.4.4 Berechtigung für Konfiguration                        | 14    |
| 2.4.5 Ubersicht über Berechtigungen                         | 14    |
| 2.5 Sonderberechtigung                                      | 15    |
| 2.5.1 Einstellung der Sonderberechtigung                    | 15    |
| 2.5.2 Liste der Sonderberechtigungen                        | 15    |
| 2.5.3 Berechtigungsanfragen                                 | 15    |
| 2.5.4 Direktaufnahme                                        | 15    |
| 2.6 Benachrichtigung                                        |       |
| 2.6.1 Template bearbeiten                                   | 16    |
| 2.6.2 Empranger zuweisen                                    | 16    |
| 2.6.4 Übereicht                                             | 17    |
| 2.0.4 Obersicht                                             | 17    |
| 3 Vereine verwalten                                         | 18    |
| 3.1 Liste der Vereine                                       | 18    |
| 3.2 Neuer Verein                                            | 18    |
| 3.3 Verein-Details                                          | 19    |
| 3.3.1 Daten - Stammdaten                                    | 19    |
| 3.3.2 Daten - Anschrift                                     | 19    |
| 3.3.3 Daten - Bankverbindung                                | 19    |
| 3.3.4 Daten - Sportstatten                                  | 19    |
| 3.3.5 Daten - Liste der Mitglieder                          | 19    |
| 3.3.0 Mitglieder – Neuen Antrag Stellen                     | 19    |
| 3.3.7 IVIII.glieder - Antragsnistorie                       | 20    |
| 3.3.0 Willigheder - Antragsdokumente                        | 20    |
| 3.3.9 TedIIIS<br>3.3.10 Eupktionära – Lista dar Eupktionära | 20    |
| 3.3.10 Funktionäre - Zusatzparsonan                         | 20    |
| 3.3.12 Nutzer - Restehende Berechtigungen                   | 20    |
|                                                             | 20    |

|   | 3.3.13 Nutzer - Neue Anfragen                                           | 21 |
|---|-------------------------------------------------------------------------|----|
| 4 | Mitglieder                                                              | 22 |
|   | 4.1 Liste der Mitglieder                                                | 22 |
|   | 4.2 Abgemeldete Mitglieder                                              | 22 |
|   | 4.3 Neues Mitglied                                                      | 23 |
|   | 4.4 Details eines Mitgliedes                                            | 23 |
|   | 4.4.1 Mitglied - Übersicht                                              | 23 |
|   | 4.4.2 Mitglied - Stammdaten                                             | 23 |
|   | 4.4.3 Mitglied - Persönliche Daten - Anschrift / Kontakt                | 24 |
|   | 4.4.4 Mitglied - Persönliche Daten - Bankverbindungen                   | 24 |
|   | 4.4.5 Mitglied - Persönliche Daten – Portrait-Bild                      | 24 |
|   | 4.4.6 Mitglied - Bilanzen                                               | 24 |
|   | 4.4.7 Mitglied - Antrage                                                | 24 |
|   | 4.4.7.1 Upersicht uber Antrage                                          | 24 |
|   | 4.4.7.2 Neuen internen Antrag aumenmen                                  | 24 |
|   | 4.4.7.5 Winglied IDSCHEIT                                               | 25 |
|   |                                                                         | 20 |
| 5 | Anträge                                                                 | 27 |
|   | 5.1 Suchfunktion                                                        | 27 |
|   | 5.2 Saison-Liste                                                        | 27 |
|   | 5.3 Detailansicht eines Antrages                                        | 28 |
|   | 5.3.1 Hauptdaten eines Antrages                                         | 28 |
|   | 5.3.2 Aktionen ausführen                                                | 28 |
|   | 5.3.3 Historie des Mitgliedes                                           | 29 |
|   | 5.3.4 Protokoll des Antrages<br>5.3.5 Neuer Kommenter für des Bretekell | 29 |
|   | 5.3.6 Antrag umwandeln / löschen                                        | 29 |
|   | 5.4 Tools                                                               | 30 |
|   | 5 4 1 Sammeldurchführung                                                | 30 |
|   | 5.4.2 Sammel-Bezahlt-Kennzeichnung                                      | 30 |
| 6 | Kommunikation                                                           | 31 |
| · | 6 1 News                                                                | 31 |
|   | 6.2 Termine                                                             |    |
|   | 6.3 Satzungen & Dokumente                                               | 32 |
|   | 6.4 Links                                                               | 32 |
|   | 6.5 Newsletter                                                          | 32 |
|   | 6.5.1 Auswahl der Empfänger                                             | 32 |
|   | 6.5.2 Betreff, Text und Dateianhang                                     | 33 |
|   | 6.5.3 Versand                                                           | 33 |
|   | 6.5.4 Alternative Verwendung                                            | 33 |
|   | 6.6 Interne Aufgaben                                                    | 33 |
|   | 6.7 Forum                                                               | 34 |
| 7 | Funktionsträger bearbeiten                                              | 35 |
|   | 7.1 Funktionäre                                                         | 35 |
|   | 7.2 Trainer                                                             | 36 |
|   | 7.3 Schiedsrichter                                                      | 37 |
|   | 7.3.1 Daten zum Schiedsrichter                                          | 37 |
|   | 7.3.2 Personendaten                                                     | 38 |

|    | 7.3.3 Regionale Zuordnung                                                                                      | 38              |
|----|----------------------------------------------------------------------------------------------------|-----------------|
|    | 7.3.4 Abwesenheit                                                                                              | 38              |
|    | 7.4 Ehrungen                                                                                                   | 38              |
|    | 7.5 Zusatzpersonen                                                                                             | 38              |
| 8  | Rechnungswesen                                                                                                 | 39              |
|    | 8.1 Rechnungen                                                                                                 | 39              |
|    | 8.1.1 Liste von Rechnungen                                                                                     | 39              |
|    | 8.1.2 Neue Rechnungen erstellen                                                                                | 40              |
|    | 8.1.3 Rechnungen Detailansicht                                                                                 | 40              |
|    | 8.1.3.1 Aktionen ausführen                                                                                     | 40              |
|    | 8.1.3.2 Rechnungspunkte                                                                                        | 41              |
|    | 8.1.3.3 Protokoll                                                                                              | 41              |
|    | 8.1.3.4 Neuer Kommentar für das Protokoll                                                                      | 41              |
|    | 8.1.4 Sammelversand                                                                                            | 41              |
|    | 8.1.5 Sammelmahnung                                                                                            | 42              |
|    | 8.1.5.1 Standard-Mannverfahren                                                                                 | 42              |
|    | 8.1.5.2 Erweitertes Mannverranren                                                                              | 42              |
|    | 8.1.6 Bezanit-markieren-Liste                                                                                  | 42              |
|    | 8.1.7 Rechnungen an Personen                                                                                   | 43              |
|    | 8.1.7.1 EIStellung einer Rechnung an eine Person<br>8.1.7.2 Sebritt 1 Auswahl der Person für die neue Rechnung | 43              |
|    | 8.1.7.2 Schritt 2 - Grundsätzliche Rechnungsparameter festlegen                                                | 43              |
|    | 8.1.7.4 Schritt 3 - Auswahl der Vorlage und Appassung der Werte                                                | 44              |
|    | 8 1 7 5 Suche und Aufrufe einer Rechnung an eine Person                                                        | 45              |
|    | 8 2 Strafon                                                                                                    | 40              |
|    | 8 2 1 Liste von Strafen                                                                                        | <b>40</b><br>46 |
|    | 8 2 2 Neue Strafe                                                                                              | 46              |
|    | 8.2.3 Strafen Detailansicht                                                                                    | 47              |
|    | 8.2.3.1 Aktionen ausführen                                                                                     | 47              |
|    | 8.2.3.2 Sondertext / Begründung                                                                                | 47              |
|    | 8.2.3.3 Protokoll                                                                                              | 47              |
|    | 8.2.3.4 Neuer Kommentar für das Protokoll                                                                      | 47              |
|    | 8.2.4 Abrechnung                                                                                               | 48              |
|    | 8.3 Konfiguration                                                                                              | 49              |
|    | 8.3.1 Konfiguration von Rechnungen                                                                             | 49              |
|    | 8.3.1.1 Liste von Vorlagen                                                                                     | 49              |
|    | 8.3.1.2 Vorlage bearbeiten                                                                                     | 49              |
|    | 8.3.1.3 Rechnungsstruktur bearbeiten                                                                           | 49              |
|    | 8.3.2 Konfiguration von Strafen                                                                                | 50              |
|    | 8.3.2.1 Liste der Strafen-Vorlagen                                                                             | 50              |
| 9  | Kontrollfunktionen                                                                                             | 51              |
|    | 9.1 Aktionsprotokoll                                                                                           | 51              |
|    | 9.2 Benutzer – Berechtigungen                                                                                  | 51              |
|    | 9.3 Benutzer – Benachrichtigungen                                                                              | 51              |
|    | 9.4 Benutzer – Benutzerkontrolle                                                                               | 52              |
|    | 9.5 Benutzer – Webstatistiken                                                                                  | 52              |
|    | 9.6 Datenkontrolle - Doppelte Mitglieder finden                                                                |                 |
|    | 9.7 Datenkontrolle – Doppelt Personen finden und vereinen                                                      | 54              |
|    | 9.8 Spielbetrieb                                                                                               | 54              |
| 1( | 0 Export                                                                                                    | 55              |

| 10.1 Vereinsdaten                                                                 | 55       |
|-----------------------------------------------------------------------------------|----------|
| 10.2 Mitglieder - Angemeldete Mitglieder                                          | 55       |
| 10.3 Mitglieder - Abgemeldete Mitglieder                                          | 55       |
| 10.4 Mitglieder – Mitglieder-Matrix                                               | 55       |
| 10.5 Mitalieder – Meldeliste                                                      | 56       |
| 10.6 Überregionale Spielerliste                                                   |          |
| 10.7 Funktionäre – Verbandsfunktionäre                                            |          |
| 10.8 Funktionäre – Vereinsfunktionäre                                             |          |
| 10 9 Anträge – Mitgliederanträge                                                  | 57       |
| 10 10 Snielbetrieb                                                                | 57       |
|                                                                                   |          |
| 11 Tennis Spielbetrieb                                                            | 58       |
| 11.1 Liste der Wettbewerbe                                                        | 58       |
| 11.2 Neuer Wettbewerb                                                             | 58       |
| 11.3 Wettbewerb im Detail                                                         | 59       |
| 11.3.1 Ubersicht                                                                  | 59       |
| 11.3.2 Daten – Basisdaten                                                         | 59       |
| 11.3.3 Daten – Verantwortlicher                                                   | 60       |
| 11.3.4 Daten – Anzeige-Einstellungen                                              | 60       |
| 11.3.5 Daten – Aufstieg und Abstieg                                               | 61       |
| 11.3.6 Daten – Ubersichtsreport                                                   | 61       |
| 11.3.7 Daten – Kennzeichnung für Fristen                                          | 61       |
| 11.3.8 Daten – Wettbewerb loschen                                                 | 62       |
| 11.3.9 Teams – Liste und Teams bearbeiten                                         | 62       |
| 11.3.9.1 Bearbeitung einer Mannschaft                                             | 62       |
| 11.3.9.2 Mannschaft – Aligemeine Daten                                            | 02       |
| 11.3.9.3 Mannschaft – Einsteilungen                                               | 64       |
| 11.3.9.4 Mannschaft – Austellung<br>11.3.9.5 Mannschaft – Sonderwerte für Spieler | 04<br>64 |
| 11 3 9 1 Mannschaft – Vorgaben                                                    | 65       |
| 11 3 9 2 Mannschaft – Mannschaftsführer                                           | 65       |
| 11.3.9.3 Mannschaft – Sportstätte / Tennisplatz                                   | 60<br>66 |
| 11.3.9.1 Mannschaftsphoto                                                         | 66       |
| 11.3.9.2 Bestätigung der Mannschaft                                               | 66       |
| 11.3.9.3 Bestätigung der Aufstellung                                              | 67       |
| 11.3.10 Teams – Verschieben                                                       | 67       |
| 11.3.11 Teams – Genehmigung                                                       | 68       |
| 11.3.12 Teams – Wünsche                                                           | 68       |
| 11.3.13 Teams – Aufstellung in der Übersicht                                      | 69       |
| 11.3.14 Teams – Sperrvermerke (SPV)                                               | 69       |
| 11.3.15 Spielplan                                                                 | 70       |
| 11.3.15.1 Spielplan – Neues Spiel aufnehmen                                       | 70       |
| 11.3.15.2 Spielplan – Spieldaten                                                  | 70       |
| 11.3.15.3 Spielplan – Spiel-Verlegung                                             | 70       |
| 11.3.15.4 Spielplan – Spiel-Entscheidung                                          | 71       |
| 11.3.15.5 Spielplan – Spiel löschen                                               | 71       |
| 11.3.16 Spielplan – Generatoren                                                   | 72       |
| 11.3.16.1 Generator mit zugewiesenen Teams                                        | 72       |
| 11.3.16.2 Generator mit freier Teamauswahl                                        | 72       |
| 11.3.16.3 Spielpian als Vorlage erstellen                                         | 73       |
| 11.3.17 Spielpian – Importieren                                                   | 73       |
| 11.3.10 Spielpian – Nummenerung                                                   | 74       |
|                                                                                   | 74       |

| 11.3.20 Spielplan – Löschen               | 74 |
|-------------------------------------------|----|
| 11.3.21 Kontrolle – Staffel-Mailbox       | 74 |
| 11.3.22 Kontrolle – Strafen               | 75 |
| 11.3.23 Kontrolle – Aktionsprotokoll      | 75 |
| 11.3.24 Kontrolle – Datenübernahme        | 75 |
| 11.3.25 Kontrolle – Backups               | 76 |
| 11.3.26 Kommunikation – News / Termine    | 76 |
| 11.3.27 Kommunikation – Newsletter        | 76 |
| 11.4 Tools                                | 77 |
| 11.4.1 Spielsysteme                       | 77 |
| 11.4.2 Datenübernahme                     | 77 |
| 11.4.2.1 Komplette Saison                 | 77 |
| 11.4.2.1 Datenkopie Vorrunde -> Rückrunde | 78 |
| 11.4.3 Gruppierung                        | 78 |
| 11.4.4 Anzeige                            | 78 |
| 11.4.5 Newsletter                         | 79 |
| 11.5 Kontrolle                            | 79 |
| 11.5.1 Teamcheck                          | 79 |
| 11.5.2 Mailbox                            | 79 |
| 11.5.3 Berichtbestätigung                 | 79 |
| 11.6 Turniere                             | 80 |
| 11.7 Tennis Konfiguration                 | 80 |
| 11.7.1 Saisoneinstellungen                | 80 |
| 11.7.2 Einteilung                         | 80 |
| 11.7.3 Wettbewerbstypen                   | 81 |
| 11.7.4 Einbindung in die Navigation       | 81 |
| 11.7.5 Staffel-Gruppierung                | 81 |
| 11.7.6 Spielerattribute                   | 82 |
| 11.7.7 Ergebniseingabe                    | 82 |
| 11.7.8 Fristen für Ergebnismeldung        | 82 |
| 11.7.9 Begriffe, Turniere und Tabelle     | 82 |
| 11.7.10 Teammeldung                       | 83 |
| 11.7.11 Spiel-Entscheidung                | 83 |
| 11.8 Exporte                              | 84 |
| 11.8.1 Spielbetrieb-Übersicht             | 84 |
| 11.8.2 Verbands-Spielplan                 | 84 |
| 11.8.3 Teamdaten                          | 84 |
| 11.8.4 Bilanz-Komplettliste               | 85 |
| 12 Zusatzmodule                           | 86 |
| 12 1 Übersicht über Zusatzmodule          | 98 |
| 12.2 Detailinformationen zu Zusatzmodulen | 87 |
| 13 Impressum                              | 88 |

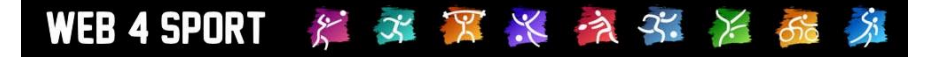

# 1 Allgemeine Beschreibung

#### 1.1 Was kann man in der Verbandsverwaltung machen

Über die Verbandsverwaltung können sämtliche Daten des Verbandes bearbeitet werden. Dieses beginnt bei den Stammdaten des Verbandes, erstreckt sich jedoch auch auf die Vereine und Mitglieder bis hin zu Trainern und Schiedsrichtern

- Verwaltung von Stammdaten des Verbandes
- Berechtigungsverwaltung
- Mitgliederverwaltung
- Verwaltung der Vereine
- Verwaltung des Spielbetriebes
- Antragsverwaltung von Mitgliedern
- Kommunikationselemente
- Funktionsträger, Schiedsrichter und Trainer
- Rechnungswesen
- Kontrollfunktionen
- Export von Statistiken

### 1.2 Wo finde ich die Verbandsverwaltung

Im oberen Bereich der Seite finden sie die Hauptnavigation. Die Verwaltung von Vereinen befindet sich unter dem Button "Verwaltung".

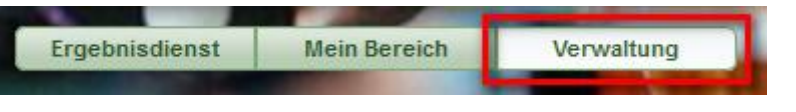

In der nachfolgenden Ansicht finden sie alle Verbände (und alle Vereine) bei denen sie eine Berechtigung haben.

# Verwaltung - Verband auswählen

| Auswahl eines Verbandes             |                     |  |  |  |
|-------------------------------------|---------------------|--|--|--|
| Verband                             | Berechtigungsgruppe |  |  |  |
| Betriebssport Esslingen Tischtennis | Administrator       |  |  |  |
| Betriebssport Württemberg           | Administrator       |  |  |  |

Seine weitere Berechtigungen beantragen. (Über "Mein Bereich")

Mit einem Klick auf einen der Verbände, kommen sie in den Verwaltungsbereich dieses Verbandes. Bei einem Zusammenschluss von mehreren Verbänden (z.B. Land-Bezirk-Kreis) finden sie jeweils einen Eintrag Teilverband. Nachfolgend mehr.

## 1.3 Zusammenschluss von Verbänden (z.B. Land-Bezirk-Kreis)

Jeder Verband im System steht für sich selber und verwaltet sich zunächst selbstständig. Intern erfolgt lediglich eine Kennzeichnung wenn es eine Abhängigkeit zwischen Verbänden gibt (z.B. Kreis-Bezirk-Land), um übergreifende Aktionen zu ermöglichen.

Sie haben die Möglichkeit, über die Berechtigungsverwaltung nach Ihren Anforderungen festzulegen, ob manche Bereiche eines Verbundes von einer bestimmten Person durchgeführt werden sollen, oder jeder Verband für sich agieren soll.

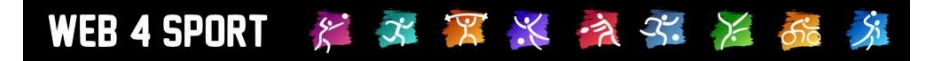

Wenn sie die Berechtigung haben, für einen übergeordneten Verband Aktionen vorzunehmen (z.B. die Mitglieder zu verwalten) können sie dieses am einfachsten machen, wenn sie sich hierzu bei dem höchsten Verband anmelden (z.B. dem Landesverband). In der Liste der Mitglieder werden hierbei auch die Mitglieder der untergeordneten Verbände angezeigt und ermöglicht so eine einfache und schnelle Arbeit.

Beachten sie jedoch, dass für die Bearbeitung eines (z.B.) Mitgliedes eines untergeordneten Verbandes, die Berechtigung hierzu in diesem Verband notwendig ist. Es reicht nicht die Berechtigung in dem übergeordneten Verband.

# 1.4 Übersicht über den Verband

Wenn sie die Verbandsverwaltung eines Verbandes betreten, bekommen sie zunächst eine Übersicht über die aktuellen Daten des Verbandes angezeigt.

| Verbandsverwaltung: TTV Schleswig-Holstein e.V.                              |                                                                       |  |  |  |  |
|------------------------------------------------------------------------------|-----------------------------------------------------------------------|--|--|--|--|
| Verband       TTV Schleswig-Holstein e.V.         Sportart       Tischtennis | Vereine<br>Insgesamt 488<br>Vereine 447<br>Wettspielgemeinschaften 41 |  |  |  |  |
| Mitglieder/Spieler                                                           | Offene Anträge                                                        |  |  |  |  |
| Mitglieder                                                                   | Insgesamt                                                             |  |  |  |  |
| Männlich                                                                     | Anmeldungen                                                           |  |  |  |  |
| Weiblich                                                                     | Abmeldungen                                                           |  |  |  |  |
| Aktiv                                                                        | Wechsel                                                               |  |  |  |  |
| Passiv                                                                       | Wiederaufleben                                                        |  |  |  |  |
| Wettbewerbe (2011/2012)                                                      | Mannschaften (2011/2012 - Vorrunde)                                   |  |  |  |  |
| Insgesamt                                                                    | Insgesamt                                                             |  |  |  |  |
| Spielbetrieb                                                                 | Team in Planung                                                       |  |  |  |  |
| Pokalwettbewerb                                                              | Team gemeldet                                                         |  |  |  |  |
| Relegation                                                                   | Aufstellung in Planung                                                |  |  |  |  |
| Turnier                                                                      | Aufstellung gemeldet                                                  |  |  |  |  |
| Sonstige                                                                     | Meldung abgeschlossen                                                 |  |  |  |  |

Diese Statistik bezieht sich auf den aktuellen Verband, inkl. der untergeordneten Verbände.

## 1.5 Berechtigung beantragen

Für eine Berechtigung bei dem Verband finden sie auf der Startseite der Verbandsverwaltung einen entsprechenden Link. Über diesen Link können sie eine Anfrage stellen, welche den bestehenden Verbands-Administratoren per Email zugeschickt wird.

| Verban | adsherechtigung h       | eantragen    |   |  |
|--------|-------------------------|--------------|---|--|
| (Crown | Berechtigung            | g auswählen  |   |  |
|        | Verband                 | Bitte wählen |   |  |
|        | Anmerkung<br>zum Antrag |              | * |  |
|        |                         |              | - |  |
|        |                         |              |   |  |

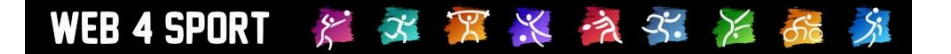

# 2 Allgemein

Im allgemeinen Bereich der Verwaltung werden die grundsätzlichen Sachen für den Verband festgelegt. Hier können sie einstellen, welche Person Berechtigungen bekommen soll, und wie das System optisch aussehen und in verschiedenen Situationen reagieren soll.

# 2.1 Verbandsdaten

| Verbandsdaten |                            |           |                |           |
|---------------|----------------------------|-----------|----------------|-----------|
| Stammdaten    | Anschrift und Kontaktdaten | Bankdaten | Verbandswappen | Impressum |

Die Daten des Verbandes lassen sich in diesem Bereich eintragen. Diese Daten sind informativer Natur, um dem Benutzer verschiedene Informationen zu geben. Dieser Bereich teilt sich in die folgenden Themen auf:

1.) Stammdaten

In den Stammdaten können sie die Verbandsbezeichnung, Steuernummer etc. angeben

- 2.) Anschrift und Kontaktdaten Selbsterklärend
- 3.) Bankdaten

Geben sie hier die Bankverbindung für den Verband an. Diese Daten werden z.B. auf Rechnungen des Verbandes abgedruckt.

- 4.) Verbandswappen
   Das Wappen wird auf der Internetseite oben links angezeigt und auch auf den PDF/RTF-Dokumenten des Verbandes.
   Bitte beachten sie, dass das Format GIF sein und die Größe 100\*100 Pixel betragen <u>muss</u>.
- 5.) Impressum

Geben sie hier das Impressum für den Verband an. Diese Daten werden im öffentlichen Bereich für das Impressum angegeben.

# 2.2 Zeit-Planung

Mit der Zeitplanung können sie Zeitfenster einrichten, in denen bestimmte Aktionen für die Vereine möglich sind. Für diese Einstellung stehen verschiedene Aktionstypen zur Verfügung, angefangen bei Spieleranträgen, bis hin zur Mannschaftsmeldung.

| Zeit-Planung                                |                      |                   |      |         |  |
|---------------------------------------------|----------------------|-------------------|------|---------|--|
| Planung                                     |                      |                   |      |         |  |
| Bezeichnung                                 | Einteilung           | Start             | Ende | Kaskad. |  |
| Es wurden noch keine Planungen aufgenommen. |                      |                   |      |         |  |
|                                             | 🖒 Finen neuen Planun | nseintrag aufnehm | en   |         |  |

Sie können über die Verbandskonfiguration einstellen, welche Typen hier verfügbar sein sollen.

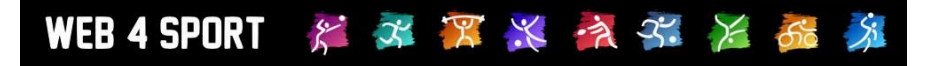

#### Zeit-Planung

| Planungstyp | Meldung der Aufstellung                    |
|-------------|--------------------------------------------|
| Titel       | Meldung der Aufstellung                    |
| Start-Datum | 01.05.2011                                 |
| Ende-Datum  | 27.08.2011                                 |
| Einteilung  | Mädchen                                    |
| Saison      | 2011/2012                                  |
| Runde       | Vorrunde                                   |
| Kaskadieren | Ja, an untergeordnete Verbände weitergeben |
|             | ○ Nein                                     |
| Kommentar   | A                                          |
|             |                                            |
|             |                                            |

Über die Funktion "Kaskadieren" können sie einstellen, ob diese Planung auch für untergeordnete Verbände relevant sein soll.

Mit "Einteilung", "Saison", und "Runde" können sie die Auswirkung der Planung entsprechend ausrichten, bzw. eingrenzen. Diese Punkte beziehen sich auf den Spielbetrieb. Spieleranträge sind hiervon nicht betroffen.

Bitte beachten sie, dass der Endtermin das Ende des angegebenen Tages (24:00) meint.

#### 2.3 Konfiguration

Mit der Konfiguration steht ein sehr mächtiges Werkzeug bereit, um die Darstellung Funktionsweise des Systems zu beeinflussen. Die Konfiguration teilt sich in mehrere Bereich auf.

| Konfiguration |             |         |                |              |  |
|---------------|-------------|---------|----------------|--------------|--|
| Allgemein     | Darstellung | Anträge | Rechnungswesen | Spielbetrieb |  |

#### 2.3.1 Konfiguration - Allgemein

**Funktionsträger – Verein**: In diesem Bereich können sie einstellen, Welche Funktionsträger-Typen in ihrem Verband zur Verfügung stehen sollen. Abhängig von diesen Typen können die Vereine Ihre Angaben in der Vereinsverwaltung mit Personen belegen.

Bitte beachten sie, dass die korrekte Zuweisung des "Basis-Typ" wichtig ist, um z.B. für einen verbandsübergreifenden Newsletter die relevanten Personen anschreiben zu können.

**Funktionsträger – Verband**: Legen sie hier fest, welche Typen von Funktionen für ihren Verband zur Verfügung stehen sollen. Die Zuweisung von Personen zu einem Funktionstyp erfolgt über die Funktionsträgerverwaltung.

Bitte beachten sie, dass die korrekte Zuweisung des "Basis-Typ" wichtig ist, um z.B. für einen verbandsübergreifenden Newsletter die relevanten Personen anschreiben zu können.

**Vereinsdaten**: Sie können einstellen, ob das Feld "Globale Vereinsnummer" öffentlich als "TT-Magazin-Abo" bezeichnet werden soll.

**Zeitplanung**: An dieser Stelle können sie auswählen, welche Planungstypen sie allgemein verwenden wollen.

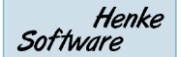

# WEB 4 SPORT 🏾 🎏 🕱 🌠 💥 🦂 🦓

**<u>Tippspiel</u>**: Das System bietet auch ein Tippspiel an, in dem sie Tipps für den Ausgang von Spielen abgeben können. Sie können an dieser Stelle einstellen, ob das Tippspiel deaktiviert werden soll, oder ggf. für einzelne Staffeln nicht zur Verfügung steht.

<u>Wettspielgemeinschaften</u>: Legen sie hier fest, ob Wettspielgemeinschaften in ihrem Verband möglich sein sollen. Das System bietet 2 verschiedene Typen von WSGs an:

- <u>Komplette Spielbetrieb:</u> Hierbei haben 2 (oder mehrere Vereine) alle Teams des Spielbetriebes zusammen. Es gibt keine Teams mehr bei den eigentlichen Vereinen
- <u>Einzelne gemeinsame Teams</u>: Hierbei gilt die Gemeinschaft nur f
  ür einzelne Teams. Beide Vereine k
  önnen nach wie vor eigene Teams haben-

**Nummerierung**: Das System verwendet an verschiedenen Stellen Nummerierungen An dieser Stelle können sie Kriterien für die Syntax der Nummerierungen angeben.

- Spielernummern
- Vereinsnummern
- Team-Nummerierung
- Rechnungsnummern

**Kontaktdaten**: An dieser Stelle können sie konfigurieren, wann die Option "Interne Nutzung" bei Kontaktdaten erlaubt ist. Durch die "interne Nutzung" wird einer Person/Nutzer die Möglichkeit gegeben, dass seine eingetragenen Daten nicht öffentlich abrufbar sind (Datenschutz). Zusätzlich können sie einstellen, ob das Formular für die Beantragung einer Verbandsberechtigung angezeigt werden soll.

**Statistik-Archiv**: Das System archiviert Ergebnis-Statistiken automatisch. Diese Daten sind jederzeit abrufbar. Darüber hinaus haben sie an dieser Stelle die Möglichkeit, bis zu 3 weitere Archive anzugeben, an denen ggf. weitere Archive hinterlegt sind. Darüber hinaus können sie einstellen, ob alle vergangene Saison öffentlich zugänglich sind, oder ob hierfür spezielle Voraussetzungen gegeben sein müssen (Thema Datenschutz).

**<u>Ehrungen</u>**: (siehe Ehrungs-Zusatzmodul)

**<u>Regionale Bereiche</u>**: An dieser Stelle können sie regionale Bereiche für ihren Verband festlegen. Die regionalen Bereiche werden für die Zuordnung von Sportstätten und von Schiedsrichtern verwendet, wodurch eine räumlich optimale Planung von Spielen ermöglich wird.

## 2.3.2 Konfiguration - Darstellung

<u>Seiten-Layout</u>: Hier können sie das Seitenlayout des Systems festlegen. Hierzu stehen Ihnen 3 verschiedene Parameter zur Wahl:

- Farbschema: Welches Farbschema passt du ihrem Verband
- Seiten-Design: Allgemeine Darstellung der Seite
- Inhaltsboxen: Wie sollten die zentralen Boxen auf den Seiten dargestellt werden

<u>Startseite</u>: Auf der Startseite werden dem Besucher insgesamt 8 Boxen mit Informationen angeboten. An dieser Stelle können sie für 6 dieser Boxen auswählen, was dort angezeigt werden soll.

**Navigation**: Hier können sie festlegen, welche Elemente in der Navigation im öffentlichen Bereich angezeigt werden sollen.

Zusätzlich kann in diesem Bereich festgelegt werden, ob News und Termine an andere Verbände (die Über- oder Untergeordnet sind) weitergegeben werden kann. Diese Termine erscheinen dann ebenfalls in den Boxen auf der Startseite des Verbandes.

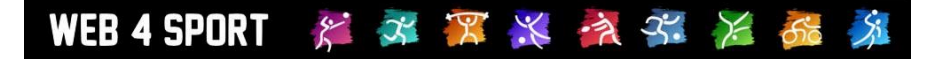

**Werbung**: Das System ist dafür ausgelegt, dass Werbebanner an verschiedenen Stellen (insgesamt 4) eingeblendet werden können. An dieser Stelle können sie dieses konfigurieren. Bitte beachten sie, dass das Werbemodul ein Zusatzmodul im System ist. Weitere Informationen hierzu finden sie im Abschnitt für die Zusatzmodule in diesem Dokument.

#### 2.3.3 Anträge

<u>Neuanmeldungen</u>: Legen sie hier fest, wie das System bei der Stellung eines Antrages auf Neuanmeldung reagieren soll. Sie können z.B. ganz verhindern, dass dieser Antragstyp nicht zur Verfügung steht, oder einstellen, dass diese Antragsart automatisch genehmigt werden soll.

Anmeldungen: Entsprechend wie Neuanmeldungen

**Spielerwechsel**: Entsprechend wie Neuanmeldungen

Wiederaufleben: Entsprechend wie Neuanmeldungen

**<u>Teil-Spielberechtigung</u>**: Die Teilspielberechtigungen sind für Tischtennis eingeführt. Hier gibt es die Möglichkeit, dass ein Jugend- (oder Senioren-) Spieler bei einem anderen Verein in dem jeweiligen Altersbereich spielberechtigt ist.

**<u>Passive Mitgliedschaft</u>**: Mit der Option für "passive Mitgliedschaft" können sie einstellen, ob sie diese Option verwenden wollen. Bei einer passiven Mitgliedschaft wird der Spieler nach wie vor in der Mitgliederliste des Vereins geführt, hat jedoch keine Berechtigung für den Spielbetrieb.

<u>Spielerpass</u>: Der Spielerpass ist eine optische Aufbereitung der Mitgliedschaft einer Person, welche exportiert und ausgedruckt werden kann,

#### 2.3.4 Rechnungswesen

Im Rechnungswesen können sie einstellen, welche verbandsspezifischen Optionen sie verwenden möchten.

#### 2.3.5 Spielbetrieb

Informationen hierzu finden sie in dem extra Kapitel zum Spielbetrieb.

# 2.4 Berechtigungen

Im Berechtigungsbereich können sie einstellen, welche Personen sich in die Verbandsverwaltung dieses Verbandes anmelden können und welche Berechtigung sie dabei haben.

| Berechtigungen |                   |                                |
|----------------|-------------------|--------------------------------|
| Berechtigungen | Einstellung-Kopie | Berechtigung für Konfiguration |

#### 2.4.1 Berechtigungen verwalten

Die Verwaltung der Berechtigungen erfolgt über Gruppen. Sie können 1 oder mehrere Gruppen erstellen und dieser Gruppe Nutzer des Systems zuweisen. Durch die Zuweisung von Berechtigungen zu dieser Gruppe, erhalten die zugewiesenen Nutzer diese Berechtigung.

| Berechtigungsgruppen    |                         |        |          |            |
|-------------------------|-------------------------|--------|----------|------------|
| Gruppe                  | Beschreibung            | Rechte | Personen | Ändern     |
| Administrator           | Administrator           | 1 🌌    | 4 🌌      |            |
| Berechtigungsverwaltung | Berechtigungsverwaltung | 12 💆   | з 💆      | <b>Ø</b> 🗙 |
| Präsidium               | Präsidium               | з 🌌    | 1 🌌      | <b>Ø</b> 🗙 |
| Seniorenauschuss        | Seniorenauschuss        | з 🌌    | 1 💆      | <b>Ø</b> 🗙 |
| Staffelleiter           | Staffelleiter           | 11 💆   | з 💆      | <b>Ø</b> 🗙 |

Bitte beachten sie, dass sich Berechtigungen addieren. Wenn ein Nutzer in Gruppe A und Gruppe B ist, erhält er die Berechtigungen von beiden Gruppen. Sollte hierbei eine Berechtigung doppelt vergeben sein (z.B. "News lesen" und "News ändern"), gilt das jeweils höhere Recht (in diesem Fall "News ändern").

Für die Verwaltung von den Gruppen und Rechten gelten 2 Regeln:

#### Regeln für die Berechtigungsverwaltung

| <b>v</b> |                                                                                                    |
|----------|----------------------------------------------------------------------------------------------------|
| Regel 1  | Gruppen, welche Schreibrechte für 'Administrator' oder das Berechtigungssystem enthalten, können nur<br>von Personen bearbeitet werden, welche die Berechtigung 'Administrator' haben.                                            |
| Regel 2  | Personen, die keine 'Administrator'-Berechtigung haben, können keine Rechte von Gruppen bearbeiten.<br>Sie können lediglich Personen aufnehmen oder entfernen (sofern sie die Berechtigung für das<br>Berechtigungssystem haben). |

Durch diese Regeln ist sichergestellt, dass die generelle Kontrolle auf wenige Personen verteilt werden kann, jedoch trotzdem die Möglichkeit besteht, dass die Aufnahme und Verwaltung von weiteren Personen auf mehrere Schultern verlagert werden kann.

## 2.4.2 Übergeordnete Rechte

Es gibt einige Rechte, die übergeordnete Funktion haben. Beispielsweise schließt die "Administrator" Berechtigung, alle weiteren Berechtigungen mit ein. Genauso verhält es sich mit Berechtigungen, die mit "(Alle Bereiche)" enden. Diese Berechtigung ist übergeordnet für den angegebenen Rechte-Bereich.

Wenn eine Gruppe beispielsweise eine Berechtigung "Anträge (Alle Bereiche)" erhält, ist dies gleichbedeutend, als wenn sie alle anderen "Anträge" Rechte erhalten würde.

#### 2.4.3 Einstellung kopieren

Um die Verwaltung von einem Zusammenschluss von mehreren Verbänden zu vereinfachen (andernfalls ignorieren sie diese Funktion bitte), steht eine Kopierfunktion für die Berechtigungen zur Verfügung. Hierbei können sie auswählen, welche Gruppe sie kopieren möchten, und zusätzlich auswählen, zu welchen untergeordneten Verbänden und welche Daten kopiert werden sollen.

| instellungen auf andere Verbände kopieren |                                                |                               |          |  |  |
|-------------------------------------------|------------------------------------------------|-------------------------------|----------|--|--|
| Gruppe auswählen                          |                                                |                               |          |  |  |
| Berechtigungs-Gruppen                     | Berechtigungsverwaltung                        | <ul> <li>Auswählen</li> </ul> |          |  |  |
| Gruppe Berechtigungsve                    | rwaltung kopieren                              |                               |          |  |  |
| Verbände                                  | Bezirk I                                       | Gruppe nicht vorhanden        | <b>^</b> |  |  |
|                                           | Bezirk II                                      | Gruppe nicht vorhanden        | Ξ        |  |  |
|                                           | Bezirk III                                     | Gruppe nicht vorhanden        |          |  |  |
|                                           | Bezirk IV                                      | Gruppe nicht vorhanden        |          |  |  |
|                                           | Kreisverband Dithmarschen                      | Gruppe nicht vorhanden        | Ŧ        |  |  |
| N                                         | Alle / Keine                                   |                               |          |  |  |
| Nutzer kopieren                           | Nutzer sollen unverändert bleiben (Bei neuer C | Gruppe hinzufugen)            |          |  |  |
| Rechte kopieren                           | Rechte sollen überschrieben werden             | •                             |          |  |  |

Bitte beachten sie, dass diese Aktion nachträglich nicht rückgängig gemacht werden kann. Für diese Aktion ist eine "Administrator"-Berechtigung im aktuellen Verband notwendig.

#### 2.4.4 Berechtigung für Konfiguration

In der Konfiguration des Verbandes (siehe Kapitel "Konfiguration"), finden sie verschiedene Konfigurationsoptionen, die unterschiedlich gravierende Auswirkungen haben. Über die Berechtigung für die Konfiguration können sie festlegen, ob für einen Konfigurationsbereich der Berechtigungs-Level 2 ausreicht oder eine Berechtigung für Berechtigungs-Level 1 notwendig ist.

| Berechtigungslevel festlegen          |                            |
|---------------------------------------|----------------------------|
| Konfigurationselement                 | Berechtigungslevel         |
| Allgemein - Funktionsträger - Verein  | Level 1 C Level 1 oder 2   |
| Allgemein - Funktionsträger - Verband | Level 1 C Level 1 oder 2   |
| Allgemein - Vereinsdaten              | Level 1 O Level 1 oder 2   |
| Allgemein - Zeitplanungen             | Level 1 O Level 1 oder 2   |
| Allgemein - Wettspielgemeinschaften   | Level 1 O Level 1 oder 2   |
| Allaemein - Nummerierungen            | Q Lovel 1 O Lovel 1 odor 2 |

Der Konfigurations-Level 1 und 2 kann unterschiedlich den Berechtigungsgruppen zugewiesen werden.

#### 2.4.5 Übersicht über Berechtigungen

Im Export-Bereich finden sie eine Übersicht über ihre Konfiguration der Berechtigungen. Dadurch können sie schnell sehen, welche Personen Zugriff auf welche Bereiche haben.

# 2.5 Sonderberechtigung

#### 2.5.1 Einstellung der Sonderberechtigung

Es gibt verschiedene Bereiche im System, die sie mit einer Sonderberechtigung oder "höhere Hürden" schützen können. Hierzu finden sie 5 verschiedene Bereiche, die einzelne ausgewählt werden können:

| Einstellung   | Berechtigungsliste | Anfragen              | Direktaufnahme |   |
|---------------|--------------------|-----------------------|----------------|---|
|               |                    |                       |                |   |
| Einstellung   | en                 |                       |                |   |
| Personendate  | n/Adressdaten Nu   | r für angemeldete Nut | zer            | ~ |
| Spielberichte | Nu                 | r für angemeldete Nut | zer            | ~ |
| Ranglisten    | Nu                 | r für angemeldete Nut | zer            | ~ |
| Teamstatistik | Nu                 | r für angemeldete Nut | zer            | ~ |
|               |                    |                       |                | _ |

Pro Bereich gibt es 3 verschiedene Levels der Freigabe:

- Öffentlich: Die Daten sind öffentlich einsehbar
- Nur angemeldete Nutzer: Nur Einsicht der Daten muss sich der Nutzer am System anmelden
- **Sondergenehmigung**: Die Ansicht der Daten wird nur gewährt, wenn der Nutzer speziell freigeschaltet wurde.

#### 2.5.2 Liste der Sonderberechtigungen

Über eine Liste sind alle Sonderberechtigungen einsehbar und können bearbeitet werden. Bitte beachten sie, dass diese Liste nur relevant ist, wenn die Einstellung für den Schutz auf "Ebene 3" gesetzt wurde.

#### 2.5.3 Berechtigungsanfragen

Wenn der Schutz auf "Ebene 3" gesetzt wurde und ein Nutzer hat keine entsprechende Berechtigung, wird ein Formular für die Beantragung angezeigt. Dieses Formular wird per Email zugeschickt (siehe Benachrichtigungen) und ein entsprechender Eintrag erfolgt im Bereich "Berechtigungsanfragen".

Über diesen Bereich können sie die Anfragen akzeptieren oder ablehnen.

#### 2.5.4 Direktaufnahme

Neben der Anfrage durch verschiedene Nutzer können sie als Administrator des Systems aus verschiedene Nutzer von sich aus freischalten. Hierzu finden sie eine Suchmaske mit der sie nach entsprechenden Personen suchen können.

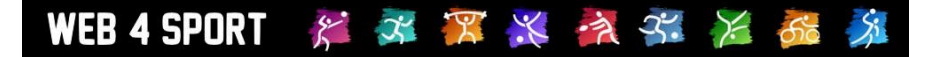

# 2.6 Benachrichtigung

Das System bietet die Möglichkeit, dass durch verschiedene Aktionen Benachrichtigungen per Email verschickt werden. Hierbei haben sie die Möglichkeit, auf die Gestaltung und Zusendung der Information direkt Einfluss zu nehmen können. Hierzu können sie jeden Benachrichtigungstyp einzeln konfigurieren.

| Benachrichtigung           |                   |            |              |
|----------------------------|-------------------|------------|--------------|
| Benachrichtigungen         | Einstellung-Kopie |            |              |
|                            |                   |            |              |
| Benachrichtigungs          | gruppen           |            |              |
| Email Typ                  |                   | Template   | Zuordnung    |
| Forum - Neuer Eintrag      |                   | Standard 🃝 | 0 Personen 🍞 |
| Funktion - Ehrung Genel    | nmigung/Ablehnung | Standard 📝 | 0 Personen 🃝 |
| Funktion - Ehrungsantra    | g                 | Standard 📝 | 0 Personen 📝 |
| Fundation . These envisite | da itua a         | Oten devid |              |

#### 2.6.1 Template bearbeiten

Das System gibt standardmäßig einen Text für den Inhalt der Email vor. Sie haben die Möglichkeit, diesen Text der Email an individuelle Anforderungen in ihrem Verband anzupassen. Hierzu finden sie ein entsprechendes Formular pro Email-Typ.

| Template: Forum - Neuer Eintrag                                                                                                    | Standard |
|----------------------------------------------------------------------------------------------------|----------|
| Betreff der Email                                                                                                    |          |
| Eintrag im Forum (#Username#)                                                                                                    |          |
| Parameter einfügen: 🖹 🙎 🔲 🛅 🖺                                                                                                    |          |
| Inhalt der Email                                                                                                    |          |
| Hallo #AnredePerson#,                                                                                                    | ~        |
| #Username# hat folgenden Eintrag im Forum aufgenommen:                                                                                           |          |
| Betreff: #Betreff#                                                                                                    |          |
| Inhalt:                                                                                                    |          |
| #Inhalt#                                                                                                    |          |
| Diese Email wurde automatisch über das Web4Sport Online System verschickt<br>Sie haben die Nachricht entsprechend ihrer Berechtigungen erhalten. | t.<br>•  |
| Parameter einfügen: 📳 🙎 💷 🛅 🖺                                                                                                    |          |

Dieser Text ist mit Parametern gefüllt, welche bei der Zustellung der Email mit den entsprechenden Werten automatisch ausgetauscht werden. Die Parameter sind hierbei mit dem "#"-Zeichen eingeschlossen.

Um einen neuen Parameter aufzunehmen, setzen sie den Cursor auf die Stelle im Text, wo der Parameter eingesetzt werden soll und klicken danach auf den entsprechenden Button.

#### 2.6.2 Empfänger zuweisen

Für die Zuweisung von Empfängern ist ein separates Formular vorgesehen. Sie können Empfänger aus 2 Bereichen auswählen:

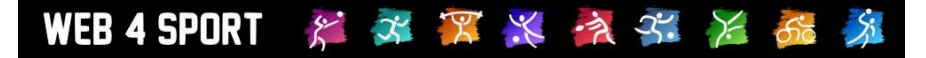

1.) Personen direkt zuweisen

Hierbei können sie nach dem Namen der Person suchen und diese zuweisen

2.) Funktionen zuweisen Je nach Benachrichtigungstyp stehen unterschiedliche Funktionen zur Verfügung, die aufgenommen werden können. Das System ermittelt bei der Zustellung automatisch die entsprechende Person und fügt diese als Empfänger hinzu.

#### 2.6.3 Einstellung kopieren

Bei dem Zusammenschluss von mehreren Verbänden können die Einstellungen kopiert werden.

| instellungen auf andere vi | erbande kopieren                                                   |     |
|----------------------------|--------------------------------------------------------------------|-----|
| Auswahl                    |                                                                    |     |
| Verbände                   | Bezirk I                                                           |     |
|                            | Bezirk II                                                          | Ξ   |
|                            | Bezirk III                                                         |     |
|                            | Bezirk IV                                                          |     |
|                            | Kreisverband Dithmarschen                                          |     |
|                            | Kreisverband Kiel                                                  | -   |
|                            | Alle / Keine                                                       |     |
| Benachrichtigungsgruppen   | Forum - Neuer Eintrag (1)                                          |     |
|                            | Jugendantrag - Ablehnung durch Verband (3)                         | (=) |
|                            | Jugendantrag - Antragstellung durch Verein (4)                     |     |
|                            | Jugendantrag - Genehmigung durch Verband (3)                       |     |
|                            | Jugendantrag - Revidieren durch Verein (5)                         |     |
|                            | Jugendantrag - Streichung durch Verband (3)                        | -   |
|                            | Alle / Keine                                                       |     |
| Personen kopieren          | Personen sollen NICHT kopiert/verändert werden                     |     |
| Funktionäre kopieren       | Funktionäre sollen kopiert werden, bestehende Funktionen entfernen |     |
| Text-Template kopieren     | Individuelle Templates NICHT kopieren                              |     |

# 2.6.4 Übersicht

Im Export-Bereich finden sie eine Übersicht über ihre Konfiguration der Benachrichtigungen.

# **3 Vereine verwalten**

In der Vereinsverwaltung finden sie alle Optionen, um die Daten eines Vereins zu bearbeiten. Sie haben hierbei auf alle Daten und Funktionen des Vereines Zugriff.

## 3.1 Liste der Vereine

In der Liste werden alle Vereine (und Wettspielgemeinschaften) aufgelistet. Mit einem Filter am unteren Ende können sie die Auswahl eingrenzen.

Zusätzlich finden sie unter der Liste eine Seitenauswahl. Hiermit werden die Vereine auf mehrere Seiten aufgeteilt. Diese Seitenaufteilung wird jedoch nur bei einer verbandsübergreifenden Anzeige verwendet.

| Name                 | Nummer    | Status           | Spieler                                                                                                    | Nutzer       |
|----------------------|-----------|------------------|----------------------------------------------------------------------------------------------------|--------------|
| 1. Kieler Behind. SV | 070187    | Aktiv            | and the second second s | 1000         |
| ABC Wesseln          | 070061    | Aktiv            |                                                                                                    |              |
| anderer Verband      | 000000    | Aktiv            |                                                                                                    |              |
| ASV Dersau           | 070823    | Aktiv            |                                                                                                    |              |
| ATSV Stockelsdorf    | 070572    | Aktiv            |                                                                                                    |              |
| ATTV/DTTB            | 999999    | Aktiv            |                                                                                                    |              |
| Bargenstedter SC     | 070027    | Aktiv            |                                                                                                    |              |
| Bargfelder SV        | 071300    | Aktiv            |                                                                                                    |              |
| Barkelsbyer SV       | 070974    | Aktiv            |                                                                                                    |              |
| Barmstedter MTV      | 070868    | Aktiv            |                                                                                                    |              |
| Behind-SG Neumünster | 070397    | Aktiv            |                                                                                                    |              |
| Berliner Sportclub   | 071171    | Aktiv            |                                                                                                    |              |
| Beschendorfer SV     | 070554    | Aktiv            |                                                                                                    |              |
| Betr und FSV Heide   | 072864    | Aktiv            |                                                                                                    |              |
| Bez3_Auswahl_Schüler | 099999    | Aktiv            |                                                                                                    |              |
| Bezirk I             | 000000    | Aktiv            |                                                                                                    |              |
| 1 💽 / 31 🖒           | 123456789 | 10 11 12 13 14 . | .31                                                                                                    | Neuer Vereir |
| Verband Ver          | einsname  | Status           | Sortierung                                                                                                    |              |
|                      | omondino  |                  | Version                                                                                                    | Filter:      |
|                      |           | Alle vereine     | vereinsname                                                                                                    | - ritern     |

Durch einen Klick auf einen Verein kommen sie zu der Detailansicht dieses Vereins.

# 3.2 Neuer Verein

Ebenfalls unterhalb der Liste finden sie den Button "Neuer Verein", entsprechende Berechtigung vorausgesetzt. Über diesen Button kommen sie zu einem Formular, in dem sie die Grunddaten des Vereines angeben können. Die weiteren Schritte sind entsprechend der Detailansicht der Vereine.

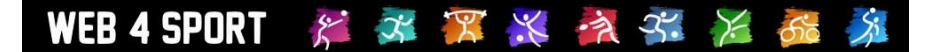

## 3.3 Verein-Details

In der Detailansicht haben sie Zugriff auf alle Daten des Vereins.

| Verein Ak Barmbek |            |       |             |        | Zurück zur Liste |
|-------------------|------------|-------|-------------|--------|------------------|
| Daten             | Mitglieder | Teams | Funktionäre | Nutzer |                  |

#### 3.3.1 Daten - Stammdaten

In den Stammdaten des Vereins können sie die grundsätzlichen Werte des Vereins festlegen:

- Vereinsname (kurz, lang, Shortcut)
- Zugehöriger Verband
- Gründungsdatum / Datum der Auflösung
- Vereinsnummer (ggf. der Abteilung)
- Globale Vereinsnummer
- Status (aktiv / deaktiviert)
- Anzeige (Verstecken)
- Zahlungsart für Rechnungen

#### 3.3.2 Daten - Anschrift

In diesem Bereich werden die Anschrift und Kontaktdaten des Vereins hinterlegt.

#### 3.3.3 Daten - Bankverbindung

In diesem Bereich wird die Bankverbindung des Vereins hinterlegt.

#### 3.3.4 Daten - Sportstätten

Die Sportstätten stehen für den gesamten Verein zur Verfügung, unabhängig von der Abteilung. In diesem Bereich können sie die Daten der Sportstätte bearbeiten und auch neue Sportstätten aufnehmen.

Das System bietet hierbei auch die Möglichkeit eine Sportstätte zu deaktivieren, oder sie zeitweise auch "nicht verfügbar" zu setzen, z.B. falls die Halle wegen Bauarbeiten zeitweise nicht genutzt werden kann.

# Bitte beachten sie, dass die Verwaltung der Sportstätten für den ganzen Verein (inkl. aller Abteilungen gilt).

#### 3.3.5 Daten - Liste der Mitglieder

In der Liste der Mitglieder sind alle Mitglieder dieses Vereins aufgelistet. Sie haben die Möglichkeit, durch Auswählen eines Mitgliedes, in Detaildaten des Mitgliedes anzusehen und zu bearbeiten. Informationen hierzu finden sie im Kapitel "Mitglieder".

#### 3.3.6 Mitglieder – Neuen Antrag stellen

Über diesen Weg können sie für den Verein einen neuen Spielerantrag stellen. Diese Funktion ist identisch mit der Funktion für die Vereine. Informationen hierzu finden sie im Handbuch für die Vereine.

#### 3.3.7 Mitglieder - Antragshistorie

Hier finden sie eine Übersicht über die Spieleranträge des Vereins. Durch die Auswahl eines Antrages finden sie die Detailansicht und können hierüber z.B. auch ein Antragsdokument erstellen.

#### 3.3.8 Mitglieder - Antragsdokumente

In diesem Bereich können sie Antragsdokumente erstellen. Diese Anträge können sowohl für bestehende Anträge im System erstellt werden, als auch für geplante zukünftige Anträge.

#### 3.3.9 Teams

Informationen zum Bereich "Teams" finden sie im Kapitel für den Spielbetrieb oder im Handbuch für die Vereine.

#### 3.3.10 Funktionäre - Liste der Funktionäre

Die Liste der Funktionäre listet alle vom Verband definierten Funktionäre, inkl. der Zuweisung von Personen für diesen Verein.

Durch die Auswahl eines Funktionsträgers können sie diese Zuweisung bearbeiten.

#### Abteilungsleiter Herren (Verantwortlicher)

| Person                 | Nasner, Marc-Felix<br>✓ Kontaktseite von Nasner, Marc-Felix anzeigen<br>✓ Kontaktseite von Nasner, Marc-Felix bearbeiten |  |
|------------------------|----------------------------------------------------------------------------------------------------|--|
| Kommissarisch          | 🔘 Ja 🖲 Nein                                                                                                    |  |
| Anmerkung (öffentlich) | ·                                                                                                    |  |
|                        |                                                                                                    |  |

Um die Kontaktdaten der Person zu bearbeiten, finden sie einen entsprechenden Link.

#### 3.3.11 Funktionäre - Zusatzpersonen

Die Person kann aus dem Pool von Mitgliedern, berechtigten Nutzern und sonstigen Personen ausgewählt werden. Sollte eine Person nicht in der Liste angeboten werden, können sie eine zusätzliche Person über "Zusatzpersonen" aufnehmen.

Diese zusätzlichen Personen stehen nur innerhalb des jeweiligen Vereines zur Verfügung.

#### 3.3.12 Nutzer - Bestehende Berechtigungen

In diesem Bereich finden sie eine Liste aller berechtigten Personen mit Angabe Ihrer Berechtigungen. Die Berechtigungen unterscheiden sich in Lese- und Änder-Berechtigungen.

| Vereinsberechtigungen |       |            |            |         |            |           |                   |
|-----------------------|-------|------------|------------|---------|------------|-----------|-------------------|
| Person                | Admin | Ergebnis   | Mannschaft | Spieler | Rechnung   | Kommunik. |                   |
| Buttaro, Leandro      |       | ▼ Andern ▼ | 💌          | [       | <b>•</b> • | 💌         | X                 |
| Ernst, Kerstin        |       | ▼ Andern ▼ | 💌          | [       | ▼ I        | · ·       | X                 |
| Gerckens Kay          |       | Andem 💌    |            |         | <b>y x</b> |           | $\mathbf{\nabla}$ |

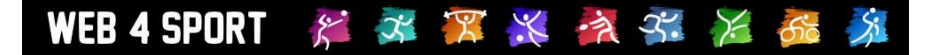

Mit dem "Entfernen" Symbol am rechten Rand kann ein Nutzer komplett aus der Liste entfernt werden. Wenn sie komplett alle Berechtigungen entfernen, wird die Person ebenfalls aus der Liste entfernt.

#### 3.3.13 Nutzer - Neue Anfragen

Nutzer haben die Möglichkeit eine Berechtigung für den Verein zu beantragen. Diese Anfragen werden in einer Liste dargestellt und können hierüber bearbeitet werden.

| Anträge auf Vereinsberechtigungen |                                        |  |  |  |
|-----------------------------------|----------------------------------------|--|--|--|
| Person                            | Antragsdatum                           |  |  |  |
|                                   | Es liegen im Moment keine Anträge vor. |  |  |  |

Zusätzlich haben sie hier die Möglichkeit, weitere Nutzer direkt zu einem Verein aufzunehmen. Diese Möglichkeit besteht nicht in der Vereinsverwaltung für die Vereine selber.

#### Neue Person aufnehmen

| Suchbegriff:    |                                    | Suchen          |
|-----------------|------------------------------------|-----------------|
| Bitte geben sie | Vorname und/oder Nachname oder die | e Email Adresse |

# 4 Mitglieder

In der Mitgliederverwaltung finden sie alle Optionen, um die Daten eines Mitgliedes zu verwalten und ggf. einen Antrag direkt zu stellen.

# 4.1 Liste der Mitglieder

In der Liste werden alle Mitglieder aufgelistet. Mit einem Filter am unteren Ende können sie die Auswahl eingrenzen, und schnell die gesuchte Person finden.

|             | vorname | Nummer | Verein | Status |
|-------------|---------|--------|--------|--------|
| Anders      |         |        |        |        |
| Aalders     |         |        |        |        |
| Abdel-Hadi  |         |        |        |        |
| Abdul-Rahim |         |        |        |        |
| Abel        |         |        |        |        |
| Abel        |         |        |        |        |
| Abend       |         |        |        |        |
| Abraham     |         |        |        |        |
| Abraham     |         |        |        |        |
| Abraham     |         |        |        |        |
| Abraham     |         |        |        |        |
| Abraham     |         |        |        |        |
| Abramowski  |         |        |        |        |
| Abrams      |         |        |        |        |
| Abrams      |         |        |        |        |
| Abrams      |         |        |        |        |

Durch einen Klick auf ein Mitglied kommen sie zu der Detailansicht dieses Mitgliedes. Sollte eine Person Mitgliedschaften bei mehreren Vereinen haben (z.B. 1 aktive und 1 passive Mitgliedschaft) wird die Person 2mal in der Liste angezeigt.

# 4.2 Abgemeldete Mitglieder

Abgemeldete Mitglieder werden in einem globalen Pool im System verwaltet. Das bedeutet, dass sie gute Möglichkeiten haben, einen früher abgemeldeten Spieler wieder zu finden.

Der Zugriff auf diese abgemeldeten Mitglieder ist jedoch eingeschränkt. Sie erhalten Zugriff auf die Übersicht und die Antragshistorie (um ein Mitglied richtig identifizieren zu können), jedoch nicht die Anschrift und Kontaktdaten. Sie haben jedoch direkt bei einem abgemeldeten Mitglied die Möglichkeit, dieses wieder zu einem Verein aus ihrem Verband anzumelden.

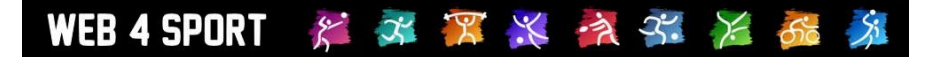

## 4.3 Neues Mitglied

Unterhalb der Liste finden sie den "Neues Mitglied" Button. In dem nächsten Formular müssen die Stammdaten des Mitglieds angegeben werden, und ein Verein für die Anmeldung angegeben werden.

| Neues Mitglied | Zurück zur Liste |
|----------------|------------------|

#### Personendaten

| Anrede          |                                |
|-----------------|--------------------------------|
| Vorname         |                                |
| Nachname        |                                |
| Geburtsname     |                                |
| Geburtsdatum    |                                |
| Geburtsort      |                                |
| Geschlecht      | Männlich                       |
| Nationalität    | Deutschland                    |
| Ausländerstatus | Keine Angaben / Kein Ausländer |

#### Vereinsanmeldung

| Verein        | 1. Kieler Behind. SV (Kiel) |
|---------------|-----------------------------|
| Spielernummer |                             |
| Anmeldedatum  | 13.05.2011                  |

# 4.4 Details eines Mitgliedes

Die Details eines Mitgliedes teilen sich auf mehrere Seiten auf.

| Mitglied Mi | kel Adebahr |                   |          | Zurück zur Liste |           |      |
|-------------|-------------|-------------------|----------|------------------|-----------|------|
| Übersicht   | Stammdaten  | Persönliche Daten | Bilanzen | Anträge          | Dubletten | PASS |

#### 4.4.1 Mitglied - Übersicht

In der Übersicht finden sie zunächst alle öffentlichen Daten des Mitgliedes, welche auch im öffentlichen Bereich dargestellt werden. Hierüber haben sie somit eine schnelle Möglichkeit, einen Überblick über die Person zu bekommen.

#### 4.4.2 Mitglied - Stammdaten

Die Stammdaten teilen sich in 2 Formulare auf:

1.) Personendaten

In den Personendaten können sie alle grundsätzlichen Daten des Mitgliedes bearbeiten (Name, Geburtsdatum, Geschlecht, Staatsangehörigkeit,..)

2.) Mitgliedschaften

In den Mitgliedschaften zu einem Verein können sie die Werte für die Mitgliedschaft bearbeiten: Spielernummer, Stärkeklasse, Ab wann spielberechtigt

#### 4.4.3 Mitglied - Persönliche Daten - Anschrift / Kontakt

Auf dieser Seite können die Anschrift und Kontaktdaten des Mitgliedes bearbeitet werden

#### 4.4.4 Mitglied - Persönliche Daten - Bankverbindungen

Auf dieser Seite kann die Bankverbindung des Mitgliedes bearbeitet werden

#### 4.4.5 Mitglied - Persönliche Daten – Portrait-Bild

An dieser Stelle haben sie die Möglichkeit ein Portraitbild des Mitgliedes zu veröffentlichen.

#### 4.4.6 Mitglied - Bilanzen

Über diesen Link werden sie zu den Sportbilanzen des Mitgliedes im öffentlichen Bereich weiter geleitet. Der Bereich unterscheidet sich in die Sportarten, bei denen das Mitglied aktiv ist.

#### 4.4.7 Mitglied - Anträge

Der Bereich Anträge teilt sich in 3 Funktionsbereiche:

| Anträge - Tischtennis |                   |              |                             |  |  |
|-----------------------|-------------------|--------------|-----------------------------|--|--|
| Antragsdatum          | Abgebender Verein | Neuer Verein | Status                      |  |  |
| 09.06.2011            | Neuanmeldung      | TSV Büsum    | Genehmigt und abgeschlossen |  |  |
| s Internen Antra      |                   | g aufnehmen  | Mitglied löschen            |  |  |

#### 4.4.7.1 Übersicht über Anträge

Zunächst finden sie auf dieser Seite eine Übersicht über die Antragshistorie des Mitgliedes. Alle Anträge in Bezug auf dieses Mitglied werden übersichtlich dargestellt.

#### 4.4.7.2 Neuen "internen" Antrag aufnehmen

Sie finden auf dieser Seite einen zusätzlichen Link um einen "internen" Antrag aufzunehmen. "Intern" meint hierbei die Möglichkeit, dass das Antragsverfahren umgangen werden kann, um ggf. falsche Zuweisungen schnell zu beheben und Änderungen durchzuführen.

Die Optionen hierbei richten sich nach den aktuellen Mitgliedschaften des Spielers. In der Regel können sie hier sowohl Anmeldungen, Abmeldungen, als auch Wechsel durchzuführen.

| Spieler anmelden |                                |   |  |  |  |  |  |
|------------------|--------------------------------|---|--|--|--|--|--|
| Anmelden bei     | Bitte wählen                   | ▼ |  |  |  |  |  |
| Durchführung     | Antrag aufnehmen und ausführen |   |  |  |  |  |  |
| Information      | Nicht informieren              |   |  |  |  |  |  |
| Aktiv/Passiv     | Aktives Mitglied               |   |  |  |  |  |  |
| Aktion ausführen |                                |   |  |  |  |  |  |
| Abmelden von     | Nusser TSV (Aktiv)             | • |  |  |  |  |  |
| Durchführung     | Antrao aufnehmen und ausführen |   |  |  |  |  |  |
|                  |                                |   |  |  |  |  |  |

WEB 4 SPORT 🛛 🏁 🌌 🎏 🎇 🎘 🖓 🏂 🏂 🍰

Sie haben jeweils einige Optionen, wie diese Aktion durchgeführt werden soll:

**Durchführung:** Wählen sie, ob sie zunächst nur einen Antrag aufnehmen wollen, oder ob dieses sowohl durchgeführt werden soll

Information: Wählen sie, ob der Email informiert werden soll

Passiv: Wählen sie, ob das Mitglied als passives Mitglied geführt werden soll

Diese Option sollte nicht der "normale" Weg für einen Antrag sein, sondern nur als Hilfsmittel gesehen werden.

#### 4.4.7.3 Mitglied löschen

Das Löschen eines Mitgliedes sollte nur für Testeinträge verwendet werden, da durch eine Löschung alle mit dem Mitglied verbundenen Daten nicht mehr zugreifbar werden. Aus diesem Grund müssen für die Löschung auch verschiedene Kriterien erfüllt sein.

| Um ein Mit            | glied zu löschen, müssen mehrere Kriterien erfüllt sein.       |
|-----------------------|----------------------------------------------------------------|
| berprüfung            |                                                                |
| Aitgliedschaft        | Das Mitglied hat aktuell eine Mitgliedschaft bei einem Verein. |
| /erbandszugehörigkeit | Der Spieler stand in Verbindung mit ihrem Verband.             |
| unktionen             | Mitglied                                                       |
| Aufstellung           | Der Spieler wurde in Mannschaften aufgestellt                  |
| Spiel-Teilnahme       | Der Spieler noch nie bei Spielen teilgenommen.                 |

#### 4.4.8 Mitglied - Dubletten

Es kann durchaus vorkommen, dass Dubletten von Mitgliedern/Spielern angelegt werden, wenn z.B. ein Verein ein neues Mitglied anmeldet, obwohl die Person bereits im System vorhanden war.

Mit der Dubletten Funktion wird eine entsprechende Dublette angezeigt und sie können diese Dubletten zu einer Person zusammen fügen.

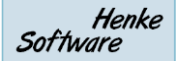

#### **Dubletten-Check**

#### Information

Durch eine falsche Anmeldung von Spielern kann es vorkommen, dass eine bestehende Person (Mitglied/Spieler) noch einmal (somit doppelt) in das System aufgenommen wird. An dieser Stelle haben sie die Möglichkeit, diese Dubletten zu ermitteln und zu einem Eintrag zusammen zu führen. Dadurch können sie die Historie der Person ununterbrochen fortführen, was für manche Statistiken vorteilhaft und wichtig ist.

Für eine Übereinstimmung von Dubletten müssen die folgenden 4 Parameter überein stimmen: Vorname, Nachname, Geburtsdatum und die Person muss in Verbindung zu ihrem Verband stehen (mindestens 1 Antrag in ihrem Verband)

#### **Dieser Spieler**

| Spielername   | Geburtsdatum | Mitglieder-ID | Personen-ID |  |
|---------------|--------------|---------------|-------------|--|
| Mikel Adebahr | 14.10.1033   | 07404         |             |  |

#### Mögliche Dubletten

-- Es wurde keine Dublette gefunden --

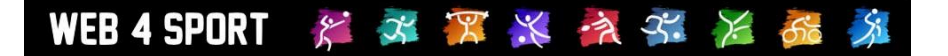

# 5 Anträge

In diesem Bereich finden sie alle Mitgliederanträge: Anmeldungen, Abmeldungen, Wechsel, Antrag auf Wiederaufleben. Sie können auf die Anträge über die Suchfunktion und die Saison-Liste zugreifen.

# 5.1 Suchfunktion

Die Suchfunktion bietet sehr viele Parameter, mit denen sie einfach und schnell einen Antrag finden können.

#### Suchfunktion Verband Alle Verbände Verein ٠ Antragstyp Alle Typen • Antragsnummer Suchen Status Alle Status • Spielername Datum (von-bis) Sortierung Antragsdatum (absteigend)

Die gefundenen Anträge werden unterhalb der Suchmaske eingeblendet. Bitte beachten sie, dass bei der Suche maximal 200 Einträge angezeigt werden.

| 200 Einträge gefunden |                       |                 |              |              |  |  |
|-----------------------|-----------------------|-----------------|--------------|--------------|--|--|
| A-Nr                  | Mitgliedsname         | Verein (bisher) | Verein (neu) | A-Datum      |  |  |
| 103289                |                       | Neuanmeldung    | Nusser TSV   | 10.05.2011 🔺 |  |  |
| 103288                | the second second     | TTC Grinau      | Nusser TSV   | 10.05.2011   |  |  |
| 103283                | Trans. March          | SC Itzehoe      | TuS Felde    | 09.05.2011   |  |  |
| 103281                | and the second second | SC Hohenaspe    | Abmelduna    | 09.05.2011   |  |  |

Durch auswählen eines Eintrages, kommen sie zu der Detailansicht. Der Status der Anträge wird farbig in der ersten Spalte gekennzeichnet.

| Status-Legende: | Beantragt | Genehmigt | Abgelehnt | Revidiert |
|-----------------|-----------|-----------|-----------|-----------|
|                 |           |           |           |           |

# 5.2 Saison-Liste

In der Saisonliste werden alle Anträge der gewählten Halbrunde angezeigt. Über den Filter haben sie die Möglichkeit, andere Daten auszuwählen und so auch frühere Daten anzuzeigen.

| I | Filter        |   |            |                  |               |     |         |
|---|---------------|---|------------|------------------|---------------|-----|---------|
|   | Verband       |   | Antragstyp | Saison           | Sortierung    |     |         |
|   | Alle Verbände | - | Anmeldung  | ▼ 2010/2011 RR ▼ | Mitgliedsname | ▼ ( | Filtern |

Die Darstellung der Anträge in der Liste erfolgt wie in der Suchfunktion angegeben. Es erfolgt jedoch keine Begrenzung auch maximal 200 Einträge.

# 5.3 Detailansicht eines Antrages

#### 5.3.1 Hauptdaten eines Antrages

Im oberen Bereich der Detailansicht finden sie die Hauptdaten eines Antrages. Hier finden sie Angaben um was für einen Antrag es sich handelt und Informationen zum Spieler.

| Antrag 103289 Zurück zur Lis |                     |                        |                 |  |  |
|------------------------------|---------------------|------------------------|-----------------|--|--|
| Antragsdate                  | ı                   | Personendaten          |                 |  |  |
| Nummer                       | 103289              | Person                 | _Anders, _Anton |  |  |
| Datum                        | 10.05.2011 18:23:36 | Geburtsdatum           | 08.05.1982      |  |  |
| Тур                          | Neuanmeldung        | Geschlecht             | Männlich        |  |  |
| Status                       | Ausgeführt          | Staatsangehörigkeit    | Deutschland     |  |  |
| Bish. Verein                 | Neuanmeldung        | Ausländer-Status       |                 |  |  |
| Neuer Verein                 | Nusser TSV          | Letzter anderer Antrag |                 |  |  |

Unterhalb dieser Daten finden sie mehrere Reiter mit Zusatzinformationen und Möglichkeiten der Interaktion.

| Aktionen ausführen | Historie | Protokoll | Neuer Kommentar |  |
|--------------------|----------|-----------|-----------------|--|

#### 5.3.2 Aktionen ausführen

Die ausführbaren Aktionen unterscheiden sich nach dem Status des Antrages.

| Aktionen - | <ul> <li>Status</li> </ul> | beantragt |
|------------|----------------------------|-----------|
|            |                            |           |

| Aktion          | O Antrag umwandeln                                     |            |  |  |  |
|-----------------|--------------------------------------------------------|------------|--|--|--|
|                 | 🔘 Antrag g                                             | jenehmigen |  |  |  |
|                 | Antrag genehmigen und gleich durchführen               |            |  |  |  |
|                 | O Antrag ablehnen                                      |            |  |  |  |
|                 | Antrag ablehnen und gleich abschließen                 |            |  |  |  |
| Mitgliedsnummer | 73398 Mitgliedsnummer bei Genehmigung und Durchführung |            |  |  |  |

#### Aktionen - Status genehmigt

| Aktion          | <ul> <li>Antrag</li> <li>Antrag a</li> </ul> | <ul> <li>Antrag druchführen und abschließen</li> <li>Antrag zurücksetzen / wieder eröffnen</li> </ul> |  |
|-----------------|----------------------------------------------|----------------------------------------------------------------------------------------------------|--|
| Mitgliedsnummer | 73398                                        | Neue Mitgliedsnummer bei Genehmigung und Durchführung                                                 |  |

#### Aktionen - Status ausgeführt

Der Antrag wurde bereits durchgeführt und abgeschlossen.

#### Gebühren

| Gebühren | Gebühr wurde berechnet für Nusser TSV |  |
|----------|---------------------------------------|--|
|----------|---------------------------------------|--|

Bitte beachten sie, dass die Mitgliedsnummer erst bei der <u>Durchführung</u> des Antrages dem Spieler zugewiesen wird. Dadurch werden Cross-Verband Probleme verhindert.

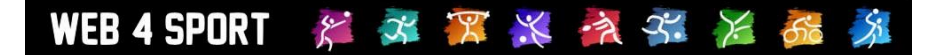

#### 5.3.3 Historie des Mitgliedes

Unter dem Reiter Historie finden sie eine Übersicht über alle Anträge, die zu diesem Mitglied vorliegen. Mit einem Klick auf einen der Anträge können sie direkt zu dem jeweiligen Antrag wechseln.

#### 3 Einträge gefunden

| A-Nr | Mitgliedsname   | Verein (bisher)      | Verein (neu)         | A-Datum    |
|------|-----------------|----------------------|----------------------|------------|
| 6784 | Gosdzinski, Jan | TSV Lola Hohenlocks. | TSV Kremperheide     | 06.12.2010 |
| 6783 | Gosdzinski, Jan | TSV Kremperheide     | TSV Lola Hohenlocks. | 07.05.2010 |
| 6782 | Gosdzinski, Jan | Neuanmeldung         | TSV Kremperheide     | 01.07.1990 |

#### 5.3.4 Protokoll des Antrages

Zu jedem Antrag wird ein Protokoll geführt, mit dem der Ablauf mit Zeitstempel protokolliert wird. Antragsprotokoll

```
05.12.2010 12:02:34 - Wechsel beantragt von Klaus Brich (24487)
06.12.2010 16:26:33 - Antrag wurde genehmigt von Klaus Sterzing
06.12.2010 16:26:36 - Antrag wurde ausgeführt/abgeschlossen von Klaus Sterzing
```

#### 5.3.5 Neuer Kommentar für das Protokoll

Über diese Funktion haben sie die Möglichkeit, einen neuen manuellen Kommentar in das Protokoll aufzunehmen.

| *  |
|----|
|    |
|    |
|    |
| Ψ. |
|    |

#### 5.3.6 Antrag umwandeln / löschen

Sollte ein Antrag versehentlich falsch in das System aufgenommen worden sein, können sie einen Antrag umwandeln oder diesen löschen. Diese Funktion steht bereit, sofern sich der Antrag im Status "beantragt" befindet.

Hierzu finden sie auf der "Aktionen ausführen" Seite des Antrages einen entsprechenden Aktionspunkt. Bei der Umwandlung können sie den Antrag in jeglicher Form umgestalten, bzw. diesen komplett löschen.

| Umwandlung | - Schritt 1                                                                                  | Umwandlung - S                    | Schritt 2                           |
|------------|----------------------------------------------------------------------------------------------|-----------------------------------|-------------------------------------|
| Antragstyp | <ul> <li>Neuanmeldung</li> <li>Abmeldung</li> <li>Wechsel</li> <li>Wiederaufleben</li> </ul> | Bisheriger Verein<br>Neuer Verein | SC Itzehoe  Sonst: TuS Felde Sonst: |
|            | <ul> <li>Antrag löschen</li> <li>Weiter</li> </ul>                                           |                                   |                                     |

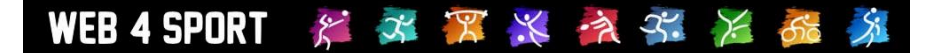

# 5.4 Tools

Über die Tools haben sie Möglichkeit, antragsübergreifende Aktionen durchzuführen

#### 5.4.1 Sammeldurchführung

Mit der Funktion können sie mehrere genehmigte Anträge auf einen Schlag durchführen. In der Liste finden sie alle Anträge, die den gewählten Bedingungen entsprechen.

| ✓ 18185 | Peters, Carsten Ayke | TSV Langenhorn | TSV Rot-Weiß Niebüll | 30.11.2009 |
|---------|----------------------|----------------|----------------------|------------|
|         |                      |                |                      |            |
|         |                      |                |                      |            |

Mit dem Button "Anträge ausführen" werden alle gewählten Anträge zusammen ausgeführt. Diese Aktion kann z.B. an fest definierten Wechselterminen durchgeführt werden.

#### 5.4.2 Sammel-Bezahlt-Kennzeichnung

Über diese Funktion können sie alle Anträge, die noch nicht als "Bezahlt" gekennzeichnet wurden, entsprechend kennzeichnen. Diese Funktion ist relevant für die Verwendung des Rechnungsmodules, um Anträge nicht 2 mal zu berechnen.

Die Einträge werden nach der Art des Antrages getrennt dargestellt (z.B. Neuanmeldung).

| Nicht beza     | hlte Anträge - Neuanme                        | eldungen (3 Einträge) |                |            |
|----------------|-----------------------------------------------|-----------------------|----------------|------------|
| A-Nr           | Mitgliedsname                                 | Verein (bisher)       | Verein (neu)   | A-Datum    |
| ✓ 102878       | 3 - 1.00 - 19 - 19 - 19 - 19 - 19 - 19 - 19 - | Neuanmeldung          | SV Schmalensee | 09.04.2011 |
| ✓ 102939       | · ····                                        | Neuanmeldung          | SpVg. Pönitz   | 21.04.2011 |
| <b>10294</b> 0 | ) Haran Haran                                 | Neuanmeldung          | SpVg. Pönitz   | 21.04.2011 |
|                |                                               |                       |                |            |

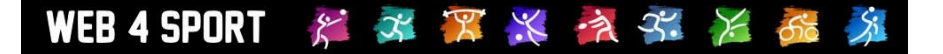

# 6 Kommunikation

Im Bereich Kommunikation finden sie mehrere Instrumente, die sie zur Kommunikation mit Nutzern oder anderen Personen im Verband nutzen können.

# 6.1 News

Mit dem Bereich News steht ihnen eine Möglichkeit offen, über das System News ihres Verbandes zu veröffentlichen. Diese News werden auf der Startseite in der News-Box und dem News-Eintrag in der Navigation angeboten.

| News verw | alten        |                                            |                                                                                                    |
|-----------|--------------|--------------------------------------------|----------------------------------------------------------------------------------------------------|
|           | News in 2012 |                                            |                                                                                                    |
| Jahre     | Datum        | Beschreibung                               | Bearbeiten                                                                                                    |
| 2012      | 06.05.2012   | Ergebnisse Bezirksvorrangliste 2012        | 📝 🗙                                                                                                    |
| 2011      | 05.05.2012   | Platzierungen Bezirksminientscheid         | Image: A state of the state of the state |
| 2010      | 02.05.2012   | Teilnehmerliste Bezirksvorrangliste Herren | 🌌 🔀                                                                                                    |
|           | 26.04.2012   | Homepage TTC Grinau                        | 📝 🗙 🛛                                                                                                    |

Die Verwaltung der News wird in die Jahre (entsprechend dem Datum der News) unterteilt. Somit können sie hier auch auf ältere Einträge zurückgreifen und haben ein automatisches Archiv. Durch Auswählen eines Eintrages werden die Details des Eintrages angezeigt. Neben den Standardwerten für einen Eintrag gibt es noch weitere spezielle Felder:

| Dateianhang Links zu anderen Seite Bildergalerie Themen-Kategorien Verband-Einbindung | anderen Seite Bildergalerie Themen-Kategorien Verband-Einbindung |
|---------------------------------------------------------------------------------------|------------------------------------------------------------------|
|---------------------------------------------------------------------------------------|------------------------------------------------------------------|

**Dateianhang:** Sie können bis zu 3 Dateianhänge zu dem News-Eintrag veröffentlichen. Hierbei können sie angeben, ob dieser Dateianhang öffentlich zugänglich sein soll, nur für angemeldete Nutzer, oder nur mit der Sonderberechtigung.

Links zu anderen Seiten: Sie können bis zu 3 Links zu andere Seite mit weiterführenden Informationen angeben

**Bildergalerie:** Sie können bis zu 4 Bilder an den News-Eintrag hängen. Diese Bilder werden als Miniatur direkt im Eintrag angezeigt und können vom Nutzer per Mausklick veröffentlicht dargestellt.

**Themen-Kategorien:** Sie können den Newseintrag zu bis zu 3 Themen zuordnen. Diese Themen geben dem Nutzer die Möglichkeit, die News nach einem bestimmten Thema zu filtern und so gezielter zu einer bestimmten Information zu kommen

<u>Verband-Einbindung</u>: Mit dieser Funktion können sie den Eintrag auch in die Startseite (Boxen) von über- oder untergeordneten Verbänden einbinden. Sie müssen diese Funktion zunächst über die Verbands-Konfiguration freischalten.

## 6.2 Termine

Die Verwaltung der Termine ist nahezu identisch zu der Verwaltung der News. Der Unterschied liegt in dem Start-Ende Datum, dass für einen Termin angegeben werden muss.

## 6.3 Satzungen & Dokumente

In diesem Bereich können sie Dokumente veröffentlichen, welche wichtig für Ihren Verband sind und allen Nutzern zur Verfügung stehen sollen (z.B. Wettspielordnung)

Inhaltlich entspricht die Bearbeitung eines Eintrages der Vorgehensweise bei News. Zusätzlich können sie noch die Reihenfolge der Einträge bearbeiten. Hierzu können sie per "Drag&Drop" die Einträge mit der Maus an die richtige Position ziehen.

| Dok | cumente                                                                         |            |            |
|-----|---------------------------------------------------------------------------------|------------|------------|
|     | Titel                                                                           | Datum      | Bearbeiten |
| \$  | Wettspielordnung                                                                | 01.04.2011 |            |
| 1   | Jugend-WO                                                                       | 25.03.2011 |            |
| \$  | Präsidiums Zum Verschieben, einfach mit der Maus an die neue<br>Position ziehen | 06.11.2008 | <b>X</b>   |
| ŧ   | Satzung                                                                         | 04.10.2008 | <b>X</b>   |

## 6.4 Links

Mit dem Bereich Links können sie Nutzer auf andere Seiten aufmerksam machen, die in Beziehung zu ihrem Verband stehen. Die Verwaltung der Links orientiert sich an den News, bzw. die Sortierung der Einträge an dem Drag&Drop aus dem vorherigen Abschnitt.

#### 6.5 Newsletter

Mit einem Newsletter können sie mehrere Personen und Nutzer ihres Verbandes per Email informieren. Die Funktionsweise teilt sich in 3 Schritte auf.

#### 6.5.1 Auswahl der Empfänger

Als ersten Schritt müssen sie die Personen auswählen, welche den Newsletter empfangen sollen. Newsletter Empfänger auswählen

| Verband Auswahl   | TTVSH                    |   |                 |
|-------------------|--------------------------|---|-----------------|
| Funktions Auswahl | Alle Verbandsfunktionäre | • | Auswahl abrufen |

Wählen sie aus den beiden Boxen den Empfängerbereich aus, den sie informieren wollen. Mit dem Button "Auswahl abrufen" werden die entsprechenden Personen ermittelt.

| Auswählen | Name der Person | Email-Adresse |  |
|-----------|-----------------|---------------|--|
| <b>V</b>  | Bratzke, Rolf   |               |  |
|           | Schreiner, Axel |               |  |
| <b>V</b>  | Thimm, Ingrid   |               |  |
| <b>V</b>  | Willhöft, Jens  |               |  |

🗘 Weiter

Um weitere Empfänger aufzunehmen, starten sie einfach eine weitere Auswahl. **Die neu** ermittelten Personen werden zu der bestehenden Liste hinzugefügt. Dieser Schritt kann beliebig oft wiederholt werden, wobei Personen nur 1mal und nicht doppelt aufgenommen werden.

Um eine bestehe Auswahl zu löschen, klicken sie auf das rote X auf der rechten Seite

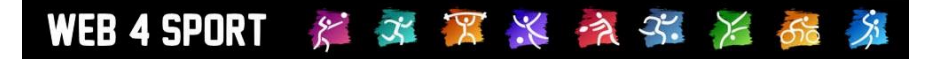

Nachdem sie die Auswahl abgeschlossen haben, können sie manuell Personen aus dem Empfängerkreis entfernen. Hierzu können die den Haken aus dem Feld am Angang der Zeile entfernen. Personen, die keine Email-Adresse hinterlegt haben, können nicht angeschrieben werden und stehen daher nicht zur Auswahl.

Bitte beachten sie, dass bei einer Verbandsübergreifenden Auswahl von Funktionsträgern, die Auswahl entsprechend dem Basistyp der Funktion erfolgt. Eine sinnvolle Zuweisung des Basistyps (Konfiguration) ist daher zwingend erforderlich.

#### 6.5.2 Betreff, Text und Dateianhang

Nach Abschluss der Empfängerauswahl kommen sie zu einem Formular, in dem sie den Newsletter verfassen können.

Betreff: Geben sie den Betreff an, der in der Email erscheinen soll

Inhalt: Tragen sie den Inhalt ihrer Nachricht ein

**Dateianhang:** Wenn sie möchten, können sie hier 1 oder 2 Dateien als Anhang angeben, welcher mit der Email mitgeschickt wird (Maximal 1 MB Dateigröße). Wenn sie Größere Dateien verschicken möchten, muss hierzu eine Alternative gewählt werden:

- a.) Erstellen sie eine News mit dem Anhang und verlinken sie die Datei in dem Newsletter
- b.) Schicken sie den Newsletter von ihrem persönlichen Email Account (siehe 6.5.4)

#### 6.5.3 Versand

Nach Abschluss der Eingabe erfolgt der Versand des Newsletters. Sollte die Zustellung an eine Person nicht möglich sein, wird dieses entsprechend ausgewiesen.

Bitte beachten sie, dass der Verband für die Einhaltung der Richtlinien für den Versand von Emails und Verbreitung von Spam auf diesem Wege verantwortlich ist.

#### 6.5.4 Alternative Verwendung

Alternativ haben sie ebenfalls die Möglichkeit, die ermittelten Email-Adressen zu kopieren zu kopieren und in ihrem persönlichen Email-Programm zu verwenden. Hierfür bieten wir auf der Startseite eine extra Box, in welcher die Email-Adressen entsprechend vorbereitet aufgelistet werden.

|                       | MILLION MARCHART           | provide a second state of the second second s                                                                                                    | 1 |
|-----------------------|----------------------------|----------------------------------------------------------------------------------------------------|---|
| CONTRACTOR OF TAXABLE | Contraction of Contraction | (a) and (a) and (a) we consider the part of the second state of the second state of |   |
|                       |                            |                                                                                                    |   |

#### 6.6 Interne Aufgaben

Über die internen Aufgaben können sie verschiedene Themen festlegen, die innerhalb des Verbandes zu klären sind. Diese Punkte sind im öffentlichen Bereich nicht sichtbar, sondern nur für die internen Abläufe des Verbandes.

Diese Funktion ist Teil des CMS, welches als Zusatzmodul angeboten wird. Bitte schauen sie für weitere Details in dem Bereich für Zusatzmodule nach.

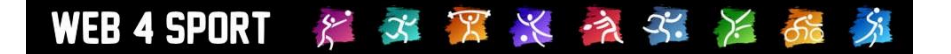

# 6.7 Forum

Über das Forum können sie Ihren Mitgliedern die Möglichkeit geben, sich über verschiedene Themen auszutauschen. Dies kann z.B. ein sportliches Thema sein, Fragen zu Regeln oder auch Fragen zum System. Die Nutzung de Verbandsforums ist erst möglich, wenn sie mindestens 1 Hauptthema vorgegeben haben.

| liellid                          | Letzter Post        |   |
|----------------------------------|---------------------|---|
| Verein sucht Spieler-/in         | 26.05.2011 15:09:03 | × |
| Spieler-/in sucht Verein         | 26.08.2010 00:27:47 | × |
| Feedback von Aktiven über TTLive | 23.08.2009 15:27:32 | × |
| Allgemeine Informationen         | 19.09.2011 13:58:44 | × |

Sie haben über die Administration des Forums die Möglichkeit, einzelne Beiträge von Mitgliedern zu löschen. Hierzu finden sie hinter dem jeweiligen Eintrag das rote X.

|  |   |   | - | 151 |  |
|--|---|---|---|-----|--|
|  | - | - |   |     |  |
|  |   |   |   |     |  |

noch kurz vor Toresschluss einen über Handy-Nr. 0160-90877315.

Der Administrator eines Verbandes hat seit Jahren die

Möglichkeit, verschiedene Einträge aus einem Verbandsforum

zu entfernen, wenn diese beispielsweise diskreditierend sind, oder anderen Anforderungen nicht entsprechen.

Der Administrator hat die Funktion, kann jedoch neben dem Ausblenden auch wie gehabt Einträge löschen.

| Posts zu dem Th | nema                                                                                                    |
|-----------------|----------------------------------------------------------------------------------------------------|
| Nutzer/Datum    | 20.05.2014 00:13:20, Udo Karkowski (Eintrag aus Verband TTVSH) 🛛 🗡 🔀                                                                                                 |
| Mitteilung      | Für unsere neue Damenmannschaft Landesliga Nord suchen wir von der FT Preetz noch 1-2 Damen.<br>Auch der Nachwuchs hat eine Chance. Weitere Info unter 0171-8261972. |

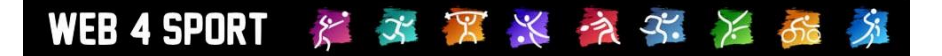

# 7 Funktionsträger bearbeiten

Das System bietet 5 verschiedene Bereiche von Funktionsträgern.

- Funktionäre
- Trainer
- Schiedsrichter
- Ehrungen
- Zusatzpersonen

Für jeden steht ein eigener Bereich für die Verwaltung zur Verfügung.

## 7.1 Funktionäre

Funktionäre sind Personen, die ein (ehrenamtliches) Amt bei dem Verband ausüben. Alle Funktionäre des Verbandes werden in einer Liste dargestellt. Mit einem Klick auf einen Eintrag können sie die Daten bearbeiten.

| Präsident                               |
|-----------------------------------------|
| Hans-Jürgen Gärtner                     |
| Funktion wurde kommissarisch übernommen |
|                                         |
| Änderungen speichern                    |
| chen und zuweisen                       |
| Suchbegriff.                            |
|                                         |

Über den Eintrag "Personendaten" haben sie die Möglichkeit die Personen- und Kontaktdaten dieser Person zu bearbeiten.

Die Reihenfolge der Funktionäre in der Liste können sie per Drag&Drop bearbeiten. Klicken sie dazu einfach mit der Maus auf einen Eintrag und ziehen diesen an eine andere Stelle.

| Fur | ktionäre                                    |                          |              |
|-----|---------------------------------------------|--------------------------|--------------|
|     | Funktion                                    | Person                   | Bearbeiten   |
| \$  | Präsident                                   | Hans-Jürgen Gärtner      | <u>∕</u> × ^ |
| \$  | Vizepräsident Finanzen                      | Hermann Meyer-Waeterling | <u> </u>     |
|     | t Vizepräsident Erwachsenensport            | Bruno Freystatzky        | 2 ×          |
| \$  | Vizepräsid Zum Verschieben, einfach mit der | Maus an die neue ers     |              |
| ŧ   | Vizepräsident Lehre                         | Kai Hedrich              | <b>X</b>     |

# 7.2 Trainer

Bei der Verwaltung der Trainer werden zunächst alle Trainer des Verbandes in einer Liste dargestellt. Über die Filtermöglichkeit unterhalb der Liste können sie nach einem bestimmten Training suchen. Die Einträge werden auf verschiedene Seiten unterteilt angezeigt. Mit der Navigation unterhalb der Liste können sie zu anderen Seiten wechseln.

| Funktionsträgerverwaltun                                                                                                    | g - Trainer |         |                   |                |
|----------------------------------------------------------------------------------------------------|-------------|---------|-------------------|----------------|
| Trainer (926 Einträge)                                                                                                    |             |         |                   |                |
| Trainer-Name                                                                                                    | Trainer-Nr  | Verband | Lizenz            | Glütigkeit bis |
| and the second second                                                                                                    |             | TTVSH   | D                 |                |
| and the second second                                                                                                    |             | TTVSH   | D                 |                |
| and a second second second second second second second second second second second second second second second                                                                                                    |             | TTVSH   | D                 |                |
| and the second second                                                                                                    |             | TTVSH   | D                 |                |
| and a second second sec | 00.9001/352 | TTVSH   | С                 | 31.12.1998     |
| and the second second                                                                                                    |             | TTVSH   | D                 |                |
| and the second second se                                                                                                    |             | TTVSH   | D                 |                |
| dama dama                                                                                                    | 4077        | TTVSH   | С                 | 31.12.2007     |
| designed in some                                                                                                    | 574/74      | TTVSH   | В                 | 31.12.2000     |
| manager and                                                                                                    | 00.9322/672 | TTVSH   | С                 | 31.12.2012     |
| And the second second se                                                                                                    | 00.9324/684 | TTVSH   | С                 | 31.12.2013     |
| and the second second s | 550/50      | TTVSH   | В                 | 31.12.2010     |
| and the second                                                                                                    | 00.9314/674 | TTVSH   | С                 | 31.12.2012     |
| Manual Contents                                                                                                    |             | TTVSH   | D                 |                |
| Manual contracts                                                                                                    |             | TTVSH   | D                 | 24.08.2003     |
| and the second second                                                                                                    | 00.9239/589 | TTVSH   | C-plus-Gesundheit | 31.12.2014     |

Mit einem Klick auf einen Eintrag werden die Details angezeigt.

| Trainer bearbei    | ten<br>Martin 7: | aremba               |          |           |     |  |
|--------------------|------------------|----------------------|----------|-----------|-----|--|
| Trainer-Nummer     |                  | aromba               |          |           |     |  |
| Schein             | D                |                      |          |           |     |  |
| Erstzulassung      |                  |                      |          |           |     |  |
| Letzte Fortbildung |                  |                      |          |           |     |  |
| Schein-Gültigkeit  |                  |                      |          |           |     |  |
| Kommentar          |                  |                      |          |           | .:: |  |
|                    | i di             | Änderungen speichern | X Traine | r löschen |     |  |

Über den Eintrag "Personendaten" haben sie die Möglichkeit die Personen- und Kontaktdaten dieser Person zu bearbeiten.
# 7.3 Schiedsrichter

Bei der Verwaltung der Schiedsrichter werden zunächst alle Schiedsrichter des Verbandes in einer Liste dargestellt. Über die Filtermöglichkeit unterhalb der Liste können sie nach einem bestimmten Schiedsrichter suchen. Die Einträge werden auf verschiedene Seiten unterteilt angezeigt. Mit der Navigation unterhalb der Liste können sie zu anderen Seiten wechseln.

| Funktionsträgerverwaltung - So                                                                                                    | chiedsrichter |         |             |                |
|----------------------------------------------------------------------------------------------------|---------------|---------|-------------|----------------|
|                                                                                                    |               |         |             |                |
| Schiedsrichter (136 Eintrage)                                                                                                    |               |         |             |                |
| Schiedsrichter-Name                                                                                                    | Nummer        | Verband | Тур         | Glütigkeit bis |
| termine de la constitución de la constitución de la |               | TTVSH   | Verbands-SR |                |
| and a second second sec |               | TTVSH   | Verbands-SR |                |
| annes and                                                                                                    |               | TTVSH   | Verbands-SR |                |
| And a second second sec |               | TTVSH   | Verbands-SR |                |
| And and a second second second second second second second second second second second second second second se                                                                                                    |               | TTVSH   | Verbands-SR |                |
| and the second second                                                                                                    |               | TTVSH   | Verbands-SR |                |
| and a second second sec |               | TTVSH   | Verbands-SR |                |
| And And And And And And And And And And                                                                                                    |               | TTVSH   | Verbands-SR |                |
| And and a star star star star                                                                                                    |               | TTVSH   | Verbands-SR |                |
| Contraction Contraction                                                                                                    |               | TTVSH   | Verbands-SR |                |
| terrorities was                                                                                                    |               | TTVSH   | Verbands-SR |                |
| Concession Concession                                                                                                    |               | TTVSH   | Verbands-SR |                |
| Concession and the second                                                                                                    |               | TTVSH   | Verbands-SR |                |
| de la companya de la companya de la companya de la companya de la companya de la companya de la companya de la                                                                                                    |               | TTVSH   | Verbands-SR |                |
| An other states                                                                                                    |               | TTVSH   | Verbands-SR |                |
| tone delivery                                                                                                    |               | TTVSH   | Verbands-SR |                |

Mit einem Klick auf einen Eintrag werden die Details angezeigt. Die Details für die Schiedsrichter teilen sich in 4 verschiedene Seiten auf.

| Funktionsträgerverwaltung - Schiedsrichter Michael Adams |               |                     | Zurück zur Liste |  |
|----------------------------------------------------------|---------------|---------------------|------------------|--|
| Schiedsrichterdaten                                      | Personendaten | Regionale Zuordnung | Abwesenheit      |  |

# 7.3.1 Daten zum Schiedsrichter

Hier finden sie allgemeine Daten zum Schiedsrichter, die Nummer und Zulassung.

| Person                | Michael Adams<br>Verein: TTC GW 62 Flensburg |
|-----------------------|----------------------------------------------|
| Schiedsrichter-Nummer |                                              |
| Schiedsrichter-Typ    | Verbandsschiedsrichter                       |
| Kennzeichnung         |                                              |
| Erstzulassung         | 24.05.1981                                   |
| Letzte Forbildung     |                                              |
| Schein-Gültigkeit     | 31.12.2017                                   |
| Kommentar             |                                              |
|                       |                                              |

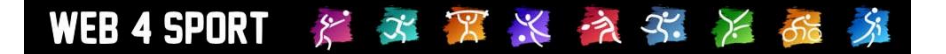

# 7.3.2 Personendaten

In den Personendaten finden sie die Stammdaten der Person, die Anschrift und die Kontaktdaten. Diese Daten können an dieser Stelle auch bearbeitet werden.

# 7.3.3 Regionale Zuordnung

Sie können festlegen in welchen regionalen Bereichen der Schiedsrichter eingerichtet werden kann. Hierzu müssen die regionalen Bereiche zunächst in der Verbands-Konfiguration eingerichtet werden.

| Regionen des Schiedsrichters                                           |  |
|------------------------------------------------------------------------|--|
| Es wurden keine regionalen Bereiche definiert.                         |  |
| Die Bereiche können in der Verbands-Konfiguration eingerichtet werden. |  |

# 7.3.4 Abwesenheit

In der Abwesenheit können sie angeben, wann der Schiedsrichter nicht zur Verfügung steht. Dieses kann bei der Ansetzung von Spielen genutzt werden.

| Erster Tag                 | Letzter Tag     | Zugeordnete Spiele      | _ |
|----------------------------|-----------------|-------------------------|---|
|                            | Es wurde        | keine Planung gefunden. |   |
|                            |                 |                         |   |
|                            |                 |                         |   |
| Neue Abwesen               | heit            |                         |   |
| Neue Abwesen<br>Erster Tag | heit<br>Letzter | r Tag                   |   |

# 7.4 Ehrungen

Das Ehrungsmodul ist ein Zusatzmodul. Im Handbuch der Zusatzmodule finden sie weitere Informationen hierzu.

# 7.5 Zusatzpersonen

Sollte es nicht möglich sein, eine Person in der Suchmaske zu finden, können sie an dieser Stelle eine Zusatzperson aufnehmen. Diese Person steht danach für alle Funktionsträger-Bereiche dieses Verbandes zur Verfügung.

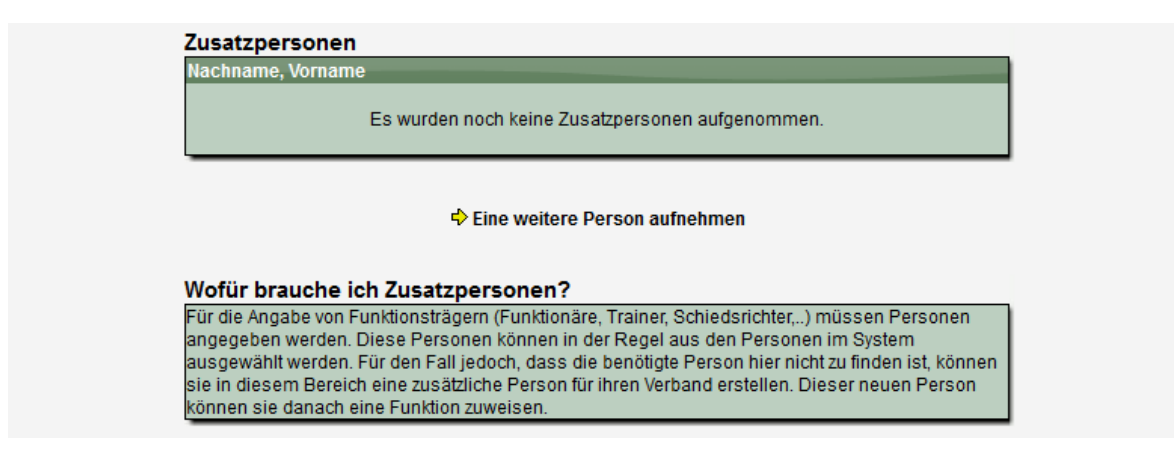

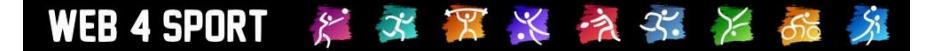

# 8 Rechnungswesen

Das Rechnungswesen unterteilt sich in 3 Bereiche:

- Verwaltung von Rechnungen
- Verwaltung von Strafen
- Konfiguration

Die Erstellung von Rechnungen ist ein **Zusatzmodul im System** und nicht im Basispaket enthalten. Die Verwaltung von Strafen ist dagegen im Basispaket enthalten, wobei diese Strafen auch in Rechnung gestellt werden können.

# 8.1 Rechnungen

In diesem Bereich können sie bestehende Rechnungen verwalten und neue Rechnungen aufnehmen.

| Rechnungen           |               |               |         |
|----------------------|---------------|---------------|---------|
| Liste von Rechnungen | Sammelversand | Sammelmahnung | Bezahlt |

# 8.1.1 Liste von Rechnungen

Alle Rechnungen der Verbände werden zunächst in einer Liste dargestellt, wobei die Einträge auf mehrere Seiten verteilt dargestellt werden. Über den Filter können sie die angezeigten Einträge eingrenzen.

#### Rechnungen (1799 Einträge)

| Re-Nummer         | Verein                                                                                                    | Zahlungsziel | Status    | Verband |
|-------------------|----------------------------------------------------------------------------------------------------|--------------|-----------|---------|
| TTVSH-1011-0580   |                                                                                                    | 19.05.2011   | Berechnet | TTVSH   |
| Bez4-OS-2011-0020 |                                                                                                    | 03.06.2011   | Berechnet | Bezirk4 |
| Bez4-OS-2011-0021 |                                                                                                    | 03.06.2011   | Berechnet | Bezirk4 |
| Bez4-OS-2011-0022 |                                                                                                    | 03.06.2011   | Berechnet | Bezirk4 |
| Bez4-OS-2011-0023 |                                                                                                    | 03.06.2011   | Berechnet | Bezirk4 |
| Bez4-OS-2011-0024 |                                                                                                    | 03.06.2011   | Berechnet | Bezirk4 |
| Bez4-OS-2011-0025 |                                                                                                    | 03.06.2011   | Berechnet | Bezirk4 |
| Bez4-OS-2011-0026 |                                                                                                    | 03.06.2011   | Berechnet | Bezirk4 |
| Bez4-OS-2011-0027 |                                                                                                    | 03.06.2011   | Berechnet | Bezirk4 |
| Bez4-OS-2011-0028 |                                                                                                    | 03.06.2011   | Berechnet | Bezirk4 |
| Bez4-OS-2011-0029 |                                                                                                    | 03.06.2011   | Berechnet | Bezirk4 |
| Bez4-OS-2011-0030 |                                                                                                    | 03.06.2011   | Berechnet | Bezirk4 |
| Bez4-1112-0002    |                                                                                                    | 25.05.2011   | Revidiert | Bezirk4 |
| Bez4-1112-0001    |                                                                                                    | 25.05.2011   | Revidiert | Bezirk4 |
| 18-01-2011        |                                                                                                    | 09.05.2011   | Bezahlt   | Bezirk2 |
| 14-02-2011        | The second second second second second second second second second second second second second second second se | 02.05.2011   | Bezahlt   | Bezirk2 |

Mit einem Klick auf eine Rechnung kommen sie zu der Detailansicht der Rechnung.

# 8.1.2 Neue Rechnungen erstellen

Um eine neue Rechnung zu erstellen, klicken sie bitte auf den entsprechenden Button unterhalb der Listenansicht.

# Achtung, die Aufnahme einer neuen Rechnung ist nur möglich, wenn das Zusatzmodul "Rechnungswesen" für Ihren Verband aktiviert ist.

Das nachfolgende Formular teilt sich in 2 Schritte auf:

Wählen sie aus, an welchen Verein die Rechnung gehen und von welchem Typ sie sein soll.

# 1.) Grundauswahl für die Rechnung

| Rechnungstyp            | Allgemeine Vereinsstrafen | • |                       |
|-------------------------|---------------------------|---|-----------------------|
| Verein                  | Bargfelder SV             |   | 🗘 Grundauswahl ändern |
| Auswertung Spielbetrieb | 2011 / 2012 Vorrunde      | • |                       |
| Mitglieder Datenstand   | 13.05.2011                |   |                       |

# Nachfolgend ermittelt das System die entsprechenden Werte

| 2.) Daten für die Alige | emeine vereinsstraten                 |         |        |
|-------------------------|---------------------------------------|---------|--------|
| Verein                  | Bargfelder SV                         |         |        |
| Rechnungnummer          | TT/SH-1112-0002                       |         |        |
| Zahlungsziel            | 03.06.2011                            |         |        |
| Ausstellungsort         | Wesenberg                             |         |        |
| Rechnungspunkte         | Allgemeine Rechnungspunkte            | Betrag  | Anzahl |
|                         | Nichtteilnahme an Tagungen Landesliga | 31,00 € | 1      |
| Versand                 | Nur vorbereiten O Direkt zusenden     |         |        |

Nach der Kontrolle der Werte können sie die Rechnung aufnehmen (vorbereiten) oder direkt in Rechnung stellen (zusenden).

# 8.1.3 Rechnungen Detailansicht

In der Detailansicht werden alle Daten der Rechnung angezeigt. Im oberen Bereich finden sie hierbei die Hauptdaten, wie Rechnungsdatum, Verein und Abteilungsleiter und Status.

| Rechnung T     | TVSH-1011-0580      | Zurück zur Liste        |
|----------------|---------------------|-------------------------|
| Daten der Recl | hnung               | Vereinsdaten            |
| Datum          | 05.05.2011 13:18:08 | Verein                  |
| Zahlungsziel   | 19.05.2011          | Abteilungsleiter Herren |
| Verband        | TTVSH               | (Verantwortlicher)      |
| Status         | Berechnet           |                         |
| Betrag         | 103,00 €            |                         |

Unterhalb finden sie verschiedene Reiter für weitere Informationen und Aktionen.

# 8.1.3.1 Aktionen ausführen

Unter dem Reiter "Aktionen" können sie den Status der Rechnung bearbeiten. Hier finden sie ebenfalls das PDF-Dokument der Rechnung. Beispielsweise kann hier auch das Mahnverfahren eingeleitet werden.

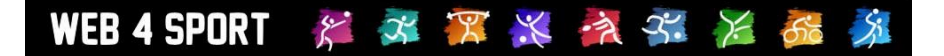

# 8.1.3.2 Rechnungspunkte

Unter Rechnungspunkte finden sie Auflistung der Punkte, die in Rechnung gestellt wurden. Strafenabrechnung - TTVSH-1011-0580

| Strafenabrechnung                                                               | Nummer | Betrag  |
|---------------------------------------------------------------------------------|--------|---------|
| Nichtantreten einer Mannschaft, wenn Spielverlust die Folge (Wiederholungsfall) | 120010 | 103,00€ |

# 8.1.3.3 Protokoll

Im Protokoll sind alle Schritte der Rechnungsstellung mit Zeitstempel vermerkt.

| Rechnungsprotokoll                                                                    |
|---------------------------------------------------------------------------------------|
| 05.05.2011 13:18:08: Die Rechnung wurde erstellt (User 6326, axel.schreiner@ttvsh.de) |
|                                                                                       |

# 8.1.3.4 Neuer Kommentar für das Protokoll

Über diese Funktion haben sie die Möglichkeit, einen neuen manuellen Kommentar in das Protokoll aufzunehmen.

| Neuer Kommentar |           | * |
|-----------------|-----------|---|
|                 |           |   |
|                 |           | Ŧ |
|                 | Aufnehmen |   |

#### 8.1.4 Sammelversand

Mit dem Sammelversand können sie auf einen Schlag mehrere vorbereitete Rechnungen zuschicken. Entsprechend werden in diesem Bereich alle Rechnungen im Status "Vorbereitet" aufgelistet.

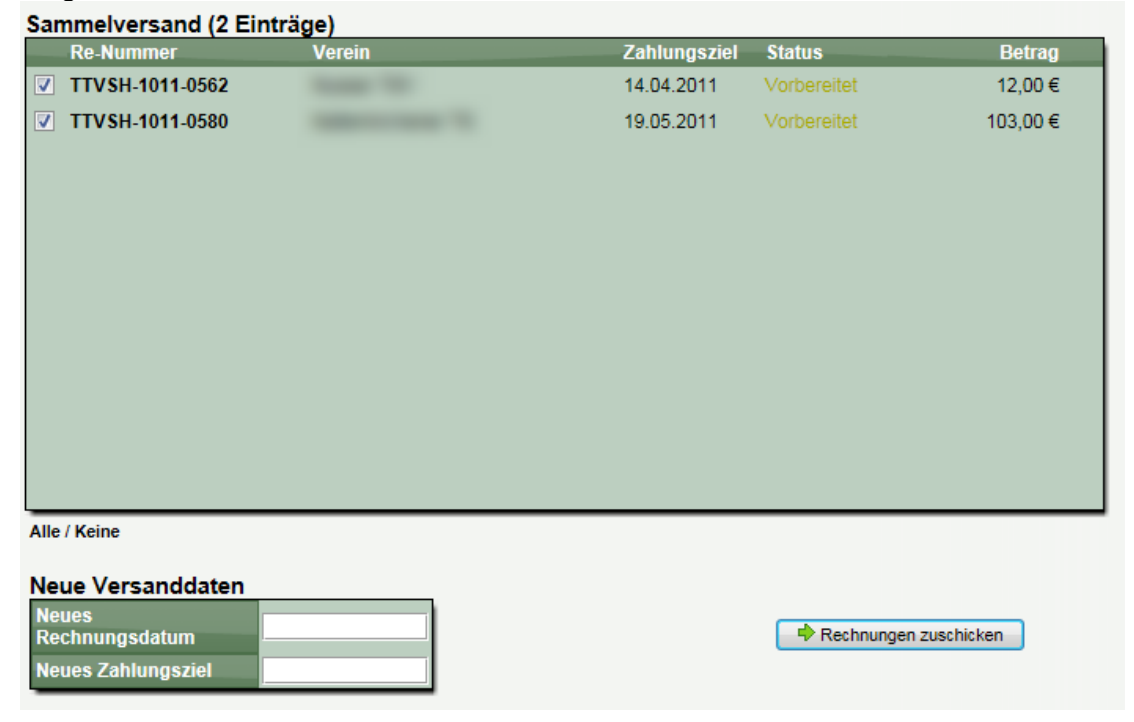

Sie haben hierbei die Möglichkeit ein neues Rechnungsdatum und ein neues Zahlungsziel festzulegen. Werden die Felder frei gelassen, wird das bereits eingetragene Datum beibehalten.

# 8.1.5 Sammelmahnung

Die Sammelmahnung gibt es in 2 Stufen:

#### 8.1.5.1 Standard-Mahnverfahren

Die Sammelmahnung orientiert sich an der Funktion des Sammelversands. Hier werden jedoch alle Rechnungen im Status "Berechnet" aufgelistet und die Vereine bekommen eine Mahnung zugeschickt.

# 8.1.5.2 Erweitertes Mahnverfahren

Im erweiterten Mahnverfahren werden die Rechnungen in verschiedene Mahnstufen eingeteilt, angefangen bei der Erinnerung bis zu der 2. Mahnung.

| ste von Rechnungen S        | Sammelversand 🛛 🔶 Samme  | lmahnung       | Bezahlt   |                       |   |
|-----------------------------|--------------------------|----------------|-----------|-----------------------|---|
| Zahlungserinnerung zuschick | en 1. Mahnung zuschicken | 2. Mahnung zus | schicken  | Bereits 2. Mahnung    |   |
| Zahlungserinnerung z        | uschicken (9 Einträge)   |                |           |                       |   |
| Re-Nummer                   | Verein                   | Zahlungsziel   | Status    | Betrag                |   |
| TTVSH-1415-0809             | Griebeler SV             | 16.10.2014     | Berechnet | t 38,40€              |   |
| TTVSH-1415-0810             | KTTV Steinburg           | 22.10.2014     | Berechnet | t 32,00€              |   |
| TTVSH-1415-0431             | MTSV Hohenwestedt        | 19.10.2014     | Berechnet | t 70,00€              |   |
| TTVSH-1415-0815             | FT Preetz                | 30.10.2014     | Berechnet | t 10,00€              |   |
| TTVSH-1415-0816             | SG Padenstedt            | 31.10.2014     | Berechnet | t 48,00€              |   |
| TTVSH-1415-0817             | SZ Ohrstedt              | 31.10.2014     | Berechnet | t 6,00€               |   |
| TTVSH-1415-0818             | TTC Ramsharde            | 07.11.2014     | Berechnet | t 26,00€              |   |
| TTVSH-1415-0819             | SC Cosmos Wedel          | 31.10.2014     | Berechnet | t 16,00€              |   |
| TTVSH-1415-0820             | Westerrönfelder SV       | 31.10.2014     | Berechnet | t 28,00€              | Ť |
| Alle / Keine                |                          |                |           |                       |   |
| Nous Versanddaton           |                          |                |           |                       |   |
| Neue Versanddaten           |                          |                |           | -                     |   |
| Neues Zahlungsziel          |                          |                |           | Erinnerung zuschicker | ı |

#### 8.1.6 Bezahlt-markieren-Liste

Die Bezahlt-Liste orientiert sich an der Funktion des Sammelversands. Hier werden jedoch alle Rechnungen im Status "Berechnet" aufgelistet die Rechnungen werden als bezahlt markiert.

| Als | Is bezahlt markieren (5 Einträge) |                   |              |           |                   |
|-----|-----------------------------------|-------------------|--------------|-----------|-------------------|
|     | Re-Nummer                         | Verein            | Zahlungsziel | Status    | Betrag            |
|     | Bez4-OS-1112-0003                 | Hennes (BAY)      | 25.02.2012 🖓 | Berechnet | 59,00 € / 64,00 € |
|     | Bez4-OS-1112-0027                 | 159/8484087       | 07.05.2012 🖓 | Berechnet | 52,00 €           |
|     | Bez4-OS-1112-0028                 | THE COMPANY NAMES | 07.05.2012 🖓 | Berechnet | 41,00€            |
|     | Port OS 1112 0024                 | The second second | 07 05 2012 😔 | Porochnot | 41.00 E           |

# 8.1.7 Rechnungen an Personen

Über das Rechnungsmodul können bislang Rechnungen an Vereine gestellt werden. Diese Bereich wurde jetzt erweitert, so dass auch einzelne Personen als Rechnungsempfänger angegeben werden können.

# 8.1.7.1 Erstellung einer Rechnung an eine Person

Um eine neue Rechnung zu erstellen, nutzen sie den Button "Neue Rechnung" Startseite des Bereiches "Rechnungen".

| 1 🗸 / 787       | •                | 1 2 3 4 5 6 7 8 9 10 11 12 13 | 14787     |               | 🗘 Neue Rechnung |
|-----------------|------------------|-------------------------------|-----------|---------------|-----------------|
| TTVSH-1516-1122 | KTTV Lübeck      | 17.12.2015                    | Berechnet | TTVSH         |                 |
| TTVSH-1516-1123 | KTTV Ostholstein | 17.12.2015                    | Berechnet | TTVSH         |                 |
| NF-1516-0045    | TSV Amrum        | 27.12.2015                    | Berechnet | Nordfriesland |                 |
| NF-1516-0046    | TTG Sylt-Ost     | 27.12.2015                    | Bezahlt   | Nordfriesland |                 |

Sie finden nun eine neue Auswahl, ob die Rechnung an einen Verein, oder eine Person gestellt werden soll. Voreingestellt ist hierbei "Verein", kann jedoch mit einem Klick umgestellt werden.

| Deskaran                        |                                     |                  |
|---------------------------------|-------------------------------------|------------------|
| Rechnungen Liste von Rechnungen | Sammelversand Sammelmahnung Bezahlt |                  |
| Neue Rechnung erste             | llen                                | Zurück zur Liste |
| Rechnung an Verein              | Rechnung an Person                  |                  |

# 8.1.7.2 Schritt 1 - Auswahl der Person für die neue Rechnung

Im ersten Schritt müssen sie die Person auswählen, für welche die Rechnung erstellt werden soll. Sie können hierberbei unterscheiden, ob...

**Option A)** die Person bereits im Datenbestand vorhanden ist. In diesem Fall geben sie bitte einen Suchbegrif (Vorname und/oder Nachname) in das Suchfeld ein, und das System listet entsprechende Personen mit Angabe vo PLZ+Ort und Email-Adresse auf. Gesucht wird unter den Mitgliedern, Nutzern und Zusatzpersonen des Verbandes

**Option B)** Wenn die Person nicht im System geführt wird, können sie diese direkt an dieser Stelle neu aufnehmen. Die Person wird dann als Zusatzperson zu Ihrem Verband aufgenommen. Sie müssen lediglich die grundsätzlichen Angaben zu der Person aufnehmen, welche für die Rechnungstellung notwendig sind.

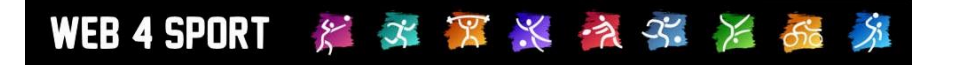

| Option A) Person aus | dem Datenbestand aus | wählen |              |
|----------------------|----------------------|--------|--------------|
| Suchbegriff          |                      | Suchen |              |
|                      |                      | -      |              |
|                      |                      |        |              |
|                      |                      |        |              |
|                      |                      |        |              |
|                      |                      |        |              |
|                      |                      |        |              |
|                      |                      |        |              |
| Option B) Neue Zusat | zperson ausnehmen    |        |              |
| Vorname*             |                      |        |              |
| Nachname*            |                      |        | Susatzperson |
| Strasse              |                      |        | aufnehmen    |
| PLZ Ort              |                      |        |              |
| Email*               |                      |        |              |

Wenn sie Option A wählen und einen Suchbegriff angeben, werden die Personen direkt im freien Feld angezeigt und können ausgewählt werden.

| Option A) Person aus dem Datenbestand auswählen |         |        |                  |   |  |
|-------------------------------------------------|---------|--------|------------------|---|--|
| Suchbegriff                                     | Müller  | Suchen |                  |   |  |
| Person                                          | PLZ Ort | Email  |                  | ^ |  |
|                                                 |         |        | Person auswählen |   |  |
|                                                 |         |        | Person auswählen |   |  |
|                                                 |         |        | Person auswählen |   |  |
|                                                 |         |        | Person auswählen |   |  |
|                                                 |         |        | Person auswählen | ~ |  |

# 8.1.7.3 Schritt 2 - Grundsätzliche Rechnungsparameter festlegen

Haben sie eine Person ausgewählt oder neu angelegt, müssen die grundsätzlichen Rechnungsparameter festgelegt werden. Dieses ist sehr ähnlich der Rechnung an Vereine.

| Rechnungsbasisdaten |                       |  |
|---------------------|-----------------------|--|
| Person              | Jens Willhöft         |  |
|                     | Fliegenfelde 8b       |  |
|                     | 23858 Wesenberg       |  |
|                     | jenswillhoeft@gmx.de  |  |
| Rechnungnummer      | TTVSH-2016-0007       |  |
| Zahlungsziel        | 03.02.2016            |  |
| Ausstellungsort     | Bernstadt             |  |
| Bankverbindungen    | Alle Bankverbindungen |  |

# 8.1.7.4 Schritt 3 - Auswahl der Vorlage und Anpassung der Werte

Abschließend wählen sie eine Rechnungsvorlage aus (gleiches Vorgehen wie bei Vereinsrechnungen), welche danach geladen und angezeigt wird. An dieser Stelle bieten wir Ihnen jetzt jedoch die Möglichkeit, die Bezeichnungen, den Betrag und den Hinweistext zu den einzelnen Positionen anzupassen, um die Rechnung ggf. an die Person und zu berechnenden Themen anzupassen. Bitte beachten sie jedoch, dass eine automatisch Berechnung der Werte (z.B. Anzahl der Mannschaften) nicht möglich ist, sondern nur fest vorgegebene Werte, die jedoch manuell geändert werden können.

| Rechnungsvorlage laden |                                  |            |             |  |
|------------------------|----------------------------------|------------|-------------|--|
| Rechnungstyp           | Jahresbeitrag KTTV / BTTV 2015 🗸 | Sector Vor | lage ändern |  |
| Rechnungspunkte        |                                  |            |             |  |
| Allgemeine Rechnungspu | nkte                             | Betrag     | Anzahl      |  |
| Jahresbeitrag          |                                  | 51,20 €    | 1           |  |
| Jahresbeitrag 2        |                                  | 100,00 €   | .::         |  |
|                        |                                  |            |             |  |
|                        | Rechnung erstellen               |            |             |  |

Abschließend wird die Rechnungserstellung mit dem Button "Rechnung erstellen" abgeschlossen.

# 8.1.7.5 Suche und Aufrufe einer Rechnung an eine Person

Die Rechnung steht in der Übersicht der Rechnungen gefunden und auch gesucht werden.

| Rechnungen (31 I | Einträge)       |                  |           |            |               |
|------------------|-----------------|------------------|-----------|------------|---------------|
| Re-Nummer        | Verein/Person   | Zahlungsziel     | Status    | Verband    |               |
| TTVSH-2016-0006  | J.Willhöft      | 02.01.2016       | Bezahlt   | TTVSH      |               |
| TTVSH-2016-0004  | J.Willhöft      | 02.02.2016       | Berechnet | TTVSH      |               |
| TTVSH-2016-0003  | J.Willhöft      | 02.02.2016       | Berechnet | TTVSH      |               |
| TTVSH-2016-0002  | J.Willhöft      | 02.02.2016       | Berechnet | TTVSH      |               |
| TTVSH-1516-1059  | TSV Lütjensee   | 16.12.2015       | Berechnet | TTVSH      |               |
| TTVSH-1516-0644  | TSV Lütjensee   | 29.09.2015       | Berechnet | TTVSH      |               |
| SM-1516-0025     | TSV Lütjensee   | 27.06.2015       | Berechnet | Stormarn   |               |
| TTVSH-1516-0169  | TSV Lütjensee   | 16.06.2015       | Bezahlt   | TTVSH      |               |
| TTVSH-1415-1490  | TSV Lütjensee   | 13.01.2015       | Bezahlt   | TTVSH      |               |
| TTVSH-1415-0958  | TSV Lütjensee   | 12.11.2014       | Bezahlt   | TTVSH      |               |
| TTVSH-1415-0623  | TSV Lütjensee   | 23.09.2014       | Bezahlt   | TTVSH      |               |
| TTVSH-1415-0165  | TSV Lütjensee   | 17.06.2014       | Bezahlt   | TTVSH      |               |
| SM-1415-0012     | TSV Lütjensee   | 14.05.2014       | Bezahlt   | Stormarn   |               |
| TTVSH-1314-1496  | TSV Lütjensee   | 31.01.2014       | Bezahlt   | TTVSH      |               |
| TTVSH-1314-1144  | TSV Lütjensee   | 16.12.2013       | Bezahlt   | TTVSH      |               |
| TTVSH-1314-0818  | TSV Lütjensee   | 19.09.2013       | Bezahlt   | TTVSH      |               |
|                  |                 |                  |           |            |               |
| 1 🗸 /2           | <b> </b>        | 12               |           |            | Neue Rechnung |
|                  |                 |                  |           |            |               |
| Filter           |                 |                  |           |            |               |
| Verband          | Verein / Re.Nr. | Jahr Status      |           | Sortierung |               |
| Alle Verbände    | Jens            | Alle 🗸 Alle Rech | inungen 🗸 | Re-Datum   | ✓ Filtern     |

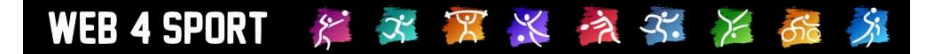

# 8.2 Strafen

In der Strafen-Verwaltung können Strafen gegen Mannschaften oder direkt gegen Vereine verwaltet und in Rechnung gestellt werden. Das System kann hierbei entsprechend dem Spielbetrieb Strafen automatisch erstellen.

| Strafen           |            |
|-------------------|------------|
| Liste von Strafen | Abrechnung |

# 8.2.1 Liste von Strafen

Alle Strafen der Verbände werden zunächst in einer Liste dargestellt, wobei die Einträge auf mehrere Seiten verteilt dargestellt werden. Über den Filter können sie die angezeigten Einträge eingrenzen.

| Nummer | Verein | Datum      | Betrag  | Status      | Strafentyp                     |
|--------|--------|------------|---------|-------------|--------------------------------|
| 120200 |        | 28.04.2011 | 3,00€   | Bestätigt   | Nicht termingerechte Eingabe   |
| 120192 |        | 22.04.2011 | 10,50 € | Bestätigt   | Nichtantreten einer Mannscha   |
| 120191 |        | 22.04.2011 | 10,50 € | Bestätigt   | Nichtantreten einer Mannscha   |
| 120179 |        | 18.04.2011 | 11,00€  | Revidiert   | Spielen ohne Spielberechtigung |
| 120175 |        | 18.04.2011 | 6,00€   | Bezahlt     | Nicht termingerechte Eingabe   |
| 120174 |        | 18.04.2011 | 3,00€   | Revidiert   | Nicht termingerechte Eingabe   |
| 120173 |        | 18.04.2011 | 6,00€   | Revidiert   | Nicht termingerechte Eingabe   |
| 120158 |        | 16.04.2011 | 21,00€  | Bestätigt   | Nichtantreten einer Mannscha   |
| 120151 |        | 16.04.2011 | 11,00€  | Berechnet   | Spielen ohne Spielberechtigung |
| 120150 |        | 16.04.2011 | 11,00€  | Vorbereitet | Spielen ohne Spielberechtigung |
| 120149 |        | 16.04.2011 | 21,00€  | Revidiert   | Nichtantreten einer Mannscha   |
| 120143 |        | 16.04.2011 | 3,00€   | Revidiert   | Nicht termingerechte Eingabe   |
| 120140 |        | 15.04.2011 | 21,00€  | Bestätigt   | Nichtantreten einer Mannscha   |
| 120139 |        | 15.04.2011 | 6,00€   | Revidiert   | Unvollständiges Antreten von   |
| 120138 |        | 15.04.2011 | 6,00€   | Revidiert   | Unvollständiges Antreten von   |
| 120137 |        | 15.04.2011 | 41,00€  | Bezahlt     | Nichtantreten einer Mannscha   |

Mit einem Klick auf eine Rechnung kommen sie zu der Detailansicht der Strafe.

# 8.2.2 Neue Strafe

Neue Strafen können über 2 Wege in das System kommen

- 1.) Manuelle Aufnahme einer Strafe, wie nachfolgend beschrieben
- 2.) Automatische Erstellung entsprechend Kriterien des Spielbetriebes

Für die manuelle Aufnahme der Strafe klicken sie einfach auf de "Neue Strafe" Button unterhalb der Listenansicht. Das folgende Formular teilt sich in 2 Schritt auf:

Schritt 1: Auswahl des Vereins, des Verbandes/Teams und der Strafe

| Zuordnung und Auswahl der Strafe |                                             |  |  |  |
|----------------------------------|---------------------------------------------|--|--|--|
| Verband des Vereins              | Alle Verbände                               |  |  |  |
| Verein                           | ATSV Stockelsdorf                           |  |  |  |
| Team / Verband                   | 1. Herren  Oder TTV Schleswig-Holstein e.V. |  |  |  |
| Strafen-Typ                      | Fehlen eines Spielformulars (16,00 €)       |  |  |  |

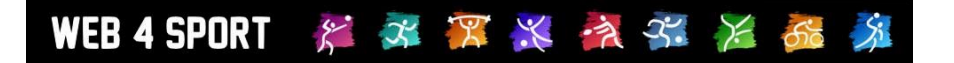

#### Schritt 2: Details zu der Strafe angeben:

| Daten der Strate   |       |      |  |  |
|--------------------|-------|------|--|--|
| Betrag             | 16,00 | Euro |  |  |
| Kommentar          |       | A    |  |  |
|                    |       | -    |  |  |
| Sondertext / Grund |       |      |  |  |

Abschließend wird die Strafe in das System aufgenommen und kann in Rechnung gestellt werden.

# 8.2.3 Strafen Detailansicht

In der Detailansicht werden alle Daten der Strafe angezeigt. Im oberen Bereich finden sie hierbei die Hauptdaten, wie Erstellungsdatum, Verein und ggf. Mannschaft und Status.

| Strafe 120200 Zurück zur Liste |                     |                   |  |  |
|--------------------------------|---------------------|-------------------|--|--|
| Daten der S                    | Strafe Nr. 120200   | Vereinsdaten      |  |  |
| Datum                          | 28.04.2011 08:00:45 | Verein            |  |  |
| Verband                        | Ostholstein         | Abteilungsleiter  |  |  |
| Status                         | Bestätigt           | Erwachsene        |  |  |
| Betrag                         | 3,00 €              | Team              |  |  |
|                                |                     | Mannschaftsführer |  |  |

Unterhalb finden sie verschiedene Reiter für weitere Informationen und Aktionen.

# 8.2.3.1 Aktionen ausführen

Über diesen Bereich können sie den Status der Strafe ändern und zum Beispiel die Rechnungsstellung starten.

Die möglichen Aktionen sind hierbei abhängig vom aktuellen Status der Strafe.

Bei der Aktion "Rechnungsstellung starten" ermittelt das System die notwendigen Werte für eine Rechnung und bietet dem Nutzer ein entsprechendes Formular an. Durch diese Aktion kann aus einer Strafe direkt eine Rechnung erstellt werden.

#### 8.2.3.2 Sondertext / Begründung

Über den Sondertext können sie einen Text (ggf. Begründung) angeben. Dieser Text wird in der Rechnung zum dem Eintrag der Strafe abgedruckt.

#### 8.2.3.3 Protokoll

Im Protokoll sind alle Schritte der Rechnungsstellung mit Zeitstempel vermerkt.

#### Rechnungsprotokoll

05.05.2011 13:18:08: Die Rechnung wurde erstellt (User 6326, axel.schreiner@ttvsh.de)

#### 8.2.3.4 Neuer Kommentar für das Protokoll

Über diese Funktion haben sie die Möglichkeit, einen neuen manuellen Kommentar in das Protokoll aufzunehmen.

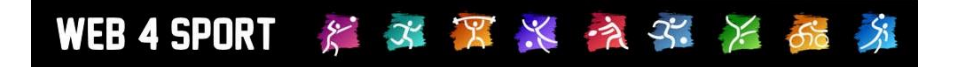

| ^ \ |
|-----|
|     |
| -   |

# 8.2.4 Abrechnung

Mit der Funktion "Abrechnung" können sie 1 oder mehrere Strafen zusammen für einen Verein in Rechnung stellen. Dieser Vorgang teilt sich in 2 Schritte.

1.) Auswahl des Vereins und Verbandes

| Verein und Verband auswählen |              |  |  |  |
|------------------------------|--------------|--|--|--|
| Verein                       | Bitte wählen |  |  |  |

# 2.) Auswahl der Strafen und Rechnungsdaten

| Strafenabrechnung                      |                                      |                |        |                                        |
|----------------------------------------|--------------------------------------|----------------|--------|----------------------------------------|
| Rechnungstyp / Titel Strafenabrechnung |                                      |                |        | ▼                                      |
| Rechnungnummer                         | Bez3-1112-0001                       | Bez3-1112-0001 |        |                                        |
| Zahlungsziel                           | 03.06.2011                           | 03.06.2011     |        |                                        |
| Ausstellungsort                        | Wesenberg                            |                |        |                                        |
| Noch nicht abgerechnete                | Nummer                               | Datum          | Betrag | Beschreibung der Strafe                |
| Strafen                                | <b>V</b> 106014                      | 12.10.2008     |        | Nicht termingerechte Eingabe/Bestätigu |
|                                        | <b>V</b> 107986                      | 07.02.2009     |        | Nichtantreten einer Mannschaft, wenn S |
|                                        | <b>V</b> 112863                      | 06.02.2010     |        | Unvollständiges Antreten von Mannschaf |
|                                        | <b>V</b> 113048                      | 13.02.2010     |        | Unvollständiges Antreten von Mannschaf |
|                                        | <b>V</b> 113074                      | 13.02.2010     |        | Nichtantreten einer Mannschaft, wenn S |
|                                        | <b>V</b> 116425                      | 13.11.2010     |        | Unvollständiges Antreten von Mannschaf |
|                                        | <b>V</b> 116437                      | 13.11.2010     |        | Unvollständiges Antreten von Mannschaf |
|                                        | <b>V</b> 118709                      | 25.02.2011     |        | Nichtantreten einer Mannschaft, wenn S |
|                                        | <b>V</b> 119167                      | 12.03.2011     |        | Nichtantreten einer Mannschaft, wenn S |
| Versand                                | Nur vorbereiten      Direkt zusenden |                |        |                                        |

Nach einer Bestätigung wird die Rechnung erstellt und ggf. direkt zugeschickt.

# 8.3 Konfiguration

Über die Konfiguration des Rechnungswesens können sie die Grundwerte festlegen.

# 8.3.1 Konfiguration von Rechnungen

In diesem Bereich können sie Vorlagen für Rechnungen erstellen.

Achtung, die Konfiguration von Rechnungsvorlagen ist nur möglich, wenn das Zusatzmodul "Rechnungswesen" für Ihren Verband aktiviert ist.

# 8.3.1.1 Liste von Vorlagen

Zunächst bekommen sie eine Liste der Vorlagen angezeigt, die bereits angelegt wurden. Diese können sie bearbeiten, oder eine neue Vorlage anlegen.

# 8.3.1.2 Vorlage bearbeiten

Sie können eine Vorlage bearbeiten indem sie den Eintrag aus der Liste auswählen. Die Detailansicht teilt sich in 2 Bereich auf:

Die Daten sind Grundsätzlich für die Rechnung. Im Hinweistext können sie einen Text hinterlegen,

| Daten der Vorlage                   |                                                                            |  |  |  |  |
|-------------------------------------|----------------------------------------------------------------------------|--|--|--|--|
| Bezeichnung                         | Anträge                                                                    |  |  |  |  |
| Hinweistext (unter der<br>Rechnung) | Bitte nur auf das Konto Nr. 1001601630 bei der Förde Sparkasse BLZ 210 501 |  |  |  |  |

der auf der Rechnung mit abgedruckt werden soll.

| Rechnungsstruktur |                                 |  |  |  |
|-------------------|---------------------------------|--|--|--|
| Thema/Gruppierung | Allgemeine Rechnungspunkte      |  |  |  |
| Rechnungspunkt    | Neuantrag Erwachsene            |  |  |  |
| Rechnungspunkt    | Neuanträge Jugend               |  |  |  |
| Rechnungspunkt    | Vereinswechsel                  |  |  |  |
| Rechnungspunkt    | Wiederaufleben Erwachsene       |  |  |  |
| Rechnungspunkt    | Wiederaufleben Jugend / Schüler |  |  |  |
|                   |                                 |  |  |  |

Neuen Eintrag aufnehmen

Die Rechnungsstruktur enthält die einzelnen Punkte, die bei der Rechnung aufgeführt und automatisch gerechnet werden sollen.

#### 8.3.1.3 Rechnungsstruktur bearbeiten

Die Rechnungsstruktur kann 2 unterschiedliche Elemente enthalten:

- 1.) Thema/Gruppierung:
- 2.) Rechnungspunkt

#### Thema/Gruppierung

Eine Thema (oder Gruppierung) wird verwendet um eine Rechnung in mehrere Abschnitte aufzuteilen und damit zu strukturieren. Wenn sie eine längere Rechnung haben, können sie damit die Rechnung übersichtlicher gestalten.

# <u>Rechnungspunkt</u>

Ein Rechnungspunkt ist ein konkreter Abrechnungspunkt auf der Rechnung. Dieser kann sich hierbei aus mehreren internen Berechnungen zusammensetzen.

| Rechnungspunkt - Neuantrag Erwachsene                            |                                                     |   |  |  |  |
|------------------------------------------------------------------|-----------------------------------------------------|---|--|--|--|
| Bezeichnung                                                      | Neuantrag Erwachsene                                |   |  |  |  |
| Zusatz-Info (wird auf der<br>Rechnung angezeigt)                 | × *                                                 |   |  |  |  |
| Themenzuordnung                                                  | Rechnungspunkt - Allgemein                          |   |  |  |  |
| Betrag (einfach)                                                 | 8,00 Euro                                           |   |  |  |  |
| Berechnung Neuanmeldungen Damen/Seniorinnen Spieler (Nach Alter) |                                                     | × |  |  |  |
|                                                                  | Neuanmeldungen Herren/Senioren Spieler (Nach Alter) | × |  |  |  |

Bei der Auswahl der Berechnung können sie aus einer Vielzahl von Möglichkeiten auswählen, welche vom System automatisch aus den Daten erhoben werden. Sie können hierbei mehrere Berechnungen zu der Abrechnung von einem Rechnungspunkt zusammenfügen.

Bei der Rechnungsstellung wird die ermittelte Anzahl ausgewiesen und sie haben manuell die Möglichkeit, den Wert anzupassen, falls dieses aus nicht automatisierbaren Gründen notwendig ist.

# 8.3.2 Konfiguration von Strafen

Im Bereich der Strafen-Konfiguration können sie die einzelnen möglichen Strafen in ihrem Verband konfigurieren.

# 8.3.2.1 Liste der Strafen-Vorlagen

In der Liste finden sie alle erstellten Vorlagen.

| Strafenvorlagen (35 Einträge)                              |                   |      |
|------------------------------------------------------------|-------------------|------|
| Vorlagenname                                               | Betrag Einteilung | Auto |
| Antreten in nicht einheitlicher Spielkleidung pro Spieler  | 31,00€            | *    |
| Durchführung von nicht genehmigten Turnieren oder internat | 26,00 €           |      |
| Fehlen eines Spielformulars                                | 16,00 €           |      |
| Nichantreten eines Spielers bei Landesmeisterschaften, Lan | 26,00 €           |      |
| Nicht termingerechte Eingabe der Mannschaftsmeldung/Aufste | 11,00 €           |      |
| Nicht termingerechte Eingabe/Bestätigung des Spielberichts | 10,00 €           | Ja ≡ |
| Nicht termingerechte fernmündliche Durchgabe des Spielerge | 7 77 €            |      |

Durch auswählen einer Strafe kommen sie zu der Detailansicht einer Strafe.

#### Vorlage bearbeiten

| onage searschen   |                        |                                     |  |  |  |
|-------------------|------------------------|-------------------------------------|--|--|--|
| Bezeichnung       | Antreten in nicht einh | eitlicher Spielkleidung pro Spieler |  |  |  |
| Betrag            | 31,00                  | Euro                                |  |  |  |
| Betrag (wiederh.) | 31,00                  | Euro, im Wiederholungsfall          |  |  |  |
| Auto-Check        | Keine Zuweisung        |                                     |  |  |  |
| Alters-Einteilung | Alle Einteilungen      |                                     |  |  |  |

Alters-Einteilung: Hierüber können sie die Anwendung auf einen bestimmten Bereich begrenzen.

<u>Auto-Check:</u> Hierüber können sie die Strafe mit der automatischen Überprüfung im Spielbetrieb verknüpfen. Der Auto-Check steht in Verbindung mit der Überprüfung des Spielberichtes. Schauen sie hierzu in die Konfiguration des Spielbetriebes.

# 9 Kontrollfunktionen

Für die Überprüfung der Daten im System bieten wir verschiedene Kontrollfunktionen an, die von der Überprüfung von Nutzern, über Aktionenkontrolle bis hin zu Spielbetrieb-spezifischen Überprüfungen geht.

| Kontrollfunktionen |          |                |                            |
|--------------------|----------|----------------|----------------------------|
| Aktionsprotokoll   | Benutzer | Datenkontrolle | Tischtennis-Datenkontrolle |

# 9.1 Aktionsprotokoll

Im Aktionsprotokoll wird jede Aktion eines Nutzers vermerkt. Dadurch haben sie hier eine gute Möglichkeit Aktionen am System zu überprüfen und bei Datenänderungen nach dem Grund zu suchen.

# Aktionsprotokoll (8364 Einträge)

| Datum      | Benutzer   | Тур      | Beschreibung                        | Zuordnung                             |
|------------|------------|----------|-------------------------------------|---------------------------------------|
| 13.05.2011 | J.Willhöft | - 🌾 -    | Eine Rechnungen wurde zurückgesetzt | TTV Schleswig-Holstein e.V. (Verband) |
| 13.05.2011 | J.Willhöft | 🛷 -      | Eine Rechnungen wurde revidiert     | TTV Schleswig-Holstein e.V. (Verband) |
| 13.05.2011 | J.Willhöft | 🛷 -      | Eine Rechnungen wurde zurückgesetzt | TTV Schleswig-Holstein e.V. (Verband) |
| 13.05.2011 | J.Willhöft | - 🌾 -    | Eine Rechnungen wurde revidiert     | TTV Schleswig-Holstein e.V. (Verband) |
| 13.05.2011 | J.Willhöft | s 🔹      | Eine Rechnungen wurde zurückgesetzt | TTV Schleswig-Holstein e.V. (Verband) |
| 13.05.2011 | J.Willhöft | s 🛷 🛛    | Eine Rechnungen wurde revidiert     | TTV Schleswig-Holstein e.V. (Verband) |
| 13.05.2011 | J.Willhöft | s 🔹      | Ein Mitgliederantrag wurde genehm   | Jens Willhöft (Person) TTV Schles     |
| 13.05.2011 | J.Willhöft | - 🌾 -    | Ein Mitgliederantrag wurde genehm   | Jens Willhöft (Person) TTV Schles     |
| 10.05.2011 | H.Software | s 🔹      | Die Teammeldung wurde durchgeführt  | Kreisverband Ostholstein (Verband)    |
| 10.05.2011 | H.Software | s 🛷 🗄    | Die Vereinsberechtigungen wurde ü   | SpVg. Pönitz (Verein) TTV Schles      |
| 10.05.2011 | H.Software | 0        | Die Vereinsberechtigung wurde auf   | SpVg. Pönitz (Verein) Henke Soft      |
| 10.05.2011 | H.Software | 0        | Das Spiel wurde als kampflos geme   | Kreisverband Steinburg (Verband)      |
| 10.05.2011 | H.Software | 🛷 -      | Die Kontaktdaten wurden geändert    | _Anton _Anders (Person) TTV Schle     |
| 10.05.2011 | H.Software | 0        | Die Person wurde neu aufgenommen    | _Anton _Anders (Person) TTV Schle     |
| 10.05.2011 | H.Software | <b>*</b> | Die Kontaktdaten wurden geändert    | _Anton _Anders (Person) TTV Schle     |
| 10.05.2011 | H.Software | 0        | Die Person wurde neu aufgenommen    | _Anton _Anders (Person) TTV Schle     |

Das Protokoll wird auf mehrere Seiten aufgeteilt und ist über die Seitennavigation durchzublättern. Mit der Filterfunktion können sie das Suchergebnis auf bestimmte Aktionen eingrenzen.

# 9.2 Benutzer – Berechtigungen

Im Bereich Berechtigungen finden sie eine Übersicht über die aktuell in ihrem Verband erteilten Berechtigungen.

# 9.3 Benutzer – Benachrichtigungen

Im Bereich Benachrichtigungen finden sie eine Übersicht über die aktuell in ihrem Verband eingestellten Benachrichtigungsoptionen. So können sie auf einen Blick erkennen, ob die Empfänger korrekt eingestellt sind.

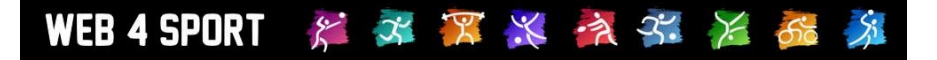

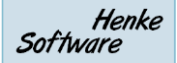

# 9.4 Benutzer – Benutzerkontrolle

Im Bereich der Nutzerkontrolle können sie alle Nutzer überprüfen, die mit ihrem Verband in Verbindung stehen. Mit der Auswahl eines Nutzers kommen sie zu der Detailansicht.

| Name<br>Anmeldename<br>Nutzer-ID / Personen-ID<br>Gesperrt | Nie gesper              | rt gewesen                                      |                                      | Status<br>Registrierung<br>Letzte Anmel<br>Aktiverungsc | Aktiv<br>13.02.2013 22:05:57<br>dung 07.06.2016 16:41:45<br>ode cg43DT |
|------------------------------------------------------------|-------------------------|-------------------------------------------------|--------------------------------------|---------------------------------------------------------|------------------------------------------------------------------------|
| Aktionen ausführen                                         | Person                  | Kontakt                                         | Berechtigungen                       | Mitgliedschaft                                          | Andere Zuordnungen                                                     |
| Aktion                                                     | O Pas<br>O Ber<br>O Ber | sswort zurücł<br>nutzer verwar<br>nutzer lösche | ksetzen<br>nen (nächste Seite)<br>en |                                                         |                                                                        |
|                                                            |                         |                                                 | Ausführen 🕈                          |                                                         |                                                                        |

Sie haben an dieser Stelle die Möglichkeit Aktionen in Bezug auf diesen Nutzer zu tätigen, haben jedoch auch Einblick in die Zuordnungen und Berechtigungen des Nutzers.

# 9.5 Benutzer – Webstatistiken

Mit den Webstatistiken bekommen sie eine Auswertung über die Anzahl der Nutzer des Systems.

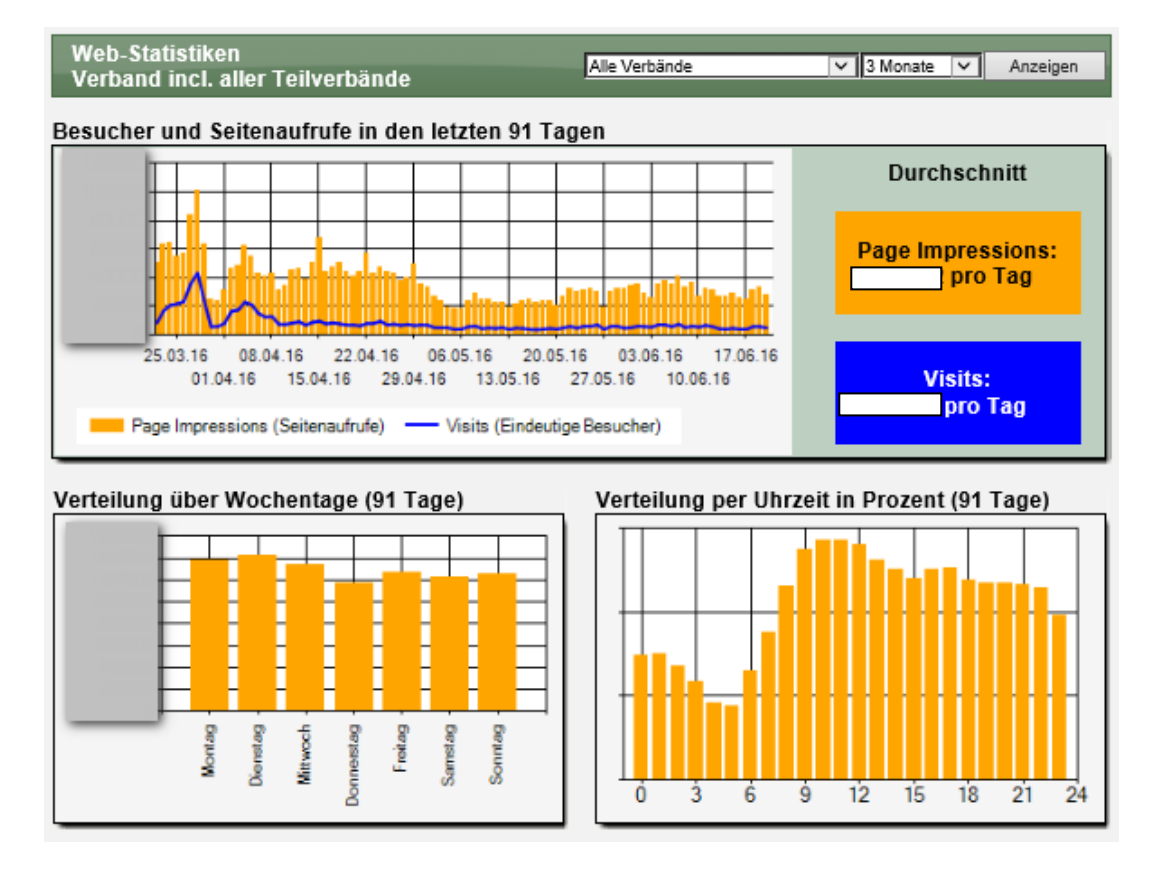

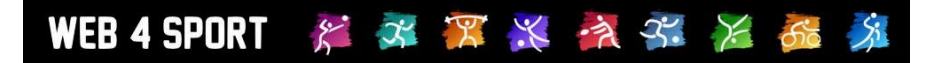

Browser (91 Tage) Bots vs. User (91 Tage) Web4 Sport Bereiche (91 Tage) Web4 Sport Bereiche (91 Tage) Web4 Sport Bereiche (91 Tage) Web4 Sport Bereiche (91 Tage) Web4 Sport Bereiche (91 Tage) Web4 Sport Bereiche (91 Tage)

#### Einzelne Teilverbände im Vergleich (91 Tage)

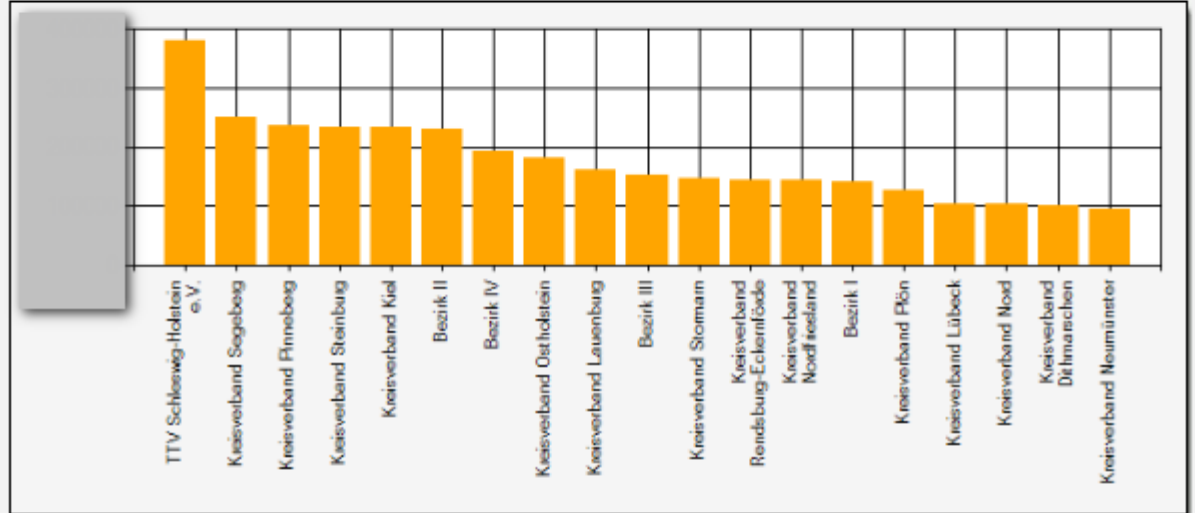

# Die folgenden Seiten wurden am meisten besucht (Top 20 der letzten 91 Tagen)

| Ranking Besuche | Seite                                      | Verband                            |
|-----------------|--------------------------------------------|------------------------------------|
| 1               | Startseite                                 | TTV Schleswig-Holstein e.V.        |
| 2               | Startseite                                 | Kreisverband Plön                  |
| 3               | Startseite                                 | Kreisverband Pinneberg             |
| 4               | ?L1=Ergebnisse&L1P=&L2=TTStaffeIn&L2P=     | Kreisverband Segeberg              |
| 5               | Startseite                                 | Kreisverband Lauenburg             |
| 6               | Startseite                                 | Bezirk IV                          |
| 7               | Startseite                                 | Kreisverband Stormarn              |
| 8               | Startseite                                 | Kreisverband Lübeck                |
| 9               | Startseite                                 | Kreisverband Kiel                  |
| 10              | Startseite                                 | Kreisverband Rendsburg-Eckernförde |
| 11              | Startseite                                 | Kreisverband Nord                  |
| 12              | Startseite                                 | Bezirk III                         |
| 13              | ?L1=Ergebnisse&L1P=&L2=TTStaffeIn&L2P=     | Kreisverband Ostholstein           |
| 14              | Startseite                                 | Kreisverband Segeberg              |
| 15              | Startseite                                 | Kreisverband Dithmarschen          |
| 16              | Startseite                                 | Kreisverband Ostholstein           |
| 17              | ?L1=Ergebnisse&L1P=&L2=TTStaffeIn&L2P=     | Kreisverband Steinburg             |
| 18              | Startseite                                 | Bezirk I                           |
| 19              | Startseite                                 | Bezirk II                          |
| 20              | ?L1=Ergebnisse&L1P=&L2=TTStaffeln&L2P=6691 | Bezirk I                           |

Bitte beachten sie, dass zur Übersichtlichkeit Unterseiten gruppiert sind (Der Verwaltungsbereich wird ebenfalls nicht ausgewertet)

# 9.6 Datenkontrolle - Doppelte Mitglieder finden

Das System kann aus mehreren Gründen nachvollziehbar nicht garantieren, dass gleiche Mitglieder nicht doppelt bei mehreren Vereinen angemeldet und aktiv-spielberechtigt sind. An dieser Stelle bieten wir eine Analyse-Funktion an, mit der sie nach doppelten Mitgliedschaften suchen können.

# 9.7 Datenkontrolle – Doppelt Personen finden und vereinen

Das System verwaltet Personen zentral. Jedoch können Personen von verschiedenen Stellen aus aufgenommen werden:

- Mitglieder
- Nutzer
- Funktionäre
- Etc.

Da einige dieser Personen jedoch eigentlich die gleichen sind, bieten wir hier die Möglichkeit, diese Personen zu vereinen. Dadurch wird es möglich, dass ein Nutzer des Systems, mit seiner Mitgliedschaft und Funktionärsaufgaben verbunden wird und diese Daten nur 1-mal pflegen muss.

# Achtung! Dies ist eine sehr mächtige Funktion! Sollten sie aus Versehen 2 <u>nicht</u> identische Personen vereint haben, können sie dieses <u>nicht</u> wieder rückgängig machen.

# 9.8 Spielbetrieb

Pro Sportart gibt es spezielle Zusatzauswertungen. Diese werden im entsprechenden Kapitel des Spielbetriebes beschrieben.

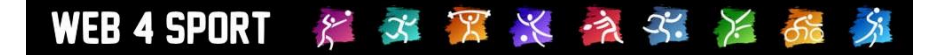

# 10 Export

Um mit den Daten des Systems auch außerhalb weiter arbeiten zu können, bieten wir diverse Export-Funktionen.

# 10.1 Vereinsdaten

Sie erhalten eine Liste aller Vereine mit den folgenden Daten:

- Verband
- Vereinsname
- Vereins-Nr.
- Ansprechpartner
- Anschrift
- Kontaktdaten
- Bankverbindung
- Anzahl Spieler

# **10.2 Mitglieder - Angemeldete Mitglieder**

Sie erhalten eine Komplettliste über die angemeldeten Spieler:

- Name
- Verein
- Geburtsdatum
- Geschlecht
- Aktiv/Passiv
- Spielernummer
- Staatsangehörigkeit
- Leistungsklasse
- Spielberechtigt ab
- Anschrift
- Kontaktdaten

# **10.3 Mitglieder - Abgemeldete Mitglieder**

Sie erhalten eine Komplettliste über die angemeldeten Spieler:

- Name
- Verein
- Geburtsdatum
- Geschlecht
- Anschrift
- Kontaktdaten

# **10.4 Mitglieder – Mitglieder-Matrix**

Sie erhalten eine Matrix:

- X-Achse: Altersgruppierungen
- Y-Achse: Verbände

Dieser Datenstand kann in der Datenbank mit dem aktuellen Datum gesichert werden und zu einem späteren Zeitpunkt wieder abgerufen werden.

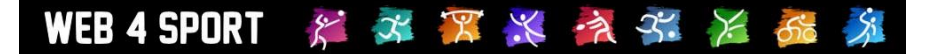

# 10.5 Mitglieder – Meldeliste

Sie erhalten eine Liste von Aufstellungen mit den folgenden Daten:

- Verein
- Team-Nr.
- Team-Alterseinteilung
- Staffel-Zuordnung
- Spieler-Position
- Spielername
- LPZ
- Geburtsdatum
- Geschlecht
- Spielberechtigungs-Nr.
- Staatsangehörigkeit
- Aktiv/Passiv

Die Darstellung der Liste kann sich nach Auswahl der Konfiguration unterscheiden

# 10.6 Überregionale Spielerliste

Sie erhalten eine Liste von Spielern, die bei Vereinen aufgestellt sind, welche mindestens 1 Team in einem überregionalen Wettbewerb gemeldet haben.

- Spielernummer
- Spielername
- Geburtsdatum
- Geschlecht
- Nationalität
- Verband
- Vereinsnummer
- Vereinsname
- Anschrift des Spielers

# 10.7 Funktionäre – Verbandsfunktionäre

Sie erhalten eine Liste der Funktionäre des gewählten Verbandes

- Verband
- Funktionsbezeichnung
- Name der Person
- Anschrift
- Kontaktdaten

Bitte beachten sie, dass bei einem Verbandsübergreifenden Export auf die Basistypen der Funktion zurückgegriffen wird, um gleiche Type von Funktionen zu ermitteln.

# 10.8 Funktionäre – Vereinsfunktionäre

Sie erhalten eine Liste der Funktionäre von Vereinen des gewählten Verbandes

- Verein
- Funktionsbezeichnung
- Name der Person
- Anschrift
- Kontaktdaten

Bitte beachten sie, dass bei einem Verbandsübergreifenden Export auf die Basistypen der Funktion zurückgegriffen wird, um gleiche Type von Funktionen zu ermitteln.

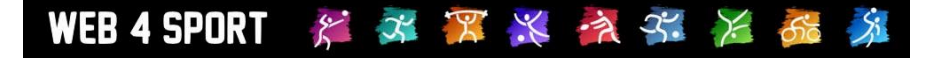

# 10.9 Anträge – Mitgliederanträge

Sie erhalten eine Liste der Anträge eines gewissen Zeitbereiches

- Antragsnummer
- Name des Mitgliedes
- Antragstyp
- Antragstatus
- Antragsdatum
- Datum letzte Änderung
- Abgebender Verein
- Neuer Verein
- Kommentar

# 10.10 Spielbetrieb

Spielbetrieb spezifische Exporte finden sie im Kapitel zum Spielbetrieb beschrieben.

# **11 Tennis Spielbetrieb**

In diesem Kapitel finden sie alle Themen, die spezifisch zu der Verwaltung im Tennis gehören. Hauptpunkt ist hierbei der Spielbetrieb, jedoch finden sie auch Beschreibungen für Tennisspezifische Kontrollfunktionen und Exporte.

# 11.1 Liste der Wettbewerbe

Im Bereich des Spielbetriebs finden sie zunächst eine Liste der einzelnen Wettbewerbe. "Wettbewerb" ist hierbei ein Synonym und Überbegriff für verschiedene Typen von Wettbewerben, wie z.B. Staffeln im regulären Spielbetrieb, Pokalwettbewerbe und Relegationsspiele.

Die nachfolgend aufgeführten Screenshots orientieren sich in der Regel am regulären Spielbetrieb.

| wettbewerbe Salson 2012/2013 ( | 2 Eintrage) |         |
|--------------------------------|-------------|---------|
| Wetthewerh-Name Typ            |             | Finteil |

Matthewarks Calase 0040/0042 (0 Electricus)

| Wettbewerb-Name | Тур                    | Einteilung | Teams | Verantwortlich | Verband         |
|-----------------|------------------------|------------|-------|----------------|-----------------|
| Liga            | Regulärer Spielbetrieb | Herren     | 8     | Hoffmann       | WBV-Tennis-Test |
| Liga2           | Regulärer Spielbetrieb | Herren     |       | Hoffmann       | WBV-Tennis-Test |
| -               |                        |            |       |                |                 |
|                 |                        |            |       |                |                 |
|                 |                        |            |       |                |                 |
|                 |                        |            |       |                |                 |
|                 |                        |            |       |                |                 |
|                 |                        |            |       |                |                 |
|                 |                        |            |       |                |                 |
|                 |                        |            |       |                |                 |
|                 |                        |            |       |                |                 |
|                 |                        |            |       |                |                 |
|                 |                        |            |       |                |                 |
|                 |                        |            |       |                |                 |
|                 |                        |            |       |                |                 |
|                 |                        |            |       |                |                 |
|                 |                        |            |       |                |                 |
|                 |                        |            |       |                |                 |

Unterhalb der Liste finden sie eine Filterfunktion, mit der sie die angezeigten Wettbewerbe filtern können. Hiermit haben sie auch die Möglichkeit in bereits vergangene Saisons zurückzuspringen.

| Filter          |           |             |               |                 |         |
|-----------------|-----------|-------------|---------------|-----------------|---------|
| Verband         | Einteilun | g Wettb.Typ | Saison        | Sortierung      |         |
| WBV-Tennis-Test | ✓ Alle    | Alle        | ✓ 2012/2013 ✓ | Wettbewerb-Name | Filtern |

# **11.2 Neuer Wettbewerb**

Über den Button "Neuer Wettbewerb" können sie einen neuen Wettbewerb aufnehmen. Hierbei müssen sie zunächst die generellen Basisdaten eintragen. Bitte beachten sie, dass sie den Wettbewerbs-Typ, die Saison und die Verbandszugehörigkeit nachträglich nicht verändern können!

| Basisdaten                     |                        |
|--------------------------------|------------------------|
| Bezeichnung (Kurz, 22 Zeichen) |                        |
| Wettbewerb-Typ                 | Regulärer Spielbetrieb |
| Saison                         | 2015/2016              |
| Verband                        | BWBV Esslingen Tennis  |

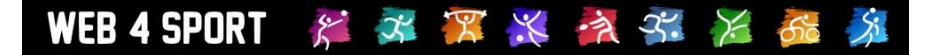

# 11.3 Wettbewerb im Detail

In der Detailansicht können sie alle Daten des Wettbewerbes bearbeiten. Die Optionen teilen sich in über 30 verschiedene Bereiche auf, die alle über die Navigation direkt zu erreichen sind.

| Liga (He    | Zurück zur Liste |       |           |           |               |   |
|-------------|------------------|-------|-----------|-----------|---------------|---|
| 🔶 Übersicht | Daten            | Teams | Spielplan | Kontrolle | Kommunikation | 2 |

# 11.3.1 Übersicht

Die Übersicht über den Wettbewerb wird direkt als Startseite von einem Wettbewerb angezeigt. Hier erhalten sie einen schnellen Überblick über die wichtigsten Daten.

| Übersicht über den Wettbewerb |                        |  |  |  |  |  |  |
|-------------------------------|------------------------|--|--|--|--|--|--|
| Angaben zum Wettbewerb        |                        |  |  |  |  |  |  |
| Bezeichnung                   | Liga                   |  |  |  |  |  |  |
| Verband                       | BWBV Esslingen Tennis  |  |  |  |  |  |  |
| Wettbewerb-Typ                | Regulärer Spielbetrieb |  |  |  |  |  |  |
| Einteilung                    | Mixed                  |  |  |  |  |  |  |
| Spielsystem                   | BWBV - Verband         |  |  |  |  |  |  |

#### Meldungsstatus

|           | Team<br>in Planung | Team<br>gemeldet | Aufstellung<br>in Planung | Aufstellung<br>gemeldet | Mannschaft<br>genehmigt |
|-----------|--------------------|------------------|---------------------------|-------------------------|-------------------------|
| Vorrunde  | 8                  |                  |                           |                         |                         |
| Rückrunde | 8                  |                  |                           |                         |                         |

#### Anzeigeeinstellungen

| Aktiv |       | Vorrunde    |           |       | Rückrunde   |           |      |  |
|-------|-------|-------------|-----------|-------|-------------|-----------|------|--|
|       | Teams | Aufstellung | Spielplan | Teams | Aufstellung | Spielplan | ende |  |
| 9     | •     | ۲           | •         | •     | 9           | •         | 9    |  |

# 11.3.2 Daten – Basisdaten

In den Basisdaten des Wettbewerbes werden die grundlegenden Einstellungen zu dem Wettbewerb festgelegt. Die angebotenen Optionen unterscheiden sich nach Art des Wettbewerbes.

|                       | teregation, ee eenetige epiele,              |    |   |   |    |
|-----------------------|----------------------------------------------|----|---|---|----|
| Parameter-Bezeichnung | Beschreibung                                 | St | Ρ | R | So |
| Bezeichnung (Kurz)    | Eine kurze Bezeichnung für den Wettbewerb    | х  | х | Х | Х  |
| Bezeichnung           | Eine lange Bezeichnung für den Wettbewerb    | Х  | Х | Х | Х  |
| Verband               | Verband zu dem der Wettbewerb gehört         | х  | х | х | х  |
| Saison                | Saison des Wettbewerbes                      | х  | х | Х | Х  |
| Wettbewerb-Typ        | Typ des Wettbewerbes                         | Х  | Х | Х | Х  |
| Einteilung            | Alterseinteilung                             | х  | х | Х | Х  |
| Ranking               | Einordnung des Wettbewerbes in ein Ranking   | х  |   |   |    |
| Standard-Spielsystem  | Verwendetes Spielsystem                      | х  | х | Х | Х  |
| Freie Wahl            | Auswahl ob auch ein anderes System verwendet | х  | х | Х | Х  |
|                       | werden kann, auszuwählen bei Berichtsmeldung |    |   |   |    |
| Tabellensortierung    | Sortierung der Tabelle                       | х  | х |   |    |
| Tabellenberechnung    | Art der Tabellenberechnung                   | х  | х |   |    |

(St = Staffel, P = Pokal, R = Relegation, So = Sonstige Spiele)

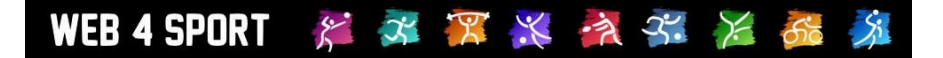

| Maximale Sätze      | Maximal zu spielende Sätze, i.d.R. 3                   |   |   | х | х |
|---------------------|--------------------------------------------------------|---|---|---|---|
| Spiele pro Satz     | Wie viel Spiele sollen pro Satz gespielt werden, incl. |   | х | х | Х |
|                     | Ausnahmeregelung                                       |   |   |   |   |
| Spielnummern-Prefix | Prefix für Spielnummern                                | х | х | х | х |

# 11.3.3 Daten – Verantwortlicher

An dieser Stelle können sie den Verantwortlichen des Wettbewerbes auswählen. Diese Zuweisung hat keine Auswirkungen auf Berechtigungen, sondern dient zum einen der Anzeige im öffentlichen Bereich, zum anderen aber auch der bei der Zustellung von Emails.

Sie können hierbei nach Personen im System suchen und den entsprechenden Eintrag zuweisen.

# 11.3.4 Daten – Anzeige-Einstellungen

Dieser Bereich teilt sich in 3 Funktionen auf:

1.) Angabe, welche Daten öffentlich angezeigt werden sollen

| Statisti | ken | anzei | aen |
|----------|-----|-------|-----|
|          |     |       |     |

| Aktiv    | Vorrunde |             |           | Vorrunde Rückrunde |             |           | Saison- |
|----------|----------|-------------|-----------|--------------------|-------------|-----------|---------|
|          | Teams    | Aufstellung | Spielplan | Teams              | Aufstellung | Spielplan | ende    |
| <b>V</b> |          | ()          |           |                    | ()          |           |         |

Bitte beachten sie, dass die Aufstellungen erst veröffentlicht werden können, wenn der Meldeprozess für alle Teams abgeschlossen ist. Diese Einschränkung dient zum Schuss vor versehentlicher Freischaltung an einem zu frühen Zeitpunkt.

Mit der Kennzeichnung "Saisonende" wird zusätzlich eine funktionale Sperre für die Änderung von entsprechenden Daten der Staffel geschaltet.

2.) Information, wo der Wettbewerb in die Navigation eingebunden ist

| Anzeige in der Navigation |                                                                                                    |
|---------------------------|----------------------------------------------------------------------------------------------------|
| Navigationsgruppe         | Verband (Pos 1, BWBV Esslingen Tennis)<br>(Änderungen werden über die Spielbetrieb-Tools des Verbandes gemacht) |

3.) Aktuelle Spielrunde des Wettbewerbes. Diese Spielrunde wird im öffentlichen und Verwaltungsbereich vorrangig angezeigt

| spieirunde          |          |  |
|---------------------|----------|--|
| Aktuelle Spielrunde | Vorrunde |  |

Contra lan sur al a

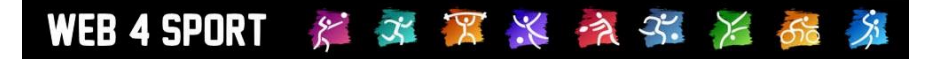

# 11.3.5 Daten – Aufstieg und Abstieg

In diesem Bereich können sie einstellen, wie viele Auf- und Absteiger es geben soll. Zusätzlich können sie an dieser Stelle angeben, in welchen Wettbewerb die Auf- und Absteiger nach der Saison wechseln sollen.

| Regelung von Auf- und Abstieg |                   |                             |                   |  |  |  |
|-------------------------------|-------------------|-----------------------------|-------------------|--|--|--|
| Tabell                        | e                 |                             |                   |  |  |  |
| Platz                         | Kennzeichnung     | Wechsel in neuen Wettbewerb | Aktuelles Team    |  |  |  |
| 1.                            | Meister 🗸         | Bitte wählen 🗸              | Festo 1           |  |  |  |
| 2.                            | Keine Zuweisung 🗸 |                             | EnBW Esslingen 1  |  |  |  |
| 2                             | Keine Zuweisung   |                             | EnRW/ Feelingen 2 |  |  |  |

# 11.3.6 Daten – Übersichtsreport

Wir bieten einen speziellen Übersichtsreport an, der die wichtigsten Daten über die Teams des Wettbewerbes enthält. Sie haben die Möglichkeit diesen Report an die spezifischen Gegebenheiten ihres Wettbewerbes anzupassen (Schriftgröße, Anzahl Spalten, etc.).

# Einstellungen

| Aktiviert         | Der Report soll angeboten werden         |
|-------------------|------------------------------------------|
| Spalten im Report | 2 -                                      |
| Schriftgröße      | 8 💌                                      |
| Staffelleiter     | Kontaktdaten des Staffelleiter anzeigen  |
| Titelzeile        | Titelzeile anzeigen                      |
| Sportstätten      | Telefonnummer der Sportstätten anzeigen  |
| Mannschaftsführer | C Adresse der Mannschaftsführer anzeigen |
| Freitext          |                                          |

# 11.3.7 Daten – Kennzeichnung für Fristen

Mit der Kennzeichnung von Fristen können sie spezielle Texte im öffentlichen Bereich des Wettbewerbes einblenden. Standardmäßig sind dies Informationen für Fristen. Die Texte können jedoch nach Belieben angepasst werden.

#### Kennzeichnung für Fristen

#### 02.05.2011 - 14.05.2011

| Zeitraum | 02.05.2011 0:00 Uhr bis 14.05.2011 24:00 Uhr                                                                                                    |   |
|----------|----------------------------------------------------------------------------------------------------|---|
| Text     | Einsprüche gegen Spielpläne, Aufstellungen, Mannschaftsführer/innen usw. sind innerhalb von 7 Tagen<br>nach Einstellungsdatum an die jeweiligen Vors. Sportausschuss ( <a href="?&lt;br&gt;1.1-Public&amp;L2=Kontekt&amp;L2P=7301&amp;Tun=Person">Bruno Erevetetzkur/(&gt;&gt;) zu richten</a> | * |

×

# 11.3.8 Daten – Wettbewerb löschen

Mit dieser Funktion können sie den Wettbewerb löschen. Mit dieser Aktion werden der Wettbewerb, aber auch alle zugehörigen Daten (Spiele, Spielberichte, Statistiken, Kommentare, etc.) entfernt.

Teams werden nicht gelöscht, jedoch wird die Zuordnung zu dem Wettbewerb entfernt.

# Bitte beachten sie, dass dieser Schritt nicht rückgängig gemacht werden kann.

# 11.3.9 Teams – Liste und Teams bearbeiten

Hier finden sie eine Übersicht über alle Mannschaften, die diesem Wettbewerb zugeordnete sind.

| Teams - Vorrunde  |                 |            |                   | Vorrunde | ~ |
|-------------------|-----------------|------------|-------------------|----------|---|
| Team              | Status          | Spieler    | Mannschaftsführer |          |   |
| EnBW Esslingen 1  | Team in Planung | 0 Spieler  |                   |          |   |
| EnBW Esslingen 2  | Team in Planung | 0 Spieler  |                   |          |   |
| Festo 1           | Team in Planung | 15 Spieler |                   |          |   |
| Hirschmann 1      | Team in Planung | 0 Spieler  |                   |          |   |
| Roto Frank 1      | Team in Planung | 12 Spieler |                   |          |   |
| SG Stern 1        | Team in Planung | 0 Spieler  |                   |          |   |
| SG Stern 2        | Team in Planung | 0 Spieler  |                   |          |   |
| Stadt Weinstadt 1 | Team in Planung | 0 Spieler  |                   |          |   |

Sie finden (nach Spielrunde getrennt) die Möglichkeit, die Aufstellungen einzusehen und zu bearbeiten. Die Bearbeitung ist für den Verband unabhängig von den Zeitfenstern möglich.

#### 11.3.9.1 Bearbeitung einer Mannschaft

Für die Bearbeitung einer Mannschaft wählen sie diese bitte aus der Liste der Mannschaften aus. Sie bekommen nachfolgend ein Menü, mit mehreren Einstellmöglichkeiten:

| 1. Mixed, | Roto Frank (2 | 012/2013 Vorru | unde)   |                   | Zurück zur Liste |
|-----------|---------------|----------------|---------|-------------------|------------------|
| Allgemein | Einstellung   | Aufstellung    | Vorgabe | Mannschaftsführer | Tennisplatz      |

# 11.3.9.2 Mannschaft – Allgemeine Daten

In den allgemeinen Daten finden sie Informationen zu der Mannschaft, um sich einen schnellen Überblick zu verschaffen.

| Teaminformation   |                                |  |  |  |
|-------------------|--------------------------------|--|--|--|
| Spieltag/Zeit     | Donnerstag, 19:00              |  |  |  |
| Tennisplatz       | Tennishalle Frank              |  |  |  |
| Mannschaftsführer | David Armbruster               |  |  |  |
| Spieler           | 12 Spieler (3 werden benötigt) |  |  |  |

# WEB 4 SPORT 🛛 🎉 🌌 🎏 🎇 🏄 🚰 🏂 🏂

Hier können sie auch grundsätzliche Aktionen im Meldeprozess durchführen.

| Meldung                | Hier können sie jederzeit den Status des Teams ändern, OHNE dass eine<br>Information per Email verschickt wird. Mit dieser Option haben sie die<br>Möglichkeit |
|------------------------|----------------------------------------------------------------------------------------------------|
| <u>Zurückziehen</u>    | Sie können eine Mannschaft vom Spielbetrieb zurückziehen                                                                                                    |
| Streichen              | Sie haben eine Information, wenn die Mannschaft gestrichen wurde (vom Verband)                                                                                 |
| Verzicht               | Sie können eine Verzichtserklärung abgeben                                                                                                    |
| <u>Aufstiegsbereit</u> | Sie können die Mannschaft als aufstiegsbereit kennzeichnen, so dass der Verband einen Hinweis erhält                                                           |
| Pokalteilnahme         | An dieser Stelle können sie dem Verband signalisieren, dass das Team am Pokalwettbewerb teilnehmen möchte                                                      |

Zusätzlich können sie an dieser Stelle die Mannschaft in einen anderen Wettbewerb verschieben.

| Spielbetrieb  |                        |   |
|---------------|------------------------|---|
| Zuordnung     | WBV-Tennis-Test - Liga | ✓ |
| Staffelleiter | Markus Hoffmann        |   |

Über die Auswahlbox "Meldung" können sie direkt den Status der Meldung des Teams umstellen, ohne dass eine Email oder ein hinterlegender Prozess ausgelöst wird.

| Aktionen     |                         |
|--------------|-------------------------|
| Meldung      | Team in Planung 🗸       |
| Zurückziehen | 🗘 Das Team zurückziehen |

# 11.3.9.3 Mannschaft – Einstellungen

Auf dieser Seite können sie 2 Einstellungsbereiche festlegen:

| Spieltag und -zeit |                 |             |
|--------------------|-----------------|-------------|
| Spieltag/Zeit      | Donnerstag 🗸    | Zeit: 19:00 |
| Ersatztermin       | Keine Angaben 🗸 | Zeit:       |

# Angaben zur Spielplanerstellung

| Wünsche zur<br>Planerstellung |                                                                         | >   |
|-------------------------------|-------------------------------------------------------------------------|-----|
|                               |                                                                         | × 1 |
|                               | Heimspiele nur zusammen 🗸 mit 1. Mixed 🗸 Aufnehmen                      |     |
|                               | Heimspiele nur in geraden Kalenderwochen 🔽 Aufnehmen                    |     |
|                               | Nur I V Punktspiel gleichzeitig möglich                                 |     |
| Auszuschließende              | Information: An den folgenden Terminen sollen keine Spiele stattfinden: |     |
| Termine                       | Termin 1 Termin 2 Termin 3 Termin 4 Termin 5                            |     |
|                               | Vorrunde                                                                |     |
|                               | Rückrunde                                                               |     |

Die angebotenen Optionen hängen von der Konfiguration des Verbandes ab.

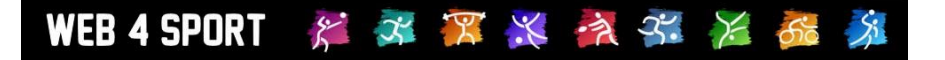

# 11.3.9.4 Mannschaft – Aufstellung

. . . .

An dieser Stelle kann von Ihnen die Aufstellung der Mannschaft bearbeitet werden. Bitte beachten sie, dass die Bearbeitung in Abhängigkeit vom Status der Mannschaft im Aufgabenbereich des Vereines oder des Verbandes liegt.

| F | lutstellung |    |                   |       |         |
|---|-------------|----|-------------------|-------|---------|
|   | Platz       | _  | Spieler           | SES R | ES M/W  |
|   | 1.          | \$ | David Armbruster  |       | 🗆 🗆 📝 🗙 |
|   | 2.          | ŧ  | Konrad Armbruster |       | 🗆 🗆 🏹 🗙 |
|   | 3.          | \$ | Kevin Bienert     |       | 🗆 🗆 🌌 🗙 |
|   | 4.          | ŧ  | Theo Keller       |       | 🗆 🗆 🏹 🗙 |
|   | 5           | t  | Erich Scherhanfer |       | n n 🏹 🗙 |

Bitte beachten sie, dass die angezeigten Spielerattribute sich abhängig von der Konfiguration des Verbandes von dieser Darstellung unterscheiden können.

#### Aufnehmen eines neuen Spielers

Sie können über die Auswahlbox unterhalb der Liste einen neuen Spieler in die Liste aufnehmen.

| Weitere Spieler aufstellen |              |   |                   |
|----------------------------|--------------|---|-------------------|
| Spieler auswählen          | Bitte wählen | • | Spieler aufnehmen |

Bitte beachten sie, dass entsprechend der Konfigurationen von Alterseinteilungen, manche Spieler ggf. nicht aufgestellt werden dürfen/können, oder Jugendanträge gestellt werden müssen.

| Jugendantrag - Tim Maiwald  |                                    |          |  |  |
|-----------------------------|------------------------------------|----------|--|--|
| Um den Spieler aufstellen z | u können, müssen sie einen Antrag  | stellen. |  |  |
| Antragstyp                  | ESB - Erwachsenenspielberechtigung |          |  |  |
| Aufsichtsperson             | Keine Angaben                      |          |  |  |

#### Löschen eines Spieler aus der Aufstellung

Um einen Spieler aus der Aufstellung zu entfernen, klicken sie einfach auf das rote Kreuz-Symbol.

#### Verschieben der Position eines Spielers

Um die Position eines Spielers innerhalb der Aufstellung zu verschieben, klicken sie mit der Maustaste auf den Spieler und halten die Maustaste gedrückt.

Bewegen sie die Maus an die Position, an welcher der Spieler aufgestellt werden soll, und lassen sie die Taste wieder los.

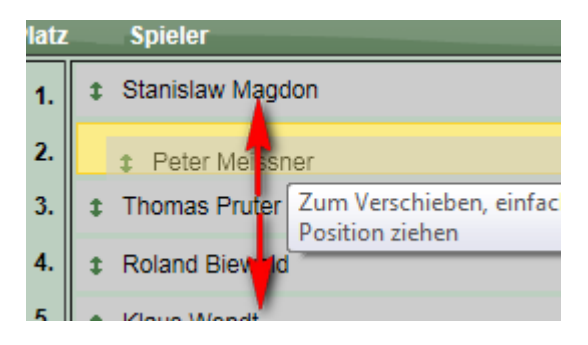

# 11.3.9.5 Mannschaft – Sonderwerte für Spieler

Für Spieler haben sie von Verbandsseite die Möglichkeit, Sonderwerte festzulegen. Diese Sonderwerte können Sperrvermerke, zeitliche Begrenzungen oder Kommentare sein.

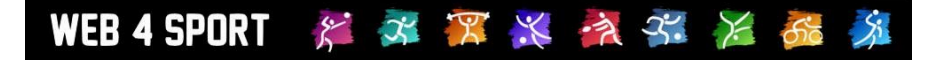

Um diese Werte zu einem Spieler einzutragen, klicken sie auf das System am rechten Rand der Aufstellung.

# Aufstellung Platz Spieler 1. Jennifer Röhling 2. Mona Behnke

Mit einem Klick auf dieses Icon, kommen sie zu einem Formular für die Einstellung der Werte.

| Sonderwerte Jennifer Röhling | Zurück zur Aufstellung                   |
|------------------------------|------------------------------------------|
| Sperrvermerke                | Spielberechtigung                        |
| 1. Herren                    | Spielberechtigt seit Spielberechtigt bis |
| 2. Herren                    |                                          |
| 3. Herren                    | Factorenialt                             |
| 4. Herren                    | Festgespielt                             |
| 1. Damen                     |                                          |
| 2. Damen                     |                                          |
| 1. Schüler                   | Offizieller Kommentar zum Spieler        |
| 2. Schüler                   | A                                        |
| 1. Schülerinnen              | · · · · · · · · · · · · · · · · · · ·    |

# 11.3.9.1 Mannschaft – Vorgaben

An dieser Stelle haben sie die Möglichkeit, Punkte-Vorgaben für die Mannschaft festzulegen. Diese Punkte werden bei der Tabellenberechnung zu der erzielten Anzahl von Punkten addiert.

| Punktevorgaben       |                                       |
|----------------------|---------------------------------------|
| Staffel              | Liga                                  |
| Spielteilnahmen      | Achtung! Feld füllen zur Aktivierung! |
| Punkte               |                                       |
| Spiele               |                                       |
| Sätze                |                                       |
| Anzahl Siege         |                                       |
| Anzahl Unentschieden |                                       |
| Anzahl Niederlagen   |                                       |

Mit diesen Vorgaben haben sie die technische Möglichkeit, Punkte aus einer Vorrunde, in die Rückrunde in einer anderen Staffel mitzunehmen (z.B. Champions-League System).

# Bitte beachten sie, dass diese Punktevorgaben separat für Vor- und Rückrunde vorgenommen werden kann (in Abhängigkeit zur Staffelzugehörigkeit).

# 11.3.9.2 Mannschaft – Mannschaftsführer

Sie können den Mannschaftsführer aus dem Pool von Vereinsmitgliedern und berechtigten Nutzern auswählen. Zusätzlich gibt es die Möglichkeit von Zusatzpersonen.

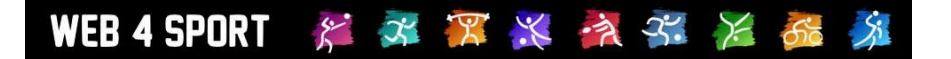

# Mannschaftsführer

| Mannschaftsführer | Mitglied - Armbruster, David ✓<br>♦ Kontaktseite von Armbruster, David anzeigen<br>♦ Kontaktseite von Armbruster, David bearbeiten |
|-------------------|----------------------------------------------------------------------------------------------------|
| Vertreter         | Keine Angaben V                                                                                                    |

Mehr Informationen zu Zusatzpersonen finden sie im Kapitel für Funktionsträger.

# 11.3.9.3 Mannschaft – Sportstätte / Tennisplatz

Der wichtigste Punkt hierbei ist, die allgemeine Sporthalle für die Mannschaft zuzuweisen. Diese Sporthalle wird automatisch für die Spiele der Mannschaft verwendet.

| Tennisplatzzuweisung |                   |   |  |
|----------------------|-------------------|---|--|
| Sportstätte          | Tennishalle Frank | × |  |

Sollten einzelne Spiele in anderen Sporthallen stattfinden, können sie diese neue Zuweisung direkt für die einzelnen Spiele vornehmen. Klicken sie hierzu einfach auf eines der Spieler der Mannschaft und tragen sie die Ausnahmeregelung ein.

# Ausnahmeregelungen

| - | Nr. | Tag | Datum    | Zeit  | Heimmannschaft | Gastmannschaft       | Ergebnis |
|---|-----|-----|----------|-------|----------------|----------------------|----------|
|   | 8   | Fr  | 01.10.10 | 20:00 | Nusser TSV     | ESV Büchen           | 9:6 🖺    |
|   | 21  | Fr  | 05.11.10 | 20:00 | Nusser TSV     | Escheburger SV       | 9:5 🖺    |
|   | 1   | Мо  | 15.11.10 | 20:00 | Nusser TSV     | SIG Elmenhorst       | 6:0 🖺    |
|   | 34  | Fr  | 19.11.10 | 20:00 | Nusser TSV     | Kaltenkirchener TS 4 | 6:9 🖺    |

# 11.3.9.1 Mannschaftsphoto

Die Aufnahme eines Mannschaftsphotos ist nur über die Vereinsverwaltung und nicht über die Verbandsverwaltung möglich.

# 11.3.9.2 Bestätigung der Mannschaft

Sofern sich die Mannschaft im Status "Mannschaft gemeldet" befindet, können sie diese Mannschaft jetzt bestätigen. Klicken sie hierzu auf der Startseite der Mannschaft auf den entsprechenden Link:

Das Team wurde gemeldet und muss vom Verband bestätigt werden. ⇔ Bestätigung des Teams jetzt starten

Es wird automatisch entsprechend der Einstellung von Benachrichtigungen informiert.

# 11.3.9.3 Bestätigung der Aufstellung

Ähnlich zum vorherigen Status gibt es wieder einen gelben Hinweis zur Bestätigung der Aufstellung:

Die Aufstellung wurde gemeldet und muss vom Verband bestätigt werden. ⇔ Bestätigung der Aufstellung jetzt starten

Hierbei gibt es auf der folgenden Seite zusätzlich nochmals eine Zusammenfassung, welche Aufstellung und Angaben gemeldet werden.

| Aufs  | ufstellung |                    |     |     |              |          |
|-------|------------|--------------------|-----|-----|--------------|----------|
| Platz |            | Spieler            | SES | RES | M/W          |          |
| 1.    | \$         | David Armbruster   |     |     |              | <b>X</b> |
| 2.    | \$         | Konrad Armbruster  |     |     |              | 🎯 🗙      |
| 3.    | \$         | Theo Keller        |     |     |              | 🏹 🗙      |
| 4.    | \$         | Heiz Vohl          |     |     |              | 🥑 🗙      |
| 5.    | \$         | Birgit Strohm      |     |     | $\checkmark$ | <b>X</b> |
| 6.    | \$         | Lisa Ikinger       |     |     | $\checkmark$ | <b>X</b> |
| 7.    | \$         | Bärbel Scherhanfer |     |     | ✓            | <b>X</b> |

Es wird automatisch entsprechend der Einstellung von Benachrichtigungen informiert.

# 11.3.10 Teams – Verschieben

Um Teams schnell in die entsprechenden Wettbewerbe verschieben zu können, gibt es diese Funktion. Sie können sowohl Teams in ihren Wettbewerb holen, als auch Teams in einen anderen Wettbewerb verschieben.

| Teams verschieben - Vorrunde                     |                             |  |  |  |  |  |
|--------------------------------------------------|-----------------------------|--|--|--|--|--|
| Team in einen anderen Wettbewerb weg-verschieben |                             |  |  |  |  |  |
| Mannschaft wählen                                | EnBW Esslingen - 1. Mixed   |  |  |  |  |  |
| Neuer Wettbewerb                                 | WBV-Tennis-Test - Liga      |  |  |  |  |  |
| Team in diesen Wettbe                            | Team verschieben werb holen |  |  |  |  |  |
| Mannschaft wählen                                | Keine Team gewählt          |  |  |  |  |  |
|                                                  | Team holen                  |  |  |  |  |  |

Wenn sie ein Team der Vorrunde verschieben, wird das Team der Rückrunde ebenfalls in den neuen Wettbewerb verschoben. Wird jedoch das Team der Rückrunde verschobene, wird das Team der Vorrunde nicht verschoben.

Bitte beachten sie, dass sie nur Teams holen und wegverschieben können, die sich nicht im Status "Genehmigt" befinden. Diese Begrenzung dient zum Schutz von versehentlichen Verschiebungen.

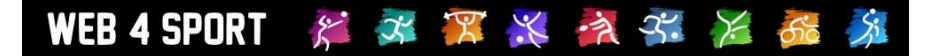

# 11.3.11 Teams – Genehmigung

Neben der Genehmigung "pro Team" (siehe oben), gibt es auch die Möglichkeit, alle Teams gesammelt zu genehmigen. Wählen sie hierzu die entsprechenden Teams aus klicken abschließen auf den "Umsetzen"-Button.

| Team Genehmigung - Vorrunde |          |                      |                        |  |  |  |
|-----------------------------|----------|----------------------|------------------------|--|--|--|
| Teams                       |          |                      |                        |  |  |  |
| Mannschaft                  |          | Alter Status         | Genehmigung            |  |  |  |
| EnBW Esslingen              | 1. Mixed | Team in Planung      | -                      |  |  |  |
| EnBW Esslingen              | 2. Mixed | Team in Planung      | -                      |  |  |  |
| Festo                       | 1. Mixed | Team in Planung      | -                      |  |  |  |
| Hirschmann                  | 1. Mixed | Team in Planung      | -                      |  |  |  |
| Roto Frank                  | 1. Mixed | Aufstellung gemeldet | Aufstellung genehmigen |  |  |  |
| SG Stern                    | 1. Mixed | Team in Planung      | -                      |  |  |  |
| SG Stern                    | 2. Mixed | Team in Planung      | -                      |  |  |  |
| Stadt Weinstadt             | 1. Mixed | Team in Planung      | -                      |  |  |  |

Dies Aktion wird gentrennt nach Vor- und Rückrunde angeboten. Bitte beachten sie, dass durch diese Aktion automatisch per Email informiert wird.

#### Legende

Team in Planung ♦ Team gemeldet ♦ Aufstellung in Planung ♦ Aufstellung gemeldet ♦ Mannschaft genehmigt

# 11.3.12 Teams – Wünsche

Die Vereine haben die Möglichkeit pro Team Wünsche für die Erstellung des Spielplanes anzugeben. Diese Wünsche sind über diese Seite gesammelt abrufbar.

| Team-Wünsche - Vorrunde   |                                                                                                    |  |  |  |  |  |
|---------------------------|----------------------------------------------------------------------------------------------------|--|--|--|--|--|
| FT Preetz, 2. Damen       |                                                                                                    |  |  |  |  |  |
| Angaben                   | Heimspiele nur in ungeraden Kalenderwochen; Es können nur 2 Punktspiele gleichzeitig<br>stattfinden; |  |  |  |  |  |
| Kieler TTK, 2. Damer      |                                                                                                    |  |  |  |  |  |
| Angaben                   | Keine Angaben                                                                                        |  |  |  |  |  |
| Polizei SV Kiel, 1. Damen |                                                                                                    |  |  |  |  |  |
| Angaben                   | Heimspiele nur in ungeraden Kalenderwochen; Es können nur 2 Punktspiele gleichzeitig                 |  |  |  |  |  |

# WEB 4 SPORT 🏾 🎉 🖧 🎏 🎉 🎉 🎉 🎉

# 11.3.13 Teams – Aufstellung in der Übersicht

In dieser Übersicht finden sie alle Mannschaften des Wettbewerbes auf einer Seite zusammengestellt. Hierbei wird zusätzlich die Bilanz des Spielers angezeigt. Sie können auswählen, ob die Bilanz der aktuellen Halbrunde, oder der letzten Halbrunde eingeblendet werden soll.

| Au   | fstellung Üb | persicht    |        | Aufste  | llung: Vorrunde 🔽 |
|------|--------------|-------------|--------|---------|-------------------|
| EnB\ | N Esslinger  | n, 1. Mixed |        |         | Vereinsübersicht  |
| Pos  | Spieler      | Geb.Datum   | Kennz. | Spielt. | Einzelsp.         |
| _    |              |             |        |         |                   |

| EnBW Esslingen, 2. Mixed |         |           |        |         |           |  |
|--------------------------|---------|-----------|--------|---------|-----------|--|
| Pos                      | Spieler | Geb.Datum | Kennz. | Spielt. | Einzelsp. |  |

| Festo, 1. Mixed Vereinsübersicht |                  |            |        |         |           |  |  |
|----------------------------------|------------------|------------|--------|---------|-----------|--|--|
| Pos                              | Spieler          | Geb.Datum  | Kennz. | Spielt. | Einzelsp. |  |  |
| 1.                               | Ralf Neubauer    | 01.01.1971 |        | 1       | 1         |  |  |
| 2.                               | Henry Geillinger | 01.01.1961 |        | 1       | 1         |  |  |
| 3.                               | Andreas Krauser  | 01.01.1978 |        | 1       | 1         |  |  |

# 11.3.14 Teams – Sperrvermerke (SPV)

Auf dieser Seite finden sie eine Übersicht über die Sperrvermerke.

| Sperrverm    | ierke - Vorrunde              |               | Vorrunde |   |
|--------------|-------------------------------|---------------|----------|---|
| Spieler, die | für Teams dieses Wettbewerbes | gesperrt sind |          |   |
| Spieler      | Stammspieler in               | Gesperrt für  | _        | _ |
|              |                               |               |          | _ |

# Spieler dieses Wettbewerbes, die für andere Teams gesperrt sind

|   |        | · · · · · · · · · · · · · · · · · · · |              |
|---|--------|---------------------------------------|--------------|
| S | pieler | Stammspieler in                       | Gesperrt für |
|   |        |                                       |              |

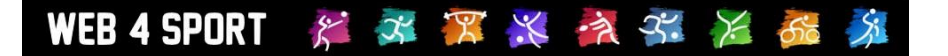

# 11.3.15 Spielplan

Der Spielplan ist sicher einer der zentralen Punkte des Spielbetriebes. Sie erhalten hier zunächst die Liste der Spiele, getrennt nach den Spielrunden. Mit einem Klick auf eines der Spiele können sie dieses bearbeiten.

| Spielplan - Vorrunde Vorrunde |     |          |       |                    |                      |         | e 🔻 |
|-------------------------------|-----|----------|-------|--------------------|----------------------|---------|-----|
| Spielplan                     |     |          |       |                    |                      |         |     |
| Nr.                           | Tag | Datum    | Zeit  | Heimmannschaft     | Gastmannschaft       | Ergebni | is  |
| B46                           | Fr  | 03.09.10 | 20:00 | Kieler TTK 2       | TTG Eggebek/Tarp     | 8:0     |     |
| B47                           | Sa  | 04.09.10 | 15:00 | SV Friedrichsort 2 | Polizei SV Kiel      | 8:0     |     |
| B50                           | Fr  | 10.09.10 | 20:00 | TTC Ramsharde      | SV Tungendorf        | 5:8     |     |
| B49                           | Fr  | 10.09.10 | 20.00 | Kieler TTK 2       | TSG Con, Schönkir, 2 | 8 1     | E   |

Mit einem Klick auf ein Spiel kommen sie zu der Detailansicht.

# 11.3.15.1 Spielplan – Neues Spiel aufnehmen

Unterhalb der Spielplan-Liste finden sie einen Link für die Aufnahme eines neuen Spieles. Hierbei müssen sie im darauf folgenden Formular die Werte für dieses Spiel angeben.

Bitte beachten sie, dass sie für Pokal oder Relegation an dieser Stelle nicht aus allen Teams des Verbandes auswählen können. Um Spiele mit neuen Teams des regulären Spielbetriebes zu bilden, wählen sie bitte den Spielplan-Generator.

# 11.3.15.2 Spielplan – Spieldaten

In den Spieldaten können sie die ganzen Daten des Spieles bearbeiten.

| Parameter-Bezeichnung | Beschreibung                                                    |
|-----------------------|-----------------------------------------------------------------|
| Spielnummer           | Die Spielnummer des Spieles                                     |
| Status                | Der aktuelle Status des Spieles, mit einem Klick auf den Link   |
|                       | kommen sie direkt zu dem Spielbericht.                          |
| Heimteam              | Das Team. Bei Pokalspielen kann hier auch per Text ein Teamname |
|                       | vorbelegt und später ausgetauscht werden                        |
| Gastteam              | Das Gastteam. Siehe Heimteam.                                   |
| Spieltermin (Start)   | Der angesetzte Spieltermin                                      |
| Spätester Termin      | Optional ein spätester Termin für die Austragung                |
| Spielende             | Ende des Spieles                                                |
| Tennisplatz           | Platz für dieses Spiel (optional anderer Platz wählbar)         |
| Verlegt               | Kennzeichnung, wenn das Spiel verlegt wurde                     |
| Verlegt (unbekannt)   | Kennzeichnung, wenn das Spiel verlegt wird (unbekannter Termin) |
| Heimrechttausch       | Kennzeichnung für Tausch/Abgabe des Heimrechtes.                |
| Nicht angetreten      | Kennzeichnung, wenn ein Team nicht angetreten ist               |
| Umwertung             | Kennzeichnung, wenn das Ergebnis nachträglich umgewertet wurde  |

# 11.3.15.3 Spielplan – Spiel-Verlegung

Mit dieser Option können sie ein Spiel verlegen und dabei automatisch die Mannschaftsführer hierüber per Email informieren. Das Formular ist hierbei dem Formular der Spieldaten sehr ähnlich.

Wenn sie ein Heimrechttausch in der Vorrunde vornehmen, wird automatisch das Heimrecht der Rückrunde ebenso getauscht. Hierbei wird der Spieltag (und Zeit) entsprechend dem neuen Heimteam angepasst.

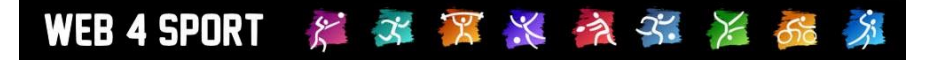

# 11.3.15.4 Spielplan – Spiel-Entscheidung

Bei Regelverstößen kann der Wettbewerb-Verantwortliche das Spiel umwerten und hierbei die Entscheidung über das vorbereitete Formular veröffentlichen. Diese Aktion wird in 2 Schritten durchgeführt:

1.) Auswahl des neuen Ergebnisses

#### Neue Wertung

| ieue mentang |                                   |  |  |  |
|--------------|-----------------------------------|--|--|--|
| Mannschaften | Polizei SV Kiel : TSB Flensburg 2 |  |  |  |
| Punkte       | 0 💌 : 0 💌                         |  |  |  |
| Sätze        |                                   |  |  |  |

2.) Angaben für den Grund der Wertung und Anpassung der Spielparameter.

#### Betreff

Damen - Landesliga Nord - TTVSH, Spielbericht Nr. B001 umgewertet

#### Inhalt

Hallo Hülya Bein, Andreas Müller, Kornelia Wahren, der folgende Spielbericht wurde vom Leiter umgewertet: Verband: TTV Schleswig-Holstein e.V. Spielbetrieb: Damen - Landesliga Nord - TTVSH Heimmannschaft: Polizei SV Kiel Gastmannschaft: TSB Flensburg 2 Spieldatum: 31.08.2011 20:15:00 Bisheriges Spielergebnis: 8:5 Bitte geben sie eine Begründung für die Umwertung in dem Text an.

#### Kennzeichnung und Kommentar

| Umwertung                 | Spiel als 'Umgewertet' (UW) kennzeichnen            |
|---------------------------|-----------------------------------------------------|
| Nicht angetreten          | Spiel als 'Nicht Angetreten' (NA) kennzeichnen      |
| Kampflos                  | Keine Kampfloswertung                               |
| Spielergebnisse           | Eingetragene Spielergebnisse sollen gelöscht werden |
| Öffentlicher<br>Kommentar |                                                     |
|                           | <b>T</b>                                            |

#### 11.3.15.5 Spielplan – Spiel löschen

Mit dieser Funktion kann ein einzelnes Spiel oder der gemeldete Spielbericht wieder gelöscht werden.

# 11.3.16 Spielplan – Generatoren

Mit dem Spielplan-Generator können sie mit wenigen Klicks einen kompletten Spielplan erstellen. Es gibt 3 unterschiedliche Wege für den Generator:

# 11.3.16.1 Generator mit zugewiesenen Teams

Dieser Generator ist empfohlen für den regulären Spielbetrieb und teilt sich in 3 Schritte auf:

#### 1.) Auswahl der Spielwochen

Wählen sie als erstes die Spielwochen aus, an denen die Spiele stattfinden sollen. Hierbei können sie auch auf vorbelegte Wochen zurückgreifen und diese Laden und verwenden.

#### 2.) Platzziffern für Teams und Auswahl der Matrix

Weisen sie den Teams Platzziffern für die Erstellung zu und wählen sie die Matrix für die Erstellung aus. Anhand der Platzziffern und der Matrix ergeben sich die einzelnen Paarungen. Durch diese Vorgehensweise können sie zum einen auf vereinsinterne Duelle eingehen und diese an den Anfang der Saison legen, zum anderen auch auf die Teamwünsche gezielt eingehen.

#### 3.) Vorschau / Erstellung

Abschließend können sie sich die Auswahl in einer Vorschau anzeigen lassen oder den Spielplan direkt erstellen. Bitte beachten sie, dass hierbei bestehende Spiele der Spielrunde gelöscht werden.

#### 11.3.16.2 Generator mit freier Teamauswahl

Der Generator mit freier Teamwahl gibt ihnen die Möglichkeit, Teams aus dem gesamten Verband zu wählen und aus diesen Spiele zu bilden. Diese Spiele können in verschiedene Gruppen eingeteilt werden, so dass sie die Möglichkeit haben, Gruppenspiele mit Tabellen zu erstellen.

Dieser Vorgang teilt sich in 3 Schritt auf:

#### 1.) Auswahl der Teams

Geben sie die Kriterien für die Suche von Mannschaften an. Das System listet die entsprechenden Mannschaften auf und sie können diese durch anklicken des entsprechenden Feldes auswählen

#### Teams filtern und auswählen

| Verein                                                                 | Spezialauswahl | Wettbewerb                                | Einteilung                |  |  |  |  |
|------------------------------------------------------------------------|----------------|-------------------------------------------|---------------------------|--|--|--|--|
| Alle Vereine                                                           | ▼ Alle         | <ul> <li>Regulärer Spielbetrie</li> </ul> | eb 💌 Herren 💌 🜩 Suchen    |  |  |  |  |
| Bitte beachten sie, dass nur die ersten 500 Finträge angezeigt werden. |                |                                           |                           |  |  |  |  |
| Verein                                                                 |                | Mannachaft                                | Wettbewerb                |  |  |  |  |
| ASV Dersau                                                             |                | 1. Herren                                 | Regulärer Spielbetrieb    |  |  |  |  |
| ATSV Stockelsdo                                                        | orf            | 1. Herren                                 | Regulärer Spielbetrieb    |  |  |  |  |
| ATOV Ote sheled                                                        |                | 0.11                                      | De sulfine o Osielhetsieh |  |  |  |  |

Über den Bereich Spezialauswahl können sie zusätzlich spezielle Teams für Pokalwettbewerbe filtern.

#### 2.) Kriterien für die Planerstellung

Hierbei können sie die Größe des gewünschten Feldes angeben, die Art der Verteilung / Auslosung, und die gewünschte Spielwoche
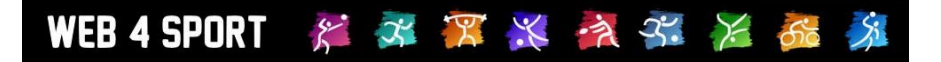

4 11

| Jaten zur Spielerstellung |                                             |  |  |
|---------------------------|---------------------------------------------|--|--|
| Feldgröße                 | 4 Spiele                                    |  |  |
| Verteilung                | Alphabetisch auflisten                      |  |  |
| Spielwoche                | KW 32 (09.08.2010 - 15.08.2010)             |  |  |
| Spätester Spieltag        | Keine Angaben   optional                    |  |  |
| Alter Plan                | Den alten Spielplan löschen                 |  |  |
| Spieltag anpassen         | Den Spieltag an die Heimmannschaft anpassen |  |  |

Danach können sie sich den Plan als Vorschau anzeigen lassen.

#### 3.) Erstellung

Der Plan wird abschließend generiert. Bitte beachten sie, dass bestehende Spiele der Runde nur gelöscht werden, wenn sie dieses explizit ausgewählt haben. Dadurch haben sie die Möglichkeit den Generator mehrfach auszuführen, um weitere Spiele aufzunehmen.

#### 11.3.16.3 Spielplan als Vorlage erstellen

Sie können einen Spielplan als Vorlage erstellen, um diesen später mit richtigen Teams zu füllen. Dadurch können sie z.B. bereits eine zukünftige Pokalrunde bereits vorbereiten, ohne die exakten Teams bereits benennen zu müssen.

#### 11.3.17 Spielplan – Importieren

Über die Import-Funktion können sie einen Spielplan aus Excel heraus in das System importieren. Die angegebene Datei muss im CSV-Format abgespeichert werden. Der Vorgang teilt sich in 3 Schritte auf. Das Format eines Spieles muss wie folgt lauten:

SpielNr, SpielDatum, SpielZeit, Heimteam, Gastteam

| Importvorgang starten |                                                      |
|-----------------------|------------------------------------------------------|
| C SV-Datei            | Durchsuchen                                          |
| Trennzeichen          | Semikolon                                            |
| Titelzeile            | Erste Zeile enthält Titelinformationen / ignorieren  |
| Nummer-Prefix         | Der Spielnummer-Prefix ist bei den Nummern angegeben |
| Spielrunde            | Vorrunde                                             |
| Vereinsnamen          | Kurze Schreibweise                                   |
| Datei-Kodierung       | UTF7 Anpassen, wenn die Date nicht erkannt werden    |

Sollten bei der Erkennung der Spiele Probleme auftreten, wechseln sie bitte die Art der Datei-Kodierung im Formular.

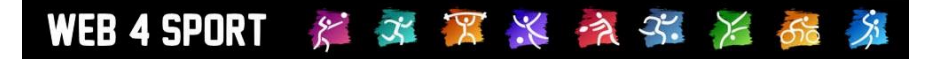

#### 11.3.18 Spielplan – Nummerierung

An dieser Stelle haben sie die Möglichkeit alle Spiele des Spielplanes auf einen Schritt neu zu nummerieren. Hierbei werden Ihnen diverse Kriterien angeboten, nach welcher Syntax die Nummerierung durchgeführt werden soll.

| Spielplan neu nummerieren |                                    |
|---------------------------|------------------------------------|
| Spielrunde                | Vorrunde                           |
| Startzahl                 | 1                                  |
| Intervall                 | 1 z.B. 1, 11, 21, 31> Intervall 10 |
| Stellen                   | 1 J.B. 0034> 4 Stellen             |

#### 11.3.19 Spielplan – Berichtsbestätigung durch Verantwortlichen

Der Verantwortliche hat die Möglichkeit einen Spielbericht zu bestätigen. Auf dieser Seite kann dieses gesammelt für alle absolvierten Spiele getan werden.

| Spielbe    | Spielbericht - Bestätigung - Vorrunde |                      |                  |            |         |
|------------|---------------------------------------|----------------------|------------------|------------|---------|
| Spielplan  |                                       |                      |                  |            |         |
| Nr. Datun  | n Heimteam                            | Gastteam             | Ergeb. Heim      | Gast       | Verant. |
| B46 03.09. | 10 Kieler TTK 2                       | TTG Eggebek/Tarp     | 8:0 🖺 04.09.2010 | 04.09.2010 |         |
| B47 04.09. | 10 SV Friedrichsort 2                 | Polizei SV Kiel      | 8:0 🖺 04.09.2010 | 04.09.2010 |         |
| B49 10.09. | 10 Kieler TTK 2                       | TSG Con. Schönkir. 2 | 8:1 🖺 11.09.2010 | 12.09.2010 |         |
| B50 10 09  | 10 TTC Ramsharde                      | SV Tungendorf        | 5:8 🖺 11 09 2010 | 11 09 2010 |         |

#### 11.3.20 Spielplan – Löschen

Mit dieser Funktion kann der gesamte Spielplan wieder gelöscht werden. Bitte beachten sie, dass dieser Schritt nur über die Einspielung eines Backups wieder rückgängig zu machen ist.

# 11.3.21 Kontrolle – Staffel-Mailbox

In der Staffelmailbox finden sie alle Emails zu diesem Wettbewerb. Sollte einmal eine Email nicht bei Ihnen angekommen sein, oder sie recherchieren müssen, finden sie hier hilfreiche Informationen.

#### **Online-Mailbox**

| Datum    | Absender                    | Betreff                                                          |
|----------|-----------------------------|------------------------------------------------------------------|
| 10.04.11 | amueller123@web.de          | TischtennisLive - Spielbericht B68 - Damen - Landesliga Nord     |
| 10.04.11 | automail@tischtennislive.de | TischtennisLive - Spielbericht B68 bestätigt - Damen - Landesli  |
| 10.04.11 | automail@tischtennislive.de | TischtennisLive - Spielbericht B90 bestätigt - Damen - Landesli  |
| 10.04.11 | rejensen@hotmail.com        | TischtennisLive - Spielbericht B68 - Damen - Landesliga Nord     |
| 10 04 11 | automail@tischtennislive.de | Tischtennist ive - Snielbericht B89 bestätigt - Damen - Landesli |

Bitte beachten sie, dass Emails nur 3 Monaten in der online-Mailbox vorgehalten werden.

# 11.3.22 Kontrolle – Strafen

Hier finden sie eine Übersicht über alle Strafen, die zu diesem Wettbewerb erstellt wurden. Mit einem Klick auf einen Eintrag kommen sie zudem direkt zu dieser Strafe, um diese zu bearbeiten.

| Strafen ( | 8 Einträge)                                                                                                    |            |         |           |                              |
|-----------|----------------------------------------------------------------------------------------------------|------------|---------|-----------|------------------------------|
| Nummer    | Verein                                                                                                    | Datum      | Betrag  | Status    | Strafentyp                   |
| 117585    |                                                                                                    | 21.12.2010 | 10,00€  | Bezahlt   | Nicht termingerechte Eingabe |
| 117735    |                                                                                                    | 17.01.2011 | 10,00€  | Revidiert | Nicht termingerechte Eingabe |
| 117839    |                                                                                                    | 24.01.2011 | 10,00€  | Revidiert | Nicht termingerechte Eingabe |
| 117867    | the second second second second second second second second second second second second second second second se | 25.01.2011 | 10 00 £ | Revidiert | Nicht termingerechte Eingebe |

# 11.3.23 Kontrolle – Aktionsprotokoll

Sie finden eine Liste mit allen Systemaktionen, die im Zusammenhang mit diesem Wettbewerb durchgeführt wurden.

| Aktionsprotokoll (137 Einträge) |            |           |                         |                                   |
|---------------------------------|------------|-----------|-------------------------|-----------------------------------|
| Datum                           | Benutzer   | Тур       | Beschreibung            | Zuordnung                         |
| 28.10.2011                      | H.Software | - 🌾       | Ein Spiel wurde verlegt | TTV Schleswig-Holstein e.V. (Verb |
| 28.10.2011                      | H.Software | - 🛷       | Ein Spiel wurde verlegt | TTV Schleswig-Holstein e.V. (Verb |
| 28.10.2011                      | H.Software | - 🌾       | Ein Spiel wurde verlegt | TTV Schleswig-Holstein e.V. (Verb |
| 28.10.2011                      | H.Software | - 🌾       | Ein Spiel wurde verlegt | TTV Schleswig-Holstein e.V. (Verb |
| 28 10 2011                      | H Software | <u> 1</u> | Fin Spiel wurde verlegt | TTV Schleswia-Holstein e V (Verb  |

# 11.3.24 Kontrolle – Datenübernahme

Mit der Datenübernahme können sie die aktuellen Aufstellungen der Vorrunde auf die Rückrunde übertragen, um die letzten Änderungen an Aufstellungen für die Mannschafts-Meldung der Rückrunde abzugleichen.

| Auswahl für die Übernahme |                                                         |  |  |
|---------------------------|---------------------------------------------------------|--|--|
| Saison                    | 2011/2012                                               |  |  |
| Team-Status               | Unverändert 🗨                                           |  |  |
| Aufstellung               | Von der Vorrunde übernehmen                             |  |  |
| Halle/Mannschaftsführer   | Von der Vorrunde übernehmen                             |  |  |
| Spieltag/Spielzeit        | Von der Vorrunde übernehmen                             |  |  |
| RES Kennzeichnung         | RES Kennzeichnung (Reserve) von der Vorrunde übernehmen |  |  |

## 11.3.25 Kontrolle – Backups

Das System legt automatisch Backups von den Spielbetrieben an. Mit diesen Backups haben sie die Möglichkeit einen Datenstand von einem bestimmten Datum wieder herzustellen.

| Wettbewerbdaten-Backup |                          |  |  |
|------------------------|--------------------------|--|--|
| Datenstand             | Backup einspielen        |  |  |
| 14.05.2011 01:48:16    | Dieses Backup einspielen |  |  |
| 13.05.2011 01:48:11    | Dieses Backup einspielen |  |  |
| 12.05.2011 02:17:59    | Dieses Backup einspielen |  |  |
| 11.05.2011 01:49:19    | Dieses Backup einspielen |  |  |
| 10.05.2011 01:48:13    | Dieses Backup einspielen |  |  |
| 03.05.2011 01:53:27    | Dieses Backup einspielen |  |  |
|                        |                          |  |  |

Mit einem Klick auf "Dieses Backup einspielen" wird der aktuelle Datenstand des Wettbewerbes mit den Daten des Backups überschrieben.

Bitte beachten sie, dass gelöschte Teams mit diesem Schritt nicht wieder hergestellt werden können und das Einspielen eines Backups nicht wieder rückgängig gemacht werden kann.

#### 11.3.26 Kommunikation – News / Termine

Über die News und Termine hat der Verantwortliche die Möglichkeit über Änderungen im Wettbewerb zu informieren. Die News (Termine) werden auf der Startseite des Wettbewerbes im öffentlichen Bereich dargestellt.

Die Funktionsweise ist entsprechend der News und Termin-Verwaltung des Verbandes. Für Details sehen sie bitte in diesem Bereich nach.

#### 11.3.27 Kommunikation – Newsletter

Über den Newsletter hat ein Wettbewerb-Verantwortlicher die Möglichkeit, verschiedene Personen, die in Verbindung zu dem Wettbewerb stehen, zu informieren.

## Newsletter Empfänger auswählen

| Empfänger auswählen | Mannschaftsführer                                 |
|---------------------|---------------------------------------------------|
|                     | Spieler                                           |
|                     | Newsletter Abonenten                              |
|                     | Abteilungsleiter der Vereine von den Mannschaften |

Die weitere Funktionsweise des Newsletter ist entsprechend der Verbands-Newsletter Funktion. Für Details sehen sie bitte in diesem Bereich nach.

# 11.4 Tools

#### 11.4.1 Spielsysteme

Das System hat einen zentralen Platz pro Verband, in dem Spielsysteme konfiguriert werden können. Es stehen bereits viele Systeme bereit, die den normalen Anforderungen genügen sollten. Hier haben sie die Möglichkeit, die vorhandenen Systeme anzusehen, zu bearbeiten und sogar neue Spielsysteme in das Online-System aufzunehmen.

Spielsysteme - BWBV - Verband

# Zurück zur Liste

#### Daten des Systems

| Bezeichnung   | BWBV - Verband                                   |
|---------------|--------------------------------------------------|
| Beschreibung  | 3Ez-1MW-1Do-1Mx                                  |
| Anzahl Spiele | 6 Spiele                                         |
|               | Wie viele Spiele können gespielt werden.         |
| Einzel        | 3 Spieler 🗸                                      |
|               | Wie viele Einzel-Spieler sollen teilnehmen.      |
| Einzel (M/W)  | 1 Spieler 🗸                                      |
|               | Wie viele Spieler (anderes Geschl.) sollen teiln |
| Doppel        | 1 Doppel 🗸                                       |
|               | Wie viele Doppel müssen aufgestellt werden.      |
| Mixed         | 1 Doppel                                         |
|               | Wie viele Mixed müssen aufgestellt werden.       |
| Mindestspiele | 1 Spiel                                          |
|               | Mindestanzahl von absolvierten Spielen.          |
| Siegpunkt     | 6 Punkte                                         |
|               | Bei welchem Punkt ist der Siegpunkt erreicht.    |

| Spiel-N | latrix      |             |
|---------|-------------|-------------|
| Spiel 1 | Einzel 1 🗸  | Einzel 1 🗸  |
| Spiel 2 | Einzel 2 🗸  | Einzel 2 🗸  |
| Spiel 3 | Einzel 3 🗸  | Einzel 3 🗸  |
| Spiel 4 | Einz-MW 1 🗸 | Einz-MW 1 🗸 |
| Spiel 5 | Doppel 1 🗸  | Doppel 1 🗸  |
| Spiel 6 | Mixed 1 🗸   | Mixed 1 🗸   |

#### 11.4.2 Datenübernahme

#### 11.4.2.1 Komplette Saison

Mit der Datenübernahme kann der komplette Spielbetrieb (ohne Spielergebnisse) von einer Saison in die nächste Saison übernommen werden. Dadurch können sie mit wenigen Klicks eine komplette neue Saison vorbereiten.

# Auswahl für die Übernahme

| Quell-Saison | 2011/2012 💌                                    |
|--------------|------------------------------------------------|
| Ziel-Saison  | 2012/2013 💌                                    |
| Teams        | Teams übernehmen, neuer Status Team in Planung |
| Aufstellung  | Aufstellung übernehmen                         |
| Auf-Abstieg  | Auf- und Abstieg soll berücksichtigt werden    |

#### Bitte beachten sie, dass durch eine falsche Auswahl die entsprechenden Daten auch irreparabel gelöscht werden können. Für diese Funktion ist entsprechende Vorsicht geboten und die Administrator-Berechtigung notwendig. Diese Funktion steht zusätzlich nur in dem höchsten Verband eines Verband-Zusammenschlusses zur Verfügung.

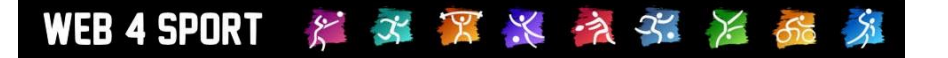

#### 11.4.2.1 Datenkopie Vorrunde -> Rückrunde

Mit dieser Funktion können sie eine Datenkopie der Teams von der Vorrunde auf die Rückrunde vornehmen. Damit können sie sicherstellen, dass exakt die gleichen Aufstellungen und Einstellungen auch für die Rückrunde vorbelegt sind.

# Bitte beachten sie, dass durch eine falsche Auswahl die entsprechenden Daten auch irreparabel gelöscht werden können.

#### 11.4.3 Gruppierung

Über die Gruppierung können sie festlegen, wo welcher Wettbewerb in der öffentlichen Navigationsleiste erscheinen soll.

| G | Gruppierung - 2012/2013 | 2012/2013 🗸 |
|---|-------------------------|-------------|
|   | Gruppierung Verband     |             |
|   | Liga                    | ×           |
|   | Liga2                   | ×           |

Neue Wettbewerbe können sie aus der entsprechenden Box am unteren Ende der Seite aufnehmen. Anpassungen der Seitenfolge erfolgen per Drag&Drop (mit der Maus ziehen).

Sie haben hierbei auch die Möglichkeit, nachträgliche Anpassungen an bereits vergangenen Saisons vorzunehmen. Stellen sie hierbei die Auswahl einfach auf die entsprechende Saison.

#### 11.4.4 Anzeige

Das System bietet die Möglichkeit Staffeldaten zeitlich unterschiedlich freizugeben. Auf dieser Seite bekommen sie zum einen Überblick über alle Wettbewerbe, zum anderen können sie hier schnelle alle Wettbewerbe anpassen.

| Wettbewerb     Aktiv     Vorrunde/Aktuell     Rückrunde/Nächste     Ende     Runde       Liga     Image: Constraint of the state of the state of t                                                                   | Anzeige der Sta | tistiken     |       |         |        |       |         |        |      |       |  |
|----------------------------------------------------------------------------------------------------|-----------------|--------------|-------|---------|--------|-------|---------|--------|------|-------|--|
| Teams     Aufst.     S.Plan     Teams     Aufst.     S.Plan       Liga     Image: Constraint of the state of the state o                                                                   | Wettbewerb      | Aktiv        | Vor   | runde/A | ktuell | Rück  | runde/N | ächste | Ende | Runde |  |
| Liga     Image: Constraint of the second second seco |                 |              | Teams | Aufst.  | S.Plan | Teams | Aufst.  | S.Plan |      |       |  |
|                                                                                                    | Liga            | $\checkmark$ | ✓     |         |        | ✓     | ()      |        |      | VR 🗸  |  |
|                                                                                                    | Liga2           |              |       |         |        |       |         |        |      | VR 🗸  |  |

Bitte beachten sie, dass die Aufstellungen erst veröffentlicht werden können, wenn der Meldeprozess für alle Teams abgeschlossen ist. Diese Einschränkung dient zum Schuss vor versehentlicher Freischaltung an einem zu frühen Zeitpunkt.

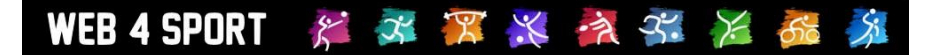

#### 11.4.5 Newsletter

Mit dem Newsletter haben sie die Möglichkeit, Personen, die im Zusammenhang mit einem Wettbewerb stehen, zu informieren.

Bei diesem Newsletter können sie mehrere Wettbewerbe auswählen und zusammen informieren. Der weitere Verlauf ist entsprechend dem bereits vorher beschriebenen Ablauf für den Newsletter.

| Newsletter erstellen     |                                                   |
|--------------------------|---------------------------------------------------|
| Newsletter Empfänger aus | swählen                                           |
| Wettbewerbe auswählen    | WBV-Tennis-Test - Liga                            |
|                          | WBV-Tennis-Test - Liga2                           |
|                          | Alle / Keine                                      |
| Empfänger auswählen      | Wettbewerb-Verantwortliche                        |
|                          | Mannschaftsführer, Kontaktperson                  |
|                          | Spieler                                           |
|                          | Newsletter Abonenten                              |
|                          | Abteilungsleiter der Vereine von den Mannschaften |
|                          |                                                   |
|                          | Auswahl abrufen                                   |

# 11.5 Kontrolle

Der Bereich Kontrolle bietet einen Schnellzugriff auf Kontrollfunktionen, um diese Funktion für mehrere Wettbewerbe zu überprüfen.

#### 11.5.1 Teamcheck

Für Details zum Teamcheck sehen sie bitte in dem vorher beschriebenen Kapitel zum Teamcheck.

#### 11.5.2 Mailbox

Für Details zur Mailbox sehen sie bitte in dem vorher beschriebenen Kapitel zur Mailbox.

#### 11.5.3 Berichtbestätigung

Für Details zur Berichtbestätigung sehen sie bitte in dem vorher beschriebenen Kapitel zur Bestätigung in eine, Wettbewerb. An dieser Stelle haben sie zusätzlich die Möglichkeit nach ihren eigenen Wettbewerben zu filtern, oder alle anzusehen.

| Spielb           | pericht | - Bestäti | gung               | • Alle Wettbewerbe | Meine Wettbewerbe | An     | zeigen |         |
|------------------|---------|-----------|--------------------|--------------------|-------------------|--------|--------|---------|
| Spiele der letzt | en 3 W  | ochen/    |                    |                    |                   |        |        |         |
| Wettbewerb       | Nr.     | Datum     | Heimteam           | Gastteam           | Ergeb. S          | E Heim | Gast   | Verant. |
| Landesliga Nord  | B032    | 21.10.11  | TSV Langenhorn     | TSV Aukrug 2       | Melden            |        |        |         |
| Landesliga Süd   | B019    | 21.10.11  | TSV Brunsbüttel 2  | Ratzeburger SV     | Melden            |        |        |         |
| Landesliga Nord  | B033    | 21.10.11  | TTC Ramsharde      | TTV Koldenbüttel   | Melden            |        |        |         |
| Landesliga Nord  | B028    | 21.10.11  | TTC Ramsharde      | SV Friedrichsort 3 | Melden            |        |        |         |
| Landocliga Nord  | 0000    | 22 10 11  | Kiolor TP Prupowik | TSG Con Schönkir   | Moldon            |        |        |         |

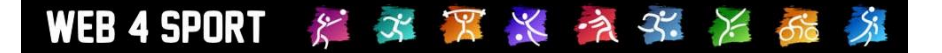

# 11.6 Turniere

Das System bietet die Möglichkeit, Turniere zu veröffentlichen. Dieses geschieht im öffentlichen Bereich und steht jedem Nutzer mit einem Account frei. Der Nutzer kann hierbei auswählen, in welchen Verbänden das Turnier angezeigt werden soll. Die Veröffentlichung in einem Verband wird per Email (entsprechend den Einstellungen bei Benachrichtigungen) per Email an den Verband mitgeteilt. An dieser Stelle kann der Verband einer Veröffentlichung auf der Seite des Verbandes widersprechen und das Turnier das der Seite sperren.

| Turnierlist | te                                                    |            |         |   |
|-------------|-------------------------------------------------------|------------|---------|---|
| Datum       | Turnier                                               | Einbindung | Sperren | ^ |
| 18.11.2011  | Deutsche Eichenkreuzmeisterschaften / Einzel & Doppel | Nein       |         |   |
| 02.09.2011  | Kids Open in Düsseldorf                               | Ja         |         | Ξ |
| 02.09.2011  | 22. andro Kids Open 2011                              | Ja         |         | ш |
| 27.08.2011  | 6.Brandiser-TT-Cup                                    | Nein       |         |   |
| 26.08.2011  | 17. Wrestedter 4-er Mannschaftsturnier                | Ja         |         |   |
| 20.08.2011  | Turnier des Oberbürgermeisters der Stadt Oschatz      | Nein       |         |   |
| 20.07.2011  | 4 Mitterpachteturpier des SC Surau 1010               | Noin       |         |   |

Eine Sperre kann von dem Ersteller des Turnieres nicht überstimmt werden. Zusätzlich haben sie eine Karenzzeit, zwischen dem Wunsch der Veröffentlichung durch den Nutzer und der Darstellung in Ihrem Verband. Alternativ gibt es auch ein weiteres Berechtigungsverfahren für Turniere, welches über die Konfiguration des Verbandes aktiviert werden kann.

# 11.7 Tennis Konfiguration

In diesem Fall finden sie eine Beschreibung der Verbands-Konfiguration für den Tennis-Spielbetrieb. Die Konfiguration teilt sich in mehrere Bereiche auf.

| Konfigurati | ion         |         |                |              |  |
|-------------|-------------|---------|----------------|--------------|--|
| Allgemein   | Darstellung | Anträge | Rechnungswesen | Spielbetrieb |  |

#### 11.7.1 Saisoneinstellungen

In den Saison-Einstellungen legen sie fest, welche Saison im offiziellen Bereich des Systems angezeigt werden soll, und welche Saison vorrangig im Verwaltungsbereich angezeigt werden soll.

| Einstellungen     |                                                                                                    |
|-------------------|----------------------------------------------------------------------------------------------------|
| Aktuelle Saison   | 2010/2011 🔍                                                                                                    |
|                   | Die 'Aktuelle Saison' ist die Saison, die ein Besucher der Seite angezeigt bekommen.                                                                                  |
| Saison in Planung | 2011/2012 Vorrunde 💌                                                                                                    |
|                   | Die 'Saison in Planung' ist die Saison, welche voreingestellt im ∀erwaltungsbereich angezeigt wird. Dies<br>betrifft sowohl die Vereins- als auch Verbandsverwaltung. |

#### 11.7.2 Einteilung

Die Einteilung spiegelt die Alterseinteilungen des Spielbetriebes wider. Für jede Einteilung finden sie hier einen entsprechenden Eintrag den sie konfigurieren können. Bitte beachten sie hierbei, dass die konfigurierten Werte entscheidenden Einfluss auf diverse Auswertungen haben.

| WEB 4 SPORT | 8º | 3 | X | × | -7 | 3. | X | 50 | Si |  |
|-------------|----|---|---|---|----|----|---|----|----|--|
|-------------|----|---|---|---|----|----|---|----|----|--|

| Einteilung Herren                         |                                                                                                    |
|-------------------------------------------|----------------------------------------------------------------------------------------------------|
| Bezeichnung                               | Herren                                                                                                    |
| Basistyp                                  | Herren                                                                                                    |
| Geschlecht                                | Männer     Frauen Bei Missachtung:     Kennzeichnung in der Aufstellung                                                              |
| Spieleralter, z.B.<br>1.1.1960 - 1.1.1994 | Von     bis     01.01.1994       Wenn Spieler jünger ist:     Antragsverfahren Jugend       Wenn Spieler älter ist:     Keine Aktion |
| Ersatzspieler                             | Handhaben, wie im Spielbetrieb konfiguriert                                                                                          |

<u>Beispiel:</u> In dem Fall oben können alle männlichen Spieler aufgenommen werden, die vor dem 1.1.1994 geboren wurden. Bei jüngeren Spielern muss ein Jugendantrag gestellt werden. Weibliche Spieler können aufgestellt werden, werden jedoch speziell in der Aufstellung gekennzeichnet.

#### 11.7.3 Wettbewerbstypen

Das System bietet mehrere Wettbewerbstypen an (Regulärer Spielbetrieb, Pokal, Relegation, Sonstige Spiele). Hier können sie diese Verwendung konfigurieren.

| Regulärer Sp | oielbetrieb |
|--------------|-------------|
|--------------|-------------|

| Aktiv           | Der Wettbewerbstyp soll verfügbar sein                          | - |
|-----------------|-----------------------------------------------------------------|---|
| Vereinsmeldung  | Ein Verein kann eigenen Teams für diesen Wettbewerbstyp melden  | - |
| Verbandsmeldung | Der Verband kann eigenen Teams für diesen Wettbewerbstyp melden | - |

# 11.7.4 Einbindung in die Navigation

Wie die Wettbewerbe in der öffentlichen Navigation eingebunden werden sollen, können sie an dieser Stelle konfigurieren.

| Emstenungen     |                                                                                                    |
|-----------------|----------------------------------------------------------------------------------------------------|
| Übersichtsseite | Ubersichtszusammenfassung anzeigen                                                                                                    |
|                 | Eine Übersichtsseite mit den Spielen und den Tabellen der jeweiligen Gruppierung                                                                                                    |
| Einbindung      | Staffeln direkt in der Navigation anzeigen                                                                                                    |
|                 | Wählen sie, ob alle Staffeln in der Navigation angezeigt werden sollen, oder nur über eine Unterseite. Bei<br>vielen Staffeln ist eine Reduktion zur Erhöhung der Übersichtlichkeit empfohlen. |
| Trennlinie im   | Wöchentliche Trennlinie anzeigen                                                                                                    |
| Spielplan       | Wählen sie, ob in der Darstellung des Spielplanes eine Trennlinie angezeigt werden soll.                                                                                                    |

#### 11.7.5 Staffel-Gruppierung

... und zusätzlich Gruppen für die Anzeige aufnehmen. Diese Gruppen können sie über den Spielbetrieb-Bereich mit Wettbewerben füllen.

| Staner-Gruppierungen |               |                |  |
|----------------------|---------------|----------------|--|
| Bezeichnung          | Zuordnungen   |                |  |
| Damen                | 21 Staffeln   | <del>•</del> 🥪 |  |
| Herren               | 15 Staffeln 🔂 | • 🥥            |  |
| Relegation           | 1 Staffeln 🔶  | <b>@</b>       |  |

#### 11.7.6 Spielerattribute

Ein sehr wichtiger Punkt sind die Spielerattribute. Hier können sie festlegen, welche Attribute in ihrem Verband verwendet werden sollen, und wie diese gehandhabt werden.

#### Spielbetrieb - Spielerattribute in der Aufstellung

#### Arten der Eingabe

| RES | Ja, Einstellung durch Verein und Verband                                     |  |  |
|-----|------------------------------------------------------------------------------|--|--|
|     | Kennzeichnung als Reserverspieler                                            |  |  |
| M/W | Ja, automatische Zuweisung vom System 🗸                                      |  |  |
|     | Kennzeichnung als Männlich/Weiblich. Spielteilnahme beim anderen Geschlecht. |  |  |
| SES | Ja, Einstellung durch Verein und Verband                                     |  |  |
|     | Kennzeichnung als Sonderersatz.                                              |  |  |
| SPV | Ja, Zuweisung durch den Verband 🗸                                            |  |  |
|     | Sperr-Vermerk für andere Mannschaften                                        |  |  |

<u>Einstellung nur durch den Verband:</u> Dieser Parameter wird verwendet, kann jedoch nur vom Verband eingestellt und verändert werden.

Kann vom Verein manuell eingestellt werden: Der Parameter wird verwendet und der Verein und Verband kann diese Kennzeichnung bei belieben ein- und ausschalten.

Automatische Zuweisung vom System: Das System ermittelt diesen Wert automatisch

#### 11.7.7 Ergebniseingabe

Legen sie an dieser Stelle fest, wie die Eingabe des Berichtes erfolgen soll:

- 1.) Welche Arten der Meldung sind möglich
- 2.) Welche Felder im Bericht sollen/müssen/können gefüllt werden

#### 11.7.8 Fristen für Ergebnismeldung

Dieses ist ein Zusatzmodul. Bitte schauen sie hierzu in den Abschnitt für Zusatzmodule.

#### 11.7.9 Begriffe, Turniere und Tabelle

Hier können sie allgemeine Begriffe konfigurieren, wie diese im System erscheinen sollen.

Einstellungen

| Spielverlegung | Das Heimrecht kann getauscht werden                                           |  |  |  |
|----------------|-------------------------------------------------------------------------------|--|--|--|
|                | Bitte wählen sie aus, ob dass Heimrecht getauscht oder abgegeben werden kann. |  |  |  |
| Festspielen    | Der Spieler hat sich festgespielt durch                                       |  |  |  |
|                | Bitte wählen sie den entsprechenden Begriff für ihren Verband aus.            |  |  |  |

Des Weiteren legen sie fest, welches Genehmigungsverfahren für Turniere verwendet werden soll:

| Territer    |                                                                          |
|-------------|--------------------------------------------------------------------------|
| Genehmigung | TTVSH-Genehmigungsverfahren                                              |
|             | Bitte wählen sie aus, wie die Genehmigung für ein Turnier erfolgen soll. |

Zusätzlich kann an dieser Stelle festgelegt werden, wie mit den Spielen von zurückgezogenen und gestrichenen Teams verfahren werden soll.

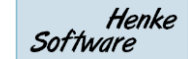

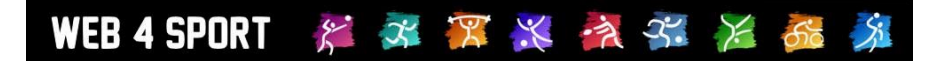

#### Tabelle

| Tubelle       |                                                                                                    |
|---------------|----------------------------------------------------------------------------------------------------|
| Zurückgezogen | Spiele von zurückgezogenen Teams NICHT werten                                                             |
|               | Bitte wählen sie aus, ob Spiele von zurückgezogenen Teams in der Tabelle gewertet werden sollen.          |
|               | Einzel-Spiele von zurückgezogenen Teams werten                                                            |
|               | Bitte wählen sie aus, ob Spiele von zurückgezogenen Teams in der Spielerstatistik gewertet werden sollen. |
| Gestrichen    | Spiele von gestrichenen Teams NICHT werten                                                                |
|               | Bitte wählen sie aus, ob Spiele von gestrichenen Teams in der Tabelle gewertet werden sollen.             |
|               | Einzel-Spiele von gestrichenen Teams werten                                                               |
|               | Bitte wählen sie aus, ob Spiele von zurückgezogenen Teams in der Spielerstatistik gewertet werden sollen. |

#### 11.7.10 Teammeldung

Für die Teammeldung stehen dem Verein diverse Möglichkeiten zur Verfügung. An dieser Stelle können sie konfigurieren, ob manche Optionen nicht angeboten werden sollen.

- Auszuschließende Termine
- Heimspiele
- Gleichzeitige Spiele

#### 11.7.11 Spiel-Entscheidung

Das System gibt dem Wettbewerb-Verantwortlichen die Möglichkeit, Entscheidungen zu einer Spielwertung bekannt zu geben. Hier können sie einstellen, ob diese Funktion zur Verfügung stehen soll, und welche Texte hierbei verwendet werden sollen.

| Aktiv   | Der Spielverantwortliche kann Entscheidungen bekanntgeben<br>Mit dieser Funktion erhält der Verantwortliche eines Wettbewerbes die Möglichkeit, eine Entscheidung für<br>eine Umwertung bekannt zu geben. |  |  |  |
|---------|----------------------------------------------------------------------------------------------------|--|--|--|
| Texttyp | Spezialtext TTVSH                                                                                                    |  |  |  |
|         | Bitte wählen sie aus, welcher Text für den Verantwortlichen vorbelegt ist.                                                                                                    |  |  |  |

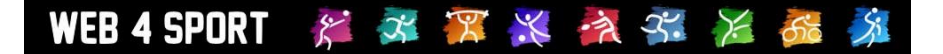

# 11.8 Exporte

Das System bietet diverse Daten-Exporte speziell für die Sportart Tennis. Diese Exporte sind in mehrere Bereiche aufgeteilt.

| Export       |            | _           |         |              |  |
|--------------|------------|-------------|---------|--------------|--|
| Vereinsdaten | Mitglieder | Funktionäre | Anträge | Spielbetrieb |  |

# 11.8.1 Spielbetrieb-Übersicht

Mit diesem Export erhalten sie eine Liste mit Statistiken zu allen Wettbewerben:

- Verband
- Wettbewerb-Name
- Einteilung
- Verantwortlicher
- Spielnummer-Prefix
- Tabellenberechnung
- LPZ
- Spielsystem, und Informationen zum System
- Informationen zum Stand der Teammeldung

#### 11.8.2 Verbands-Spielplan

Mit diesem Export erhalten sie einen Komplettspielplan für den gesamten Verband:

- Wettbewerb-Name
- Spielnummer
- Tag
- Datum
- Zeit
- Heimteam
- Gastteam
- Ergebnis
- Kennzeichnungen

#### 11.8.3 Teamdaten

Mit diesem Export erhalten sie eine Übersicht über alle Teams:

- Verband der Staffel
- Verband des Vereins
- Vereinsname
- Team (Nummer + Einteilung)
- Wettbewerb-Name
- Anzahl Spieler
- Melde-Status
- Sporthalle
- Spieltag / Spielzeit
- Zurückgezogen / gestrichen
- Terminwunsch / Ausgeschlossene Termine
- Aufstiegsbereitschaft / Pokalteilnahme

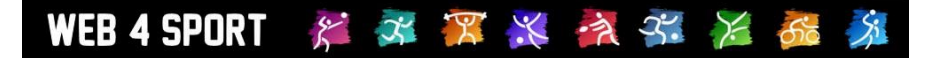

#### 11.8.4 Bilanz-Komplettliste

Über diesen Export erhalten sie einen Komplettexport über die Bilanzen im Verband.

- Spielername -
- Verein
- Verband (des Wettbewerbes) -
- Wettbewerb -
- Team
- Bilanz im Paarkreuz
- Bilanz insgesamt
- LPZ -

Achtung, dieser Export kann aufgrund der Datenmenge mehrere Megabyte groß werden!

# 12 Zusatzmodule

Zusatzmodule bieten eine erweiterte Funktionalität für das System, die über die Basisfunktionen hinausgeht. Diese Funktionen wurden bewusst nicht in das System-Basispaket aufgenommen, um das System zu einem günstigen Preis anbieten zu können. Warum sollten sie für eine Zusatzfunktion zahlen, die sie vielleicht gar nicht benötigen? Wir entwickeln das System ständig weiter und es werden weitere Module hinzukommen. Wenn sie Interesse an einem Modul haben, wenden sie sich bitte an Henke Software.

# 12.1 Übersicht über Zusatzmodule

# - Rechnungsmodul

Die Beschreibung des Rechnungsmodules finden sie in dem Kapitel Rechnungswesen, weil ein Teil des Rechnungsmodules bereits Teil des Basissystems ist (Anbindung an die Strafenabrechnung). Mit dem Zusatzmodul haben sie die Möglichkeit eigene Vorlagen für Rechnung zu erstellen und die Werte für die Rechnung automatisch vom System berechnen zu lassen.

#### - Werbemodul

Mit dem Werbemodul haben sie die Möglichkeit, Werbeeinblendungen auf den System-Seiten zu schalten, und auf diesem Wege Einnahmen zu generieren. Es sind 4 Plätze für Einblendungen vorgesehen, die sie individuell mit Einblendungen belegen können (Top-Banner, Sky-Scrapper, Inline-Banner, Navigations-Banner). Für jeden dieser Plätze können sie entweder ein Script hinterlegen, oder sie können ein Bild/Objekt auf den Server laden und dieses mit einem Weiterleitungslink versehen.

#### - Meldefristen

Über Meldefristen können sie Deadlines festlegen, bis wann Spiele gemeldet werden müssen. Das System unterscheidet hierbei nach Meldung des Endergebnisses, Meldung des Berichtes und Bestätigung des Berichtes. Das System ermittelt automatisch, wenn eine Frist nicht eingehalten wurde und bereitet eine Strafe vor. Die Fristen können stundenbasiert (relativ zum Spielbeginn) oder tagesbasiert (24 Uhr) festgelegt werden.

#### - CMS – Content Management System

Für die Erweiterung des Systems haben wir ein Content-Management System (CMS) in das System integriert. Mit diesem CMS können sie eigene Seiten nach Wunsch erstellen und in den öffentlichen Bereich einbinden.

Das CMS wird in 3 Varianten mit unterschiedlichem Umfang angeboten.

- Standard
- o Advanced
- o Premium

# - LivePZ – Tischtennis Leistungsberechnung

Für die LivePZ Berechnung wurden 3 separate Dokumente für die Einführung erstellt:

LivePZ Konzeptpapier:

http://www.htts.de/downloads/web4Sport/LivePZ\_Konzeptpapier.pdf LivePZ Implementierung

http://www.htts.de/downloads/web4Sport/LivePZ\_Implementierung.pdf LivePZ Darstellung

http://www.htts.de/downloads/web4Sport/LivePZ\_Darstellung.pdf

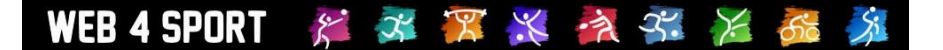

### - Ehrungsmodul

Das Ehrungsmodul steht als neues kostenpflichtiges Zusatzmodul zur Verfügung. Mit dem Ehrungsmodul soll es möglich sein, dass verschiedene Personen (von Vereinsseite oder von Verbandsseite) einen Antrag auf Ehrung / Auszeichnung stellen können und diese Anträge direkt online bearbeitet werden. Diese Auszeichnungen können von verschiedener (vorbereiteter) Art sind, oder auch freie/flexible andere Ehrungen sein.

#### Click-TT Schnittstelle

Dieses Modul bietet die Möglichkeit der Übermittlung von Ergebnissen in einem definierten Format nach click-tt. Bei dem Export werden 3 CSV-Dateien aus den Daten einer Saison erstellt.

# 12.2 Detailinformationen zu Zusatzmodulen

Detaillierte Informationen zu allen Zusatzmodulen finden sie unter dem folgenden Link <a href="http://www.htts.de/downloads/Web4Sport/Web4Sport\_Zusatzmodule.pdf">http://www.htts.de/downloads/Web4Sport/Web4Sport\_Zusatzmodule.pdf</a>

# 13 Impressum

| Geschäftsinhaber     | Thorsten Henke                                         |  |  |
|----------------------|--------------------------------------------------------|--|--|
| Postweg              | Henke Software<br>Wacholderring 17<br>89182 Bernstadt  |  |  |
| Telefon              | 07348 / 94 93 2 93                                     |  |  |
| Fax                  | 07348 / 94 93 2 94                                     |  |  |
| Internet             | http://www.web4sport.de<br>http://www.henkesoftware.de |  |  |
| Email                | Info@htts.de                                           |  |  |
| Stand des Dokumentes | 22.06.2016                                             |  |  |